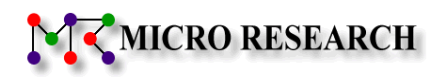

# LTE Cat.M1 通信モジュール内蔵 IoT ゲートウェイ

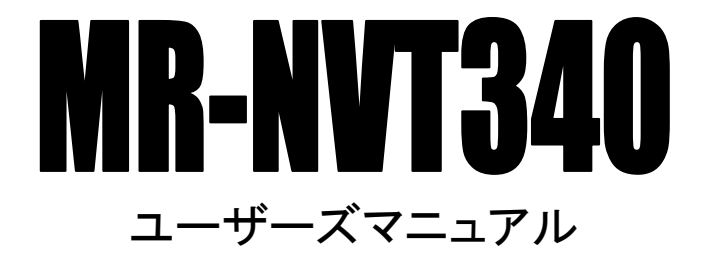

株式会社マイクロリサーチ

# はじめに

通信モジュール内蔵 IoT ゲートウェイ MR-NVT340 をお買い上げ頂き、誠にありがとうございます。 本マニュアルは MR-NVT340 ユーザーズマニュアルです。 本製品を正しくお使い頂くために、本書を良くお読み下さい。 また、本書は保証書とともに大切に保管して下さい。 Microsoft®、Windows® は、米国 Microsoft Corporation の登録商標です。 「Wi-Fi」は「Wi-Fi Alliance」の商標又は登録商標です。 その他、本書に記載されている会社名、商品名は各社の商標または登録商標です。

■本製品のご利用に当たって以下の項目をあらかじめご了承下さい。

- ●ご使用の際は取扱説明書にしたがって正しい取り扱いをしてください。
- ●本製品を使用できるのは日本国内のみです。本製品を海外で使用された場合、当社は一切その責任を負いません。 This equipment is designed for use in Japan only and cannot be used in any other country.
- ●本製品の故障、誤動作、不具合あるいは天災や停電等の外的要因によって発生した、純粋経済損失、精神的損害等につ きましては、当社は一切その責任を負いません。
- ●取扱説明書の内容については、万全を期して作成しておりますが万一不審な点、記載漏れ等お気付きの点がありましたら、ユーザーサポートへご連絡下さい。
- ●製品の取扱説明書の誤記等によって発生した障害、損害についての保証の範囲は、本製品の修理、交換に限ります。
- ●本製品を運用した結果の影響については、当社は一切その責任を負いません。
- ●本取扱説明書の一部または全部を無断転載することは堅くお断り致します。
- ●ソフトウェア仕様、ハードウェア仕様、外観、付属品および、取扱説明書などの内容は将来予告なしに変更することがあり ます。
- ●本商品に搭載されているソフトウェアの解析(逆コンパイル、逆アセンブル、リバースエンジニアリングなど)、コピー、転売、改造を行うことを禁止します。

■本書中のマークについて

本製品を安全に正しく使用頂き、お客様や財産への損害を防ぐために、以下のマークの記されている内容を必ずお読み下さい。

| ▲警告 | 本表示を無視して誤った取り扱いをすると、人が死亡あるいは重傷を負う可能性が想定される内容を<br>示します。              |
|-----|---------------------------------------------------------------------|
| 注意  | 本表示を無視して誤った取り扱いをすると、人が傷害を負う可能性が想定される内容、および物的<br>損害の発生が想定される内容を示します。 |
| お願い | 本表示を無視して誤った取り扱いをすると、本製品の本来の性能を発揮出来なかったり、機能停止を<br>招く内容を示します。         |

#### ■本書中の表記について

●以下の文字は非常に間違いやすいので注意して下さい。

```
半角数字「1」(イチ)と半角アルファベット小文字「」」(エル)、半角アルファベット大文字「I」(アイ)
半角数字「0」(ゼロ)と半角アルファベット小文字「o」(オー)、半角アルファベット大文字「0」(オー)
```

●本書では一部の語句について略語表記している箇所があります。

| 本書での表記     | 正式な呼称                                                           |
|------------|-----------------------------------------------------------------|
| PC         | パソコン、コンピュータ、端末等                                                 |
| Windows 11 | Microsoft® Windows® 11 Operating System                         |
| Windows 10 | Microsoft <sup>®</sup> Windows <sup>®</sup> 10 Operating System |
| Windows    | 上記 3 つのオペレーションシステムの総称                                           |

#### ●以下のマークが付いている箇所は本製品をお使い頂く上で必ず確認または注意して頂きたい項目です。

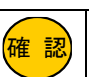

ここに記載されている内容を必ず確認・注意して下さい。

#### 注意事項

# ー本製品使用時の注意事項ー

- 高精度な制御や微弱な信号を取り扱う電子機器の近くでは、本製品の電源をお切りください。
   電子機器が誤動作するなど影響を与える場合があります。
  - 【ご注意頂きたい電子機器の例】 補聴器、植込み型心臓ペースメーカーおよび植込み型除細動器、その他医用電気機器、火災報知器、自動ドア、 その他の自動制御機器など

※参考:「医用電気機器への電波の影響を防止するための携帯電話端末等の使用に関する指針」(電波環境協議会[平成9年4月])

- 飛行機内や病院内等、使用を禁止された区域では、本製品の電源をお切りください。
   飛行機内や病院内等、使用を禁止された区域で本装置に電源を供給すると、医用電気機器、高精度な制御や微弱な信号を取り扱う電子機器に影響を与える可能性があります。
   医療機関内における使用については、各医療機関の指示に従ってください。
- 自動車内で使用した場合、車載電子機器に影響を与える可能性があります。
   十分な対電磁波保護がされているか自動車販売店にご確認のうえ、ご使用になることをお奨めします。

# -無線 LAN の電波に関する注意事項-

- 本製品が使用する周波数帯域では、産業・科学・医療用機器のほか、他の同種無線局、工場の製造ライン等で使用される 移動体識別用構内無線局、および免許を要しない特定小電力無線局、アマチュア無線局等(以下、「他の無線局」と略す) が運用されています。
   万一、本商品と「他の無線局」との間に電波干渉が発生した場合は、速やかに本商品の使用チャネルを変更するか、使用 場所を変えるか、または機器の運用を停止(電波の発射を停止)してください。
- ●本製品の無線 LAN 機能が使用する電波は、一般家屋で使用されている木材やガラス等は通過しますが、金属は通過しません。コンクリートの壁でも、内部に金属補強材が使われている場合は通過しません。
- ビル内等の比較的広いフロアであっても、フロア内に金属製パーティション等の遮蔽物がある場合、通信できないことがあります。
- 本製品を使用することにより、テレビ、ラジオ、携帯電話等に雑音が入る場合、以下のように対処して下さい。
   ・本製品の設置場所や向きを変える。

  - ・雑音が入る機器と本製品の距離を離す。
  - ・雑音が入る機器と本製品の電源を、それぞれ別の場所から取る。

# -その他 無線 LAN に関する留意事項-

- 通信速度最大 150Mbps(規格値)や 54Mbps(規格値)、11Mbps(規格値)は、IEEE802.11の無線 LAN 規格で定められたデ ータ通信速度の最大値であり、実際のデータ通信速度(実効値)ではありません。
- 無線 LAN の伝送距離や通信速度は、使用環境や周辺環境により大きく変動します。
- IEEE802.11b、IEEE802.11g および IEEE802.11n を使用する機器が混在している場合は、スループットが低下することがあ ります。

# -無線 LAN のセキュリティについて-

無線 LAN では、LAN ケーブルを使用する代わりに、電波を利用してパソコン等と無線アクセスポイント間で情報のやり取りを 行うため、電波の届く範囲であれば自由に LAN 接続が可能であるという利点があります。 その反面、電波はある範囲内であれば障害物(壁等)を越えてすべての場所に届くため、セキュリティに関する設定を行って いない場合、以下のような問題が発生する可能性があります。

- ●通信内容を盗み見られる。
  - 悪意ある第三者が、電波を故意に傍受し、

・ID やパスワード又はクレジットカード番号等の個人情報

・メールの内容

等の通信内容を盗み見られる可能性があります。

- ●不正に侵入される。
  - 悪意ある第三者が、無断で個人や会社内のネットワークへアクセスし、
    - ・個人情報や機密情報を取り出す。(情報漏洩)
    - ・特定の人物になりすまして通信し、不正な情報を流す。(なりすまし)
    - ・傍受した通信内容を書き換えて発信する。(改ざん)
  - ・コンピュータウィルスなどを流しデータやシステムを破壊する。(破壊)
  - 等の行為をされてしまう可能性があります。

本来、無線 LAN カードや無線アクセスポイントは、これらの問題に対応するためのセキュリティの仕組みを持っていますので、 無線 LAN 製品のセキュリティに関する設定を行って製品を使用することで、その問題が発生する可能性は少なくなります。

本製品は工場出荷時に、以下の無線 LAN セキュリティ設定が施されています。

・認証方式:WPA+WPA2

・暗号キー:機器ごとに設定済み

お客様がセキュリティ問題発生の可能性を少なくするためには、本製品をご使用になる前に、必ず本製品のセキュリティに 関する全ての設定をマニュアルにしたがって行ってください。

無線 LAN セキュリティの設定について、お客様ご自身で対処できない場合には、当社ユーザーサポートセンターまでお問い 合わせ下さい。

セキュリティ対策を行わない、あるいは無線 LAN の仕様上、特殊な方法でセキュリティ設定が破られる等により、問題が発 生してしまった場合、当社ではこれによって生じた損害に対する責任を負いかねます。

セキュリティの設定を行わないで使用した場合の問題を充分理解した上で、お客様ご自身の判断と責任においてセキュリティに関する設定を行い、製品を使用して下さい。

# 安全にお使い頂くために

本製品を安全にお使い頂くために、以降の内容を必ずお読み下さい。

| ご使用にあたっ    | ित                                                                                                    |
|------------|----------------------------------------------------------------------------------------------------|
| <b>▲</b> ★ | 本製品は一般のオフィスや家庭用 OA 機器として設計されております。<br>極めて高い信頼性を要求されるシステム(幹線通信機器、電算機システム、医療システム等)では使用しないで下さい。                                                          |
|            | 本製品を医療機器や、心臓ペースメーカー、植込み型除細動器を装着している人の近くで使用しないで下さい。<br>医療機器の誤動作の原因となります。                                                                               |
|            | 本製品を飛行機内や病院内等、電波の使用を禁止・制限された区域で使用しないで下さい。飛行機の計器類や医療機器の誤動作の原因となります。                                                                                    |
|            | 落雷の恐れがある場合は、本製品の使用を直ちに中止し、接続されているケーブルを取り外して下さい。<br>落雷により本製品及び本製品が接続されている機器の故障、発煙、発火の可能性があります。なお、落雷等の天災によ<br>る故障の場合、保証期間内であっても有償修理となりますので、あらかじめご了承下さい。 |
|            | 本製品から煙が出たり、異臭が発生した場合等、異常状態のまま使用すると、火災、感電の原因となります。<br>その際は電源アダプターをコンセントから外して煙が出なくなる、もしくは異臭が消えたことを確認した後、当社ユーザー<br>サポートへご連絡下さい。                          |
|            | 本製品を風呂場やシャワー室等、水のかかる場所で使用しないで下さい。漏電して、火災、感電、故障の原因となります。                                                                                               |
|            | 本製品の近くに花瓶や植木鉢、コップ、化粧品、薬品等の液体が入った容器、または小さな金属等を置かないで下さい。<br>これらの異物が本製品の内部に混入した場合、火災、感電、故障の原因となります。                                                      |
|            | 本製品の内部に水や金属等の異物が混入した場合、すぐに本製品の電源アダプターをコンセントから外した後、当社ユ<br>ーザーサポートへご連絡下さい。そのまま使用すると火災、感電の原因となります。                                                       |
|            | 電源アダプターを風通しの悪い狭い場所に設置しないで下さい。過熱し、火災や破損の原因となることがあります。                                                                                                  |
|            | 電源アダプター本体を宙吊りに設置しないで下さい。電源プラグと電源アダプター間に隙間が生じ、ほこりによる火災が発生する可能性があります。                                                                                   |
|            | 電源アダフターは容易に抜き差し可能な電源コンセントに差し込んで下さい。                                                                                                    |
|            | 濡れた手で電源アダブターを抜き差ししないで下さい。火災、感電、故障の原因となります。<br>                                                                                                    |
|            | 電源アダプターのブラグにドライバ等の金属が触れないようにして下さい。火災、感電、故障の原因となります。<br>ーーーーーーーーーーーーーーーーーーーーーーーーーーーーーーーーーーーー                                                           |
|            | 電源アダプターは必ず付属のものを使用し、それ以外のものは絶対に使用しないで下さい。<br>火災、感電、故障の原因となります。                                                                                        |
|            | 電源アダプターのコードを傷つけたり、無理な力を加えたり、ものを乗せたりすることはお止め下さい。<br>火災、感電、故障の原因となります。                                                                                  |
|            | 電源アダプターのケーブルが破損した状態(芯線の露出、断線等)のまま使用しないで下さい。火災、感電、故障の原因<br>となります。                                                                                      |
|            | 電源アダプターは確実に根本まで差し込んで下さい。<br>また、電源アダプターのプラグとコンセントの間のほこりは定期的(半年に1回程度)に取り除いて下さい。<br>そのまま放置すると火災の原因となります。                                                 |
|            | 電源アダプターを抜き差しするときは、必ず電源アダプター本体を持って行って下さい。<br>電源アダプターのケーブルを引っ張るとケーブルが破損し、火災、感電の原因となります。                                                                 |
|            | AC100V の家庭用電源以外では使用しないで下さい。また、たこ足配線をしないで下さい。<br>火災、感電、故障の原因となります。                                                                                     |
|            | 梱包のポリ袋などは、小さいお子様の手の届く所に置かないで下さい。<br>小さいお子様がかぶったり、飲み込んだりすると、呼吸を妨げる危険があります。                                                                             |
|            | ガソリンスタンドなど、引火、爆発の恐れがある場所では、使用しないで下さい。                                                                                                    |
|            | 本製品を落下させたり、強い衝撃を与えてしまった場合、本製品の電源アダプターをコンセントから外した後、ユーザーサ<br>ポートへご連絡下さい。そのまま使用すると火災、故障の原因となります。                                                         |
|            | 本製品を分解・改造しないで下さい。火災、感電、故障の原因となります。<br>また、故障した場合、保証期間内であっても保証を受けられなくなります。                                                                              |
|            | 本体(コネクター部)、電源アダプターに液体が入ったりしないよう、また本体(コネクター部)、電源アダプター、ケーブル<br>類、コネクター類を濡らさぬようにご注意下さい。漏電して火災、感電、故障の原因となります。                                             |
|            | 本製品の内部や周囲でエアダスターやスプレー等、可燃性ガスを使用したスプレーを使用しないで下さい。<br>引火による爆発、火災の原因となることがあります。                                                                          |
|            | 外部アンテナを使用する場合、当社がご用意するアンテナ以外は使用しないでください。<br>当社がご用意する外部アンテナ以外を使用した場合、電波法の規定に抵触する可能性があります。                                                              |

| ▲注意 | 本製品の動作中は本製品内部及び外側が熱くなることがあります。本製品のそばにビニール等、熱に弱い物を置かない<br>で下さい。<br>また、本製品を他の機器の上に設置しないで下さい。変色、変形の原因となります。                                                                                                    |  |  |  |  |  |  |
|-----|----------------------------------------------------------------------------------------------------|--|--|--|--|--|--|
|     | 本製品の動作中は本製品の内部及び外側が熱くなることがあります。長時間皮膚に接触すると低温やけどの原因となる<br>場合がありますのでご注意下さい。                                                                                                    |  |  |  |  |  |  |
|     | 本製品を不安定な場所へ設置しないで下さい。また、本製品の上にものを置かないで下さい。<br>バランスが崩れて倒れたり、落下して怪我や本製品の故障の原因となります。                                                                                                    |  |  |  |  |  |  |
|     | 本製品を壁に取り付けるときは、本製品の重みにより落下しないようにしっかりと取り付け設置して下さい。<br>落下して怪我や本製品の故障の原因となります。                                                                                                    |  |  |  |  |  |  |
|     | 本製品の上に乗らないで下さい。特に小さなお子様のいるご家庭ではご注意下さい。<br>本製品が破損しケガや感電の原因となります。                                                                                                    |  |  |  |  |  |  |
|     | 本製品を以下の環境で使用・保管・放置しないで下さい。火災、感電、故障の原因となります。 ・室内または製品周辺の温度や湿度が極端に高い、または低い場所 ・結露がある場所 ・急激な温度変化が起こる場所 ・ほこりが多い場所 ・静電気が発生しやすい場所 ・腐食性ガスが発生する場所 ・水などがかかりやすい場所 ・不安定な場所 ・油煙が当たる場所 ・直射日光が当たる場所・製品周辺に発熱する器具や燃えやすい物がある場所 |  |  |  |  |  |  |
|     | 本製品を重ねて設置しないで下さい。                                                                                                    |  |  |  |  |  |  |
|     | 本製品に各種ケーブルや SIM カードを接続する・外す際は、必ず本製品及び他の機器の電源を OFF にして下さい。感<br>電、故障の原因となります。                                                                                                    |  |  |  |  |  |  |
|     | 長時間無人で使用する場合は、必ず定期的に保守/点検を行って下さい。                                                                                                    |  |  |  |  |  |  |
|     | 長期間ご使用にならないときは、安全のため必ず電源アダプターを電源コンセントから抜いて下さい。                                                                                                    |  |  |  |  |  |  |
|     | 本製品のお手入れは、電源を切った状態で行って下さい。                                                                                                    |  |  |  |  |  |  |
|     | 本製品の汚れのお手入れは、柔らかい布で軽く拭き取って下さい。<br>ベンジンやシンナー等の薬品を使用すると、人体に有害な気体が発生したり、本製品の変形や変色の原因となることが<br>あります。                                                                                                    |  |  |  |  |  |  |
|     | 本商品を電気製品・AV・OA 機器などの磁気を帯びているところや電磁波が発生しているところに置かないで下さい。                                                                                                    |  |  |  |  |  |  |
| お願い | 本商品とコードレス電話機や電子レンジなどの電波を放射する装置との距離が近すぎると通信速度が低下したり、データ<br>通信が切れる場合があります。<br>また、コードレス電話機の通話にノイズが入ったり、発信・着信が正しく動作しない場合があります。このような場合は、お<br>互いを数メートル以上離してお使い下さい。                                                 |  |  |  |  |  |  |
|     | 動作中にケーブル類が外れたり、接続が不安定になると、誤動作の原因となり、大切なデータを失うことがあります。<br>動作中はコネクターの接続部に触れることは絶対にしないで下さい。                                                                                                    |  |  |  |  |  |  |

# セキュリティについて

本製品を使用するにあたり、CLI(コマンドラインインターフェース)にログインするためのユーザー名、パスワードを初期値から 変更することを強く推奨します。

ユーザー名、パスワードを変更しないで使用した場合、ネットワーク上の他の機器等から MR-NVT340 の設定内容や情報を見られたり、書き換えられる可能性があります。

(工場出荷値は底面のシールに記載があります。)

これは、セキュリティの面で非常に危険です。

ユーザー名、パスワードを変更することにより、安全に MR-NVT340 を使用することができます。

ユーザー名、パスワードの設定方法については、「4-2.CLI(コマンドラインインターフェース)の設定」(27ページ)を参照して下さい。

# LTE 通信モジュールについて

本製品は、電波法に基づく技術基準適合証明、および電気通信事業法に基づく技術適合認定を受けた通信機器を内蔵しております。

# ●MR-NVT340 について

通信モジュール「MA510-GL-21-00」(Fibocom Wireless)を内蔵しています。 本書では、「MA510-GL-21-00」を「LTE 通信モジュール」と記載します。

| 1.MR-NVT340の概要                            | 1          |
|-------------------------------------------|------------|
| 1-1.主な特長                                  |            |
| 1-2.各部の名称                                 |            |
| 2.設定を行う前の確認事項                             |            |
| 2-1.設定方法について                              |            |
| 2-2.工場出荷値について                             |            |
| 2-3.有線 LAN ポートと無線 LAN ポートについて             | 5          |
| 2-4.入力文字の制限について                           | 6          |
| 2-5.設定変更が反映されるタイミングについて                   | 7          |
| 3.初期設定                                    | 8          |
| 3-1.各機器との接続                               | 8          |
| 3-2.初期設定を行うパソコンの設定                        | 10         |
| 3-2-1.有線 LAN パソコンで初期設定を行う                 | 10         |
| 3-2-2.無線 LAN パソコンで初期設定を行う                 | 13         |
| 3-3.CLI でのログイン方法                          | 17         |
| 3-3-1.ユーザー名、パスワードでのログイン方法                 | 17         |
| 3-3-2.秘密鍵でのログイン方法                         | 18         |
| 3-4.設定例                                   | 21         |
| 4.コマンドリファレンス                              | 24         |
| 4-1.基本操作コマンド                              |            |
| 4-1-1.設定ヘルプ(help)                         | 24         |
| 4–1–2.ログアウト(quit)                         | 24         |
| 4−1−3.設定保存(save)                          | 24         |
| 4-1-4.手動再起動(reboot now)                   | 24         |
| 4-1-5.設定バックアップ(backup)                    | 24         |
| 4−1−6.設定の初期化(default)                     | 25         |
| 4-1-7.メモリに保存した設定値の読み込み(load)              | 25         |
| 4-1-8.システム情報表示(info)                      | 25         |
| 4-1-9.時刻設定(time)                          | 25         |
| 4-1-10.各機能の動作状況表示(stat)                   | 26         |
| 4-2.CLI(コマンドラインインターフェース)の設定               | 27         |
| 4-2-1.CLI 設定ヘルプ(cli help)                 | 27         |
| 4-2-2.SSH 接続ログインユーザー名の設定(cli set user)    | 27         |
| 4-2-3.SSH 接続ログインパスワードの設定(cli set pass)    | 27         |
| 4-2-4.CLI プロンプトの設定(cli set prompt)        |            |
| 4-2-5.SSH 接続待ち受けホート番号設定(cli set port)     |            |
| 4-2-6.SSH 公開鍵設定(cli set pubkey)           |            |
| 4-2-7.CLI 無操作タイムアワト時間設定 (cli set timeout) |            |
| 4-2-8.SSH 接続計可不一ト設定(cli set accept)       |            |
| 4-2-9.CU 設定表示(cli show)                   |            |
| 4−3.LTE 按続の設定                             |            |
| 4-3-1.LTE 設定ヘルノ(Ite neip)                 |            |
| 4-3-2.LIE 按枕 APN 設定 (Ite set apn)         |            |
| 4 5 つににて按称ユーソーロ政化(Ite Set user/           | ວU<br>ວດ   |
| + 5 +.LTL 按加ハハノーF設た(Ite set pass)         | Uد<br>1 د  |
| す J JLIL 技術リアノ1 単致設た(Ile Set retry)       | ا ن<br>1 ي |
| - 5 5.ETEアンアア政定(Ite set allt/             |            |
| 4-3-8.LTE 接続設定表示(lte show)                |            |
|                                           |            |

| 4-3-9.LTE 動作状況表示(Ite stat)                                                                                                    |                |
|----------------------------------------------------------------------------------------------------|----------------|
| 4-4.DNS 設定                                                                                                    |                |
| 4-4-1.DNS 設定ヘルプ(dns help)                                                                                                    |                |
| 4-4-2.DNS サーバー設定(dns set ip)                                                                                                    |                |
| 4-4-3.DNS 設定表示(dns show)                                                                                                    |                |
| 4-5.有線 LAN ポート設定                                                                                                    |                |
| 4-5-1.有線 LAN ポート設定ヘルプ(lan help)                                                                                                    |                |
| 4-5-2.有線 LAN ポート IP アドレス設定(lan set ip)                                                                                                    |                |
| 4-5-3.有線 LAN ポート サブネットマスク設定 (lan set netmask)                                                                                                    |                |
| 4-5-4.有線 LAN ポート設定表示(lan show)                                                                                                    |                |
| 4-5-5.有線 LAN ポート動作状況表示(lan stat)                                                                                                    |                |
| 4-6.無線 LAN ポートの設定                                                                                                    |                |
| 4-6-1.無線 LAN ポート設定ヘルプ(wifi help)                                                                                                    |                |
| 4-6-2.無線 LAN ポートの有効/無効設定(wifi set enable   disable)                                                                                                    |                |
| 4-6-3.無線 LAN ポート IP アドレス設定 (wifi set ip)                                                                                                    |                |
| 4-6-4 無線 I AN ポート サブネットマスク設定 (wifi set netmask)                                                                                                    | 36             |
| 4-6-5 SSID 設定(wifi set ssid)                                                                                                    | 37             |
| 4-6-6 セキュリティキー設定(wifi set key)                                                                                                    | 37             |
| 4-6-7チャンネル番号設定(wifi set ch)                                                                                                    | 37             |
| 4 6 7.7 (シイルロウ酸定(Will Set bidden)                                                                                                    | 37             |
| 4 0 0.550D ハアルス設定(will set maden)                                                                                                    |                |
| 4 0 5.取入问时投机级改定(Will set maxconn)                                                                                                    |                |
| 4-0-10.咱亏化力式設定(will set ent)                                                                                                    |                |
| 4 0 11. 認証力式設定 (will set auth)                                                                                                    |                |
| 4 0 12. 通信风俗設定 (Will Set Mode)                                                                                                    |                |
| 4-0-13.無禄 LAN ポート設定役示(Will Show)                                                                                                    |                |
| 4-0-14.無禄 LAN 小一下到作(次衣小(Will Stat))                                                                                                    |                |
| 4-7.1 禄 LAN 小一下 DHCP リーハー設定                                                                                                    |                |
| 4-7-1.DHCP リーハー設定ヘルノ(lancp neip)                                                                                                    |                |
| 4-7-2.DHCP サーハー有効/無効設定 (Idncp set enable   disable)                                                                                                    |                |
| 4 <sup>-</sup> /-3.1) 子用炉 IP プトレス設定 (Idncp set Ip)                                                                                                    |                |
| 4-/-4.11 チザノイツトマスク設定 (lancp set netmask)                                                                                                    |                |
| 4-/-5. 何与 IP アトレス 叙設 定 (Idhop set count)                                                                                                    |                |
| 4-7-6. 何与ナノオルトケートワエイ設定 (Idhcp set gw)                                                                                                    |                |
| 4-/-/. 付与 DNS サーハーIP アトレス設定 (Idhcp set dns)                                                                                                    |                |
| 4-/-8. 何与リー人期限設定 (Idhcp set leasetime)                                                                                                    |                |
| 4-/-9.固定 IPトレス設定追加(Idhcp add)                                                                                                    |                |
| 4-/-10.固定 IP アトレス設定編集(Idhcp modify)                                                                                                    |                |
| 4-7-11.固定 IP アドレス設定削除(ldhcp del)                                                                                                    |                |
| 4-7-12.DHCP サーバー設定表示(Idhcp show)                                                                                                    |                |
| 4-7-13.DHCP サーバー設定動作状況表示(Idhcp stat)                                                                                                    |                |
| 4-8.無線 LAN ポート DHCP サーバー設定                                                                                                    |                |
| 4-8-1.DHCP サーバー設定ヘルブ(wdhcp help)                                                                                                    |                |
|                                                                                                    |                |
| 4-8-2.DHCP サーバー有効/無効設定(wdhcp set enable   disable)                                                                                                    |                |
| 4-8-2.DHCP サーバー有効/無効設定(wdhcp set enable   disable)<br>4-8-3.付与開始 IP アドレス設定(wdhcp set ip)                                                                                                    | 44<br>44       |
| 4-8-2.DHCP サーバー有効/無効設定(wdhcp set enable   disable)<br>4-8-3.付与開始 IP アドレス設定(wdhcp set ip)<br>4-8-4.付与サブネットマスク設定(wdhcp set netmask)                                                                                                    | 44<br>44<br>44 |
| 4-8-2.DHCP サーバー有効/無効設定(wdhcp set enable   disable)<br>4-8-3.付与開始 IP アドレス設定(wdhcp set ip)<br>4-8-4.付与サブネットマスク設定(wdhcp set netmask)<br>4-8-5.付与 IP アドレス数設定(wdhcp set count)                                                                                                    |                |
| 4-8-2.DHCP サーバー有効/無効設定(wdhcp set enable   disable)<br>4-8-3.付与開始 IP アドレス設定(wdhcp set ip)<br>4-8-4.付与サブネットマスク設定(wdhcp set netmask)<br>4-8-5.付与 IP アドレス数設定(wdhcp set count)<br>4-8-6.付与デフォルトゲートウェイ(wdhcp set gw)                                                                                      |                |
| 4-8-2.DHCP サーバー有効/無効設定(wdhcp set enable   disable)<br>4-8-3.付与開始 IP アドレス設定(wdhcp set ip)<br>4-8-4.付与サブネットマスク設定(wdhcp set netmask)<br>4-8-5.付与 IP アドレス数設定(wdhcp set count)<br>4-8-6.付与デフォルトゲートウェイ(wdhcp set gw)<br>4-8-7.付与 DNS サーバーIP アドレス設定(wdhcp set dns)                                         |                |
| 4-8-2.DHCP サーバー有効/無効設定(wdhcp set enable   disable)<br>4-8-3.付与開始 IP アドレス設定(wdhcp set ip)<br>4-8-4.付与サブネットマスク設定(wdhcp set netmask)<br>4-8-5.付与 IP アドレス数設定(wdhcp set count)<br>4-8-6.付与デフォルトゲートウェイ(wdhcp set gw)<br>4-8-7.付与 DNS サーバーIP アドレス設定(wdhcp set dns)<br>4-8-8.付与リース期限設定(wdhcp set leasetime) |                |
| <ul> <li>4-8-2.DHCP サーバー有効/無効設定(wdhcp set enable   disable)</li></ul>                                                                                                    |                |
| <ul> <li>4-8-2.DHCP サーバー有効/無効設定(wdhcp set enable   disable)</li></ul>                                                                                                    |                |

| 4-8-12.DHCP サーバー設定表示(wdhcp show)                          | 47 |
|-----------------------------------------------------------|----|
| 4-8-13.DHCP サーバー設定動作状況表示(wdhcp stat)                      | 47 |
| 4-9.IP フィルタリング設定                                          |    |
| 4-9-1.IP フィルタリング設定ヘルプ(filter help)                        |    |
| 4-9-2.IP フィルタリング機能有効/無効設定(filter set enable   disable)    |    |
| 4-9-3.IP フィルタリングデフォルトポリシー設定(filter set pass   drop)       |    |
| 4-9-4.IP フィルタリング設定追加(filter add)                          |    |
| 4-9-5.IP フィルタリング設定編集(filter modify)                       |    |
| 4-9-6.IP フィルタリング設定削除(filter del)                          |    |
| 4-9-7.IP フィルタリング設定表示 (filter show)                        |    |
| 4-10.ポートフォワーディング設定                                        | 51 |
| 4-10-1.ポートフォワーディング設定ヘルプ(forward help)                     | 51 |
| 4-10-2.ポートフォワーディング機能有効/無効設定(forward set enable   disable) | 51 |
| 4-10-3.ポートフォワーディング設定追加(forward add)                       | 51 |
| 4-10-4.ポートフォワーディング設定編集(forward modify)                    |    |
| 4-10-5.ポートフォワーディング設定削除(forward del)                       |    |
| 4-10-6.ポートフォワーディング設定表示(forward show)                      |    |
| 4-11.自動再起動設定                                              | 53 |
| 4-11-1.自動再起動設定ヘルプ(reboot help)                            | 53 |
| 4-11-2.自動再起動機能有効∕無効設定(reboot set enable   disable)        | 53 |
| 4-11-3.自動再起動実行曜日設定(reboot set week)                       | 53 |
| 4-11-4.自動再起動実行時刻設定(reboot set time)                       | 53 |
| 4-11-5.自動再起動最大ゆらぎ設定(reboot set swing)                     | 54 |
| 4-11-6.自動再起動設定表示(reboot show)                             | 54 |
| 4-11-7.自動再起動スケジュール表示(reboot stat)                         | 54 |
| 4-12.回線監視の設定                                              | 55 |
| 4-12-1.回線監視設定ヘルプ(ping_mon help)                           | 55 |
| 4─12─2.回線監視機能有効/無効設定(ping_mon set enable/disable)         | 55 |
| 4−12−3.PING 送信先設定(ping_mon set fqdn)                      | 55 |
| 4−12−4.PING 発行間隔設定(ping_mon set interval)                 | 55 |
| 4-12-5.PING 送信リトライ回数設定(ping_mon set retry)                | 56 |
| 4−12−6.回線監視設定表示(ping_mon show)                            |    |
| 4−12−7.回線監視動作状況表示(ping_mon stat)                          | 56 |
| 4-13.ファームウェアアップデート設定                                      | 57 |
| 4-13-1.ファームウェアアップデート設定ヘルプ(update help)                    | 57 |
| 4-13-2.ファームウェアダウンロード先 URL 設定(update set url)              | 57 |
| 4-13-3.ルート証明書設定(update set cert)                          | 57 |
| 4-13-4.ファームウェアアップデート開始(update start)                      |    |
| 4-13-5.ファームウェアアップデート設定表示(update show)                     |    |
| 5.コマンドー覧                                                  | 59 |
| 6.IP フィルター設定例                                             | 63 |
| 6-1 デフォルトポリシー(基本動作)が pass(通過)の場合の設定例                      | 63 |
| 6-2 デフォルトポリシー(基本動作)が dron(破棄)の場合の設定例                      | 63 |
| 7.什樣                                                      | 64 |
| 0 0 2 4                                                   |    |
|                                                           |    |
| 9 <u>.</u> ユーサーサホート                                       | 74 |
| ユーザーサポートについて                                              | 74 |
| お問い合わせ頂く際のお願い                                             | 74 |
| 本製品の修理について                                                | 74 |

# 1.MR-NVT340の概要

#### 1-1.主な特長

MR-NVT340 の主な特長について説明します。

●LTE Cat.M1 対応通信モジュール内蔵

LTE Cat.M1 対応の通信モジュールを内蔵しています。

SIM カードを装着することで、複数台の IoT 機器からモバイル通信網へ接続する事ができます。

#### ●無線 LAN 対応

無線 LAN 通信規格として 2.4GHz 帯(IEEE 802.11b/g/n)に対応しています。
 ※IEEE802.11n は 40MHz、1 ストリーム(1×1)で最大 150Mbps(規格値)となります。
 ※接続可能な無線 LAN 機器の台数は、最大 5 台となります。

●WPA2-PSK(TKIP/CCMP)、WPA-PSK(TKIP/CCMP)対応

無線 LAN セキュリティ方式として、「WPA2-PSK」、「WPA-PSK」に対応しています。

#### ●回線監視機能(フェールセーフ機能)

設定した宛先に定期的に PING による応答確認を行い、回線状態の監視を行うことができます。 応答が得られなかった場合に回線の再接続を行います。

#### ●自動再起動機能

設定したスケジュール(曜日・時刻指定)で、自動的に再起動させることができます。

●有線 LAN ポートを搭載

有線 LAN ポートを搭載していますので、無線 LAN 機能の無い機器も接続することができます。

#### ●IP フィルタリング機能

TCP/UDP プロトコル、ポート番号の通信、特定の IP アドレス通信を制限することができます。

#### ●ポートフォワーディング機能

WAN 側 IP アドレス宛の特定の TCP/UDP 通信を、LAN 内の特定の IP アドレスへ転送することができます。

#### ●DHCP サーバー機能

LAN 内の機器に、IP アドレス等 TCP/IP 設定を自動的に割り当てる事ができます。

1-2.各部の名称

モニタランプとコネクター類の名称について説明します。

■上面(モニタランプ)

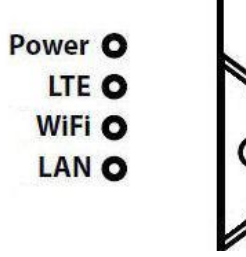

| Power | 電源が ON のときに点灯します。                                                  |
|-------|--------------------------------------------------------------------|
| LTE   | 内蔵通信モジュールの動作状態を示します。<br>回線接続処理中に低速点滅し、接続が完了すると点灯します。通信中は高速点滅します。   |
| WiFi  | 無線 LAN の動作状態を示します。<br>動作時に点灯します。通信中に点滅します。<br>無線 LAN が無効の場合は消灯します。 |
| LAN   | 有線 LAN ポートのリンク状態を示します。<br>リンク時に点灯します。通信中に点滅します。                    |

■背面(コネクター)

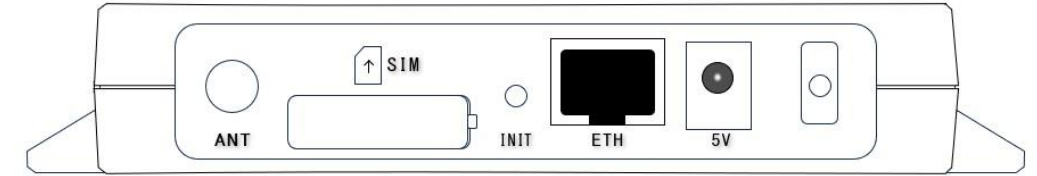

| ANT  | LTE 通信用の外部アンテナ(オプション品)を接続するための端子です。<br>内部アンテナを使用する場合は使用しません。(工場出荷時は内部アンテナで動作します。)<br>外部アンテナを使用する場合は、キャップを取り外して接続して下さい。 |
|------|----------------------------------------------------------------------------------------------------|
| SIM  | SIM カードを挿入する SIM スロットです。<br>SIM スロットは nanoSIM カード(12.3mm×8.8mm)サイズです。                                                  |
| INIT | 設定を工場出荷値に戻すためのボタンです。<br>INIT ボタンを押しながら電源を投入(電源アダプターを接続)することにより、工場出荷値に戻ります。<br>(INIT ボタンは電源投入後 5 秒以上押し続けて下さい。)          |
| ETH  | 有線 LAN ポートです。                                                                                                    |
| 5V   | 電源アダプター用コネクターです。<br>付属の専用電源アダプターを接続します。                                                                                |

# 2.設定を行う前の確認事項

本製品の設定を行う前に確認して頂きたい事項を記載します。

2-1.設定方法について

本製品の設定は、SSH 接続による CLI(コマンドラインインターフェース)で行います。

設定を行うには、パソコン及び SSH 接続が可能な通信トソフトが必要です。

通信ソフトは TeraTerm v4.105 以降<sup>※</sup>を推奨致します。

%Copyright (C)T. Teranishi/(C) TeraTerm Project All rights reserved.

TeraTerm 配布元の WEB サイト等からダウンロードして、あらかじめパソコンにインストールして下さい。

https://teratermproject.github.io/

# 2-2.工場出荷値について

本製品の工場出荷値は以下の通りです。

| コマンド                    | 初期値                      | 説明                                  |  |  |  |  |
|-------------------------|--------------------------|-------------------------------------|--|--|--|--|
| cli                     | user <sup>″</sup> 機器固有值″ | ユーザー名:機器固有値                         |  |  |  |  |
| (コマンドライン設定)             | pass <sup>″</sup> 機器固有值″ | パスワード:機器固有値<br>公開鍵:未設定              |  |  |  |  |
|                         | pubkey <sup>‴″</sup>     |                                     |  |  |  |  |
|                         | port 22                  | SSH 待ち受けポート番号:22                    |  |  |  |  |
|                         | prompt ""                | プロンプト: 無線 LAN ポートの MAC アドレス         |  |  |  |  |
|                         | timeout 3600             | CLI 無操作タイムアウト: 3600 秒               |  |  |  |  |
|                         | accept lan+wifi          | SSH 接続を許可するポート:有線 LAN+無線 LAN        |  |  |  |  |
| lte                     | apn ""                   | APN:未設定                             |  |  |  |  |
| (LTE 接続設定)              | user ""                  | USER 名:未設定                          |  |  |  |  |
|                         | pass ""                  | パスワード:未設定                           |  |  |  |  |
|                         | retry 5                  | 接続リトライ回数:5                          |  |  |  |  |
|                         | ant internal             | LTE アンテナ:内蔵アンテナ                     |  |  |  |  |
|                         | sysreset disable         | 接続リトライ回数満了時のシステム再起動:無効              |  |  |  |  |
| dns                     | ip 0.0.0.0 0.0.0.0       | プライマリ DNS:0.0.0.0 セカンダリ DNS:0.0.0.0 |  |  |  |  |
| (DNS 設定)                |                          |                                     |  |  |  |  |
| lan<br>(左伯・ハーポート=15-中国) | ip 192.168.2.1           | 有線 LAN ポートの IP アドレス : 192.168.2.1   |  |  |  |  |
| (有称 LAN ホート設定)          | netmask 255.255.255.0    | 有線 LAN ポートのサブネットマスク:255.255.255.0   |  |  |  |  |
| wifi                    | enable                   | 無線 LAN ポート: 有効                      |  |  |  |  |
| (無線 LAN ホート設定)          | ip 192.168.4.1           | 無線 LAN ポートの IP アドレス: 192.168.4.1    |  |  |  |  |
|                         | netmask 255.255.255.0    | 無線 LAN ポートのサブネットマスク:255.255.255.0   |  |  |  |  |
|                         | ssid <sup>″</sup> 機器固有值″ | SSID:機器固有值                          |  |  |  |  |
|                         | key <sup>″</sup> 機器固有值″  | セキュリティキー:機器固有値                      |  |  |  |  |
|                         | ch 0                     | 無線 LAN チャンネル:自動                     |  |  |  |  |
|                         | hidden disable           | SSID ステルス機能: 無効                     |  |  |  |  |
|                         | maxconn 4                | 無線 LAN クライアントの最大接続数∶4               |  |  |  |  |
|                         | enc tkip+ccmp            | 暗号化方式:TKIP+CCMP                     |  |  |  |  |
|                         | auth wpa+wpa2            | 認証方式:WPA+WPA2                       |  |  |  |  |
|                         | mode bgn                 | 通信規格:IEEE802.11b/g/n                |  |  |  |  |

| ldhcp                                                                                                    | enable                                                                                                    | DHCP サーバー:有効                                                                                                    |  |  |  |
|----------------------------------------------------------------------------------------------------|----------------------------------------------------------------------------------------------------|----------------------------------------------------------------------------------------------------|--|--|--|
| (有線 LAN ポートの                                                                                                    | ip 192.168.2.2                                                                                                    | 開始 IP アドレス : 192.168.2.2                                                                                                    |  |  |  |
|                                                                                                    | count 16                                                                                                    | 付与 IP アドレス数:16                                                                                                    |  |  |  |
|                                                                                                    | netmask 255.255.255.0                                                                                                    | サブネットマスク:255.255.255.0                                                                                                    |  |  |  |
|                                                                                                    | gw 192.168.2.1                                                                                                    | デフォルトゲートウェイ: 192.168.2.1                                                                                                    |  |  |  |
|                                                                                                    | dns 0.0.0.0 0.0.0.0                                                                                                    | プライマリ DNS:0.0.0.0 セカンダリ DNS:0.0.0.0                                                                                                    |  |  |  |
|                                                                                                    | leasetime 43200                                                                                                    | リース期限:43200 秒                                                                                                    |  |  |  |
|                                                                                                    | [Entry list]<br>登録がありません                                                                                                    | 静的 IP アドレス割り当て設定:登録無し                                                                                                    |  |  |  |
| wdhcp                                                                                                    | enable                                                                                                    | DHCP サーバー: 有効                                                                                                    |  |  |  |
| (無線 LAN ポートの<br>DHCP サーバー設定)                                                                                                | ip 192.168.4.2                                                                                                    | 開始 IP アドレス : 192.168.4.2                                                                                                    |  |  |  |
|                                                                                                    | count 16                                                                                                    | 付与 IP アドレス数:16                                                                                                    |  |  |  |
|                                                                                                    | netmask 255.255.255.0                                                                                                    | サブネットマスク:255.255.255.0                                                                                                    |  |  |  |
|                                                                                                    | gw 192.168.4.1                                                                                                    | デフォルトゲートウェイ:192.168.4.1                                                                                                    |  |  |  |
|                                                                                                    | dns 0.0.0.0 0.0.0.0                                                                                                    | プライマリ DNS:0.0.0.0 セカンダリ DNS:0.0.0.0                                                                                                    |  |  |  |
|                                                                                                    | leasetime 43200                                                                                                    | リース期限:43200 秒                                                                                                    |  |  |  |
|                                                                                                    | [Entry list]                                                                                                    | 静的 IP アドレス割り当て設定:登録無し                                                                                                    |  |  |  |
|                                                                                                    | 登録がありません                                                                                                    |                                                                                                    |  |  |  |
| filter                                                                                                    | disable                                                                                                    | IP フィルター機能・無効                                                                                                    |  |  |  |
|                                                                                                    | 4154510                                                                                                    |                                                                                                    |  |  |  |
| (IP フィルター設定)                                                                                                    | pass                                                                                                    | デフォルトポリシー:PASS(透過)                                                                                                    |  |  |  |
| (IP フィルター設定)                                                                                                    | pass<br>[Entry list]                                                                                                    | デフォルトポリシー: PASS (透過)<br>IP フィルター登録リスト: 登録無し                                                                                                    |  |  |  |
| (IP フィルター設定)                                                                                                    | pass<br>[Entry list]<br>登録がありません                                                                                                    | デフォルトポリシー: PASS (透過)<br>IP フィルター登録リスト: 登録無し                                                                                                    |  |  |  |
| (IP フィルター設定)                                                                                                    | aisablo<br>pass<br>[Entry list]<br>登録がありません<br>disable                                                                                                    | ボートフォワード機能:無効<br>ポートフォワード機能:無効                                                                                                    |  |  |  |
| (IP フィルター設定)<br>forward<br>(ポートフォワード設定)                                                                                     | alsable<br>pass<br>[Entry list]<br>登録がありません<br>disable<br>[Entry list]                                                                                                    | ボートフォワード機能:無効<br>ポートフォワード機能:無効<br>ポートフォワード登録リスト:登録無し                                                                                                    |  |  |  |
| (IP フィルター設定)<br>forward<br>(ポートフォワード設定)                                                                                     | alsable<br>pass<br>[Entry list]<br>登録がありません<br>disable<br>[Entry list]<br>登録がありません                                                                                                    | ボフォルトポリシー: PASS (透過)<br>IP フィルター登録リスト: 登録無し<br>ポートフォワード機能: 無効<br>ポートフォワード登録リスト: 登録無し                                                                                                    |  |  |  |
| (IP フィルター設定)<br>forward<br>(ポートフォワード設定)<br>reboot                                                                           | alsable<br>pass<br>[Entry list]<br>登録がありません<br>disable<br>[Entry list]<br>登録がありません<br>disable                                                                                                    | ボートフォワード機能:無効<br>ポートフォワード機能:無効<br>ポートフォワード登録リスト:登録無し<br>自動再起動機能:無効                                                                                                    |  |  |  |
| (IP フィルター設定)<br>forward<br>(ポートフォワード設定)<br>reboot<br>(自動再起動設定)                                                              | alsolution<br>pass<br>[Entry list]<br>登録がありません<br>disable<br>[Entry list]<br>登録がありません<br>disable<br>week 0 (毎日)                                                                                                   | <ul> <li>デフォルトポリシー:PASS(透過)</li> <li>IP フィルター登録リスト:登録無し</li> <li>ポートフォワード機能:無効</li> <li>ポートフォワード登録リスト:登録無し</li> <li>自動再起動機能:無効</li> <li>再起動対象曜日:毎日</li> </ul>                                                                                                    |  |  |  |
| (IP フィルター設定)<br>forward<br>(ポートフォワード設定)<br>reboot<br>(自動再起動設定)                                                              | alsolution<br>pass<br>[Entry list]<br>登録がありません<br>disable<br>[Entry list]<br>登録がありません<br>disable<br>week 0 (毎日)<br>time 0                                                                                         | <ul> <li>デフォルトポリシー: PASS(透過)</li> <li>IP フィルター登録リスト: 登録無し</li> <li>ポートフォワード機能: 無効</li> <li>ポートフォワード登録リスト: 登録無し</li> <li>自動再起動機能: 無効</li> <li>再起動対象曜日: 毎日</li> <li>再起動時刻: 0 時</li> </ul>                                                                                                    |  |  |  |
| (IP フィルター設定)<br>forward<br>(ポートフォワード設定)<br>reboot<br>(自動再起動設定)                                                              | alsolution<br>pass<br>[Entry list]<br>登録がありません<br>disable<br>[Entry list]<br>登録がありません<br>disable<br>week 0 (毎日)<br>time 0<br>swing 0                                                                              | <ul> <li>ボートフォレトポリシー: PASS(透過)</li> <li>IP フィルター登録リスト: 登録無し</li> <li>ポートフォワード機能: 無効</li> <li>ポートフォワード登録リスト: 登録無し</li> <li>自動再起動機能: 無効</li> <li>再起動対象曜日: 毎日</li> <li>再起動時刻: 0 時</li> <li>最大揺らざ時間: 0 秒</li> </ul>                                                                                                    |  |  |  |
| (IP フィルター設定)<br>forward<br>(ポートフォワード設定)<br>reboot<br>(自動再起動設定)<br>ping_mon                                                  | ansable<br>pass<br>[Entry list]<br>登録がありません<br>disable<br>[Entry list]<br>登録がありません<br>disable<br>week 0 (毎日)<br>time 0<br>swing 0<br>disable                                                                      | <ul> <li>デフォルトポリシー: PASS(透過)</li> <li>IP フィルター登録リスト: 登録無し</li> <li>ポートフォワード機能: 無効</li> <li>ポートフォワード登録リスト: 登録無し</li> <li>自動再起動機能: 無効</li> <li>再起動機能: 無効</li> <li>再起動時刻: 0 時</li> <li>最大揺らぎ時間: 0 秒</li> <li>回線監視機能: 無効</li> </ul>                                                                                                    |  |  |  |
| (IP フィルター設定)<br>forward<br>(ポートフォワード設定)<br>reboot<br>(自動再起動設定)<br>ping_mon<br>(回線監視機能設定)                                    | pass<br>[Entry list]<br>登録がありません<br>disable<br>[Entry list]<br>登録がありません<br>disable<br>week 0 (毎日)<br>time 0<br>swing 0<br>disable<br>fqdn "8.8.8.8"                                                               | <ul> <li>ボートフォレトポリシー: PASS(透過)</li> <li>IP フィルター登録リスト: 登録無し</li> <li>ポートフォワード機能: 無効</li> <li>ポートフォワード登録リスト: 登録無し</li> <li>自動再起動機能: 無効</li> <li>再起動対象曜日: 毎日</li> <li>再起動時刻: 0 時</li> <li>最大揺らぎ時間: 0 秒</li> <li>回線監視機能: 無効</li> <li>PING 送信先: 8.8.8</li> </ul>                                                                                                    |  |  |  |
| (IP フィルター設定)<br>forward<br>(ポートフォワード設定)<br>reboot<br>(自動再起動設定)<br>ping_mon<br>(回線監視機能設定)                                    | ansable<br>pass<br>[Entry list]<br>登録がありません<br>disable<br>[Entry list]<br>登録がありません<br>disable<br>week 0 (毎日)<br>time 0<br>swing 0<br>disable<br>fqdn "8.8.8.8"<br>interval 60                                     | <ul> <li>ボートフォレトポリシー: PASS (透過)</li> <li>IP フィルター登録リスト: 登録無し</li> <li>ポートフォワード機能: 無効</li> <li>ポートフォワード登録リスト: 登録無し</li> <li>自動再起動機能: 無効</li> <li>再起動対象曜日: 毎日</li> <li>再起動時刻: 0 時</li> <li>最大揺らぎ時間: 0 秒</li> <li>回線監視機能: 無効</li> <li>PING 送信先: 8.8.8</li> <li>PING の送信間隔: 60 秒</li> </ul>                                                                                |  |  |  |
| (IP フィルター設定)<br>forward<br>(ポートフォワード設定)<br>reboot<br>(自動再起動設定)<br>ping_mon<br>(回線監視機能設定)                                    | ansable<br>pass<br>[Entry list]<br>登録がありません<br>disable<br>[Entry list]<br>登録がありません<br>disable<br>week 0 (毎日)<br>time 0<br>swing 0<br>disable<br>fqdn "8.8.8.8"<br>interval 60<br>retry 5                          | ボフォルトポリシー:PASS(透過)         ドフォルトポリシー:PASS(透過)         ドフォルター登録リスト:登録無し         ポートフォワード機能:無効         ポートフォワード登録リスト:登録無し         自動再起動機能:無効         再起動対象曜日:毎日         再起動時刻:0時         最大揺らぎ時間:0秒         回線監視機能:無効         PING 送信先:8.8.8         PING の送信間隔:60秒         PING 送信のリトライ回数:5                                                                             |  |  |  |
| (IP フィルター設定)<br>forward<br>(ポートフォワード設定)<br>reboot<br>(自動再起動設定)<br>ping_mon<br>(回線監視機能設定)<br>update                          | ansable<br>pass<br>[Entry list]<br>登録がありません<br>disable<br>[Entry list]<br>登録がありません<br>disable<br>week 0 (毎日)<br>time 0<br>swing 0<br>disable<br>fqdn "8.8.8.8"<br>interval 60<br>retry 5<br>url ""                | <ul> <li>ボートフォレトポリシー: PASS (透過)</li> <li>IP フィルター登録リスト: 登録無し</li> <li>ポートフォワード機能: 無効</li> <li>ポートフォワード登録リスト: 登録無し</li> <li>自動再起動機能: 無効</li> <li>再起動対象曜日: 毎日</li> <li>再起動時刻: 0 時</li> <li>最大揺らぎ時間: 0 秒</li> <li>回線監視機能: 無効</li> <li>PING 送信先: 8.8.8</li> <li>PING の送信間隔: 60 秒</li> <li>PING 送信のリトライ回数: 5</li> <li>ファームウェアダウンロード URL: 未設定</li> </ul>                     |  |  |  |
| (IP フィルター設定)<br>forward<br>(ポートフォワード設定)<br>reboot<br>(自動再起動設定)<br>ping_mon<br>(回線監視機能設定)<br>update<br>(ファームウェア<br>アップデート設定) | ansable<br>pass<br>[Entry list]<br>登録がありません<br>disable<br>[Entry list]<br>登録がありません<br>disable<br>week 0 (毎日)<br>time 0<br>swing 0<br>disable<br>fqdn "8.8.8.8"<br>interval 60<br>retry 5<br>url ""<br>cert.1 = 無し | <ul> <li>ボフォルトポリシー: PASS (透過)</li> <li>IP フィルター登録リスト: 登録無し</li> <li>ポートフォワード機能: 無効</li> <li>ポートフォワード登録リスト: 登録無し</li> <li>自動再起動機能: 無効</li> <li>再起動対象曜日: 毎日</li> <li>再起動時刻: 0 時</li> <li>最大揺らぎ時間: 0 秒</li> <li>回線監視機能: 無効</li> <li>PING 送信先: 8.8.8</li> <li>PING の送信間隔: 60 秒</li> <li>PING 送信のリトライ回数: 5</li> <li>ファームウェアダウンロード URL: 未設定</li> <li>ルート証明書 1: 無し</li> </ul> |  |  |  |

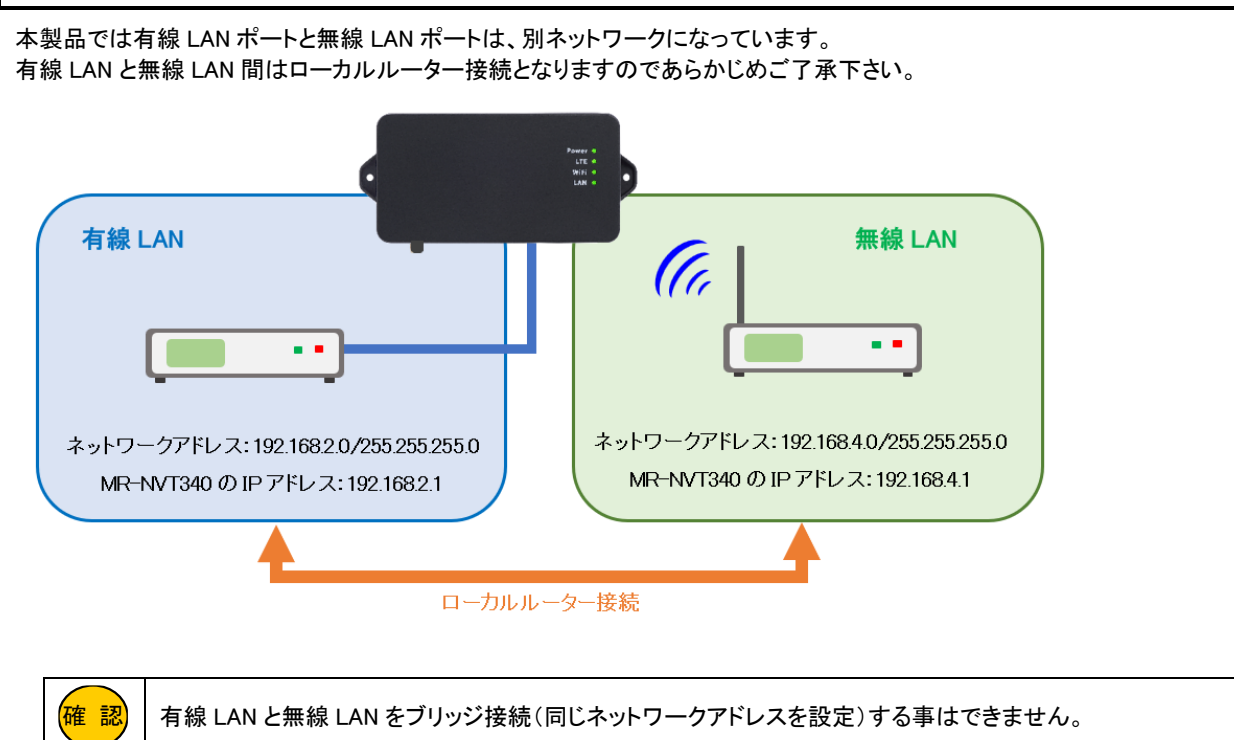

確認

コマンドは必ず半角文字で入力して下さい。 全角文字、半角カナ文字、特殊文字は使用できません。

文字列で設定する値については"(ダブルクォーテーション)で囲んで入力して下さい。

本製品に使用する設定値は下表の使用可能文字の組み合わせで行ってください。

下記以外の文字での設定は、装置が正常に動作しない場合があります。

なお、接続する装置によっては無線 LAN の SSID やセキュリティキーなどで一部の記号を使用できない場合があります。 その場合は本製品の設定を変更するか、接続する装置を変更する必要があります。

| 使用可能な文字 |   |   |    |   |   |   |   |   |   |
|---------|---|---|----|---|---|---|---|---|---|
| 0       | 1 | 2 | 3  | 4 | 5 | 6 | 7 | 8 | 9 |
| а       | b | с | d  | е | f | g | h | i | j |
| k       | I | m | n  | 0 | р | q | r | s | t |
| u       | v | w | х  | У | z | А | В | С | D |
| Е       | F | G | Н  | Ι | J | К | L | М | Ν |
| 0       | Р | Q | R  | S | Т | U | V | W | Х |
| Y       | Z | # | \$ | % | + | - | = | ^ | @ |
| [       | ] | { | }  | : |   | / | ? | - | ! |
| &       | ( | ) | `  | ; | < | > | ~ | ¥ |   |
| *       | , |   |    |   |   |   |   |   |   |

| 「″」( | ダブルクォーテーション) |
|------|--------------|
| で目   | 目めば使用可能な文字   |
| ,    | 半角スペース       |

設定値として使用できない文字

設定変更は原則として保存(save コマンドの実行)後のシステム再起動で動作に反映されますが、一部コマンドは動作に反映される タイミングが異なります。それらを以下に記載します。

ただし、保存(save コマンドの実行)せずにシステム再起動した場合は、これらの設定変更は破棄されます。

| コマンド実行直後に反映されるコー                | マンド                                   |
|---------------------------------|---------------------------------------|
| time set                        | 時刻を設定します。保存(save)する事はできません。           |
| cli set prompt                  | CLI のプロンプトを設定します。                     |
| cli set timeout                 | CLI の無操作タイムアウト時間を設定します。               |
| lte set retry                   | LTE 接続リトライ回数を設定します。                   |
| lte set ant                     | LTE 内部アンテナ/外部アンテナの切り替えを行います。          |
| lte set sysreset                | LTE 接続失敗時の再起動設定を指定します。                |
| ldhcp set [enable   disable]    | 有線 LAN ポートの DHCP サーバー設定の有効/無効を切り替えます。 |
| wdhcp set [enable   disable]    | 無線 LAN ポートの DHCP サーバー設定の有効/無効を切り替えます。 |
| filter set [enable   disable]   | IP フィルター機能の有効/無効を切り替えます。              |
| forward set [enable   disable]  | ポートフォワード機能の有効/無効を切り替えます。              |
| reboot set [enable   disable]   | 自動再起動機能の有効/無効を切り替えます。                 |
| ping_mon set [enable   disable] | 回線監視(フェールセーフ)機能の有効/無効を切り替えます。         |
| update set url                  | ファームウェアダウンロード先の URL を設定します。           |
| update set cert                 | ファームウェアをダウンロードする際のルート証明書を設定します。       |

| CLI からログアウト、再ログイン後に反映されるコマンド |                         |  |
|------------------------------|-------------------------|--|
| cli set user                 | SSH 接続のログインユーザー名を設定します。 |  |
| cli set pass                 | SSH 接続のログインパスワードを設定します。 |  |
| cli set pubkey               | SSH 接続時の公開鍵を設定します。      |  |

| 保存(save コマンド実行)後の LTE 通信モジュール再起動で反映されるコマンド |                     |  |
|--------------------------------------------|---------------------|--|
| lte set apn                                | APN を設定します。         |  |
| lte set user                               | LTE 接続用ユーザー名を設定します。 |  |
| lte set pass                               | LTE 接続用パスワードを設定します。 |  |

| 各機能を disable (無効)から enab | le(有効)に切り替えたタイミングで反映されるコマンド  |
|--------------------------|------------------------------|
| ldhcp set ip             | 有線 LAN の DHCP サーバー機能の各設定値です。 |
| ldhcp set netmask        |                              |
| ldhcp set count          |                              |
| ldhcp set gw             |                              |
| ldhcp set dns            |                              |
| ldhcp set leasetime      |                              |
| ldhcp add                |                              |
| ldhcp modify             |                              |
| ldhcp del                |                              |
| wdhcp set ip             | 無線 LAN の DHCP サーバー機能の各設定値です。 |
| wdhcp set netmask        |                              |
| wdhcp set count          |                              |
| wdhcp set gw             |                              |
| wdhcp set dns            |                              |
| wdhcp set leasetime      |                              |
| wdhcp add                |                              |
| wdhcp modify             |                              |
| wdhcp del                |                              |
| filter set [pass   drop] | IP フィルター機能の各設定値です。           |
| firlter add              |                              |
| filter modify            |                              |
| filter del               |                              |
| forward add              | ポートフォワード機能の各設定値です。           |
| forward modify           |                              |
| forward del              |                              |
| reboot set week          | 自動再起動機能の各設定値です。              |
| reboot set time          |                              |
| reboot set swing         |                              |
| ping_mon set fqdn        | 回線監視 (フェールセーフ)機能の各設定値です。     |
| ping_mon set interval    |                              |
| ping_mon set retry       |                              |

# 3.初期設定

本製品の初期設定手順について説明します。

3-1.各機器との接続

本製品と各機器との接続方法を説明します。

1.電源アダプター脱落防止クランプの取り付け

電源コネクター右の穴に「電源アダプター脱落防止クランプ」を差し込んで下さい。

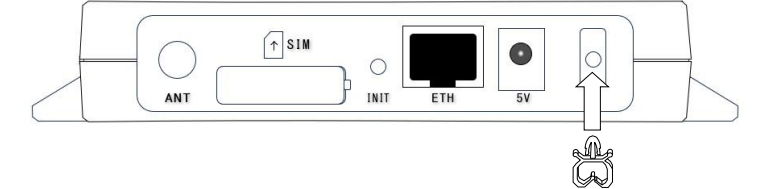

# 2.SIM カードの取り付け

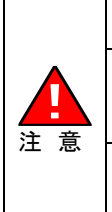

確認

SIM カードの抜き差しを行う際は、必ず本製品の電源を落とした後 20 秒程度待ってから行って下さい。 電源を投入したまま抜き差しを行うと、SIM カードが破損する恐れがありますのでご注意下さい。 SIM カードの抜き差しを行う際は、SIM カードの接点面(金属部分)に触れないように注意して下さい。 SIM カードの接点面を直接触ると、手脂やほこりなどが付着し SIM カードの接触不良が発生したり、破損する 恐れがありますのでご注意下さい。 SIM カードは MR-NVT340 本体に対して水平に抜き差しして下さい。

斜めに差す等、強引に抜き差しを行うと、MR-NVT340本体や SIM カードが破損する恐れがありますのでご注 意下さい。お取り扱いの誤りにより発生した故障については、製品保証期間内であっても有償修理となります。

SIM スロットは nanoSIM カード(12.3mm×8.8mm) サイズです。

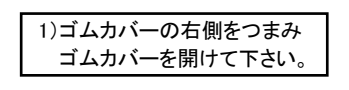

2) SIM カードの切り欠き側を先にして、接点面を下に向けて差し込んで下さい。
 (SIM カードの向きを間違えないようにご注意下さい。)
 SIM カードはカチッと音がするまで差し込んで下さい。

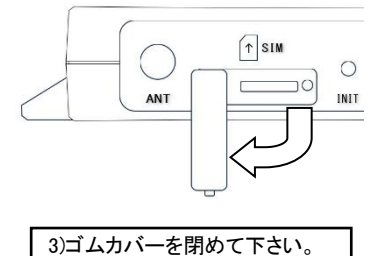

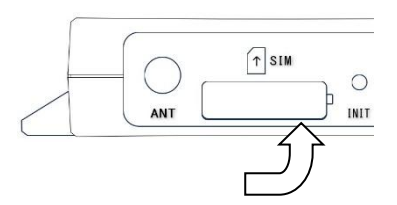

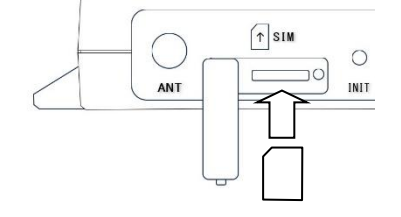

3.各機器との接続

以下のように各機器と接続を行って下さい。

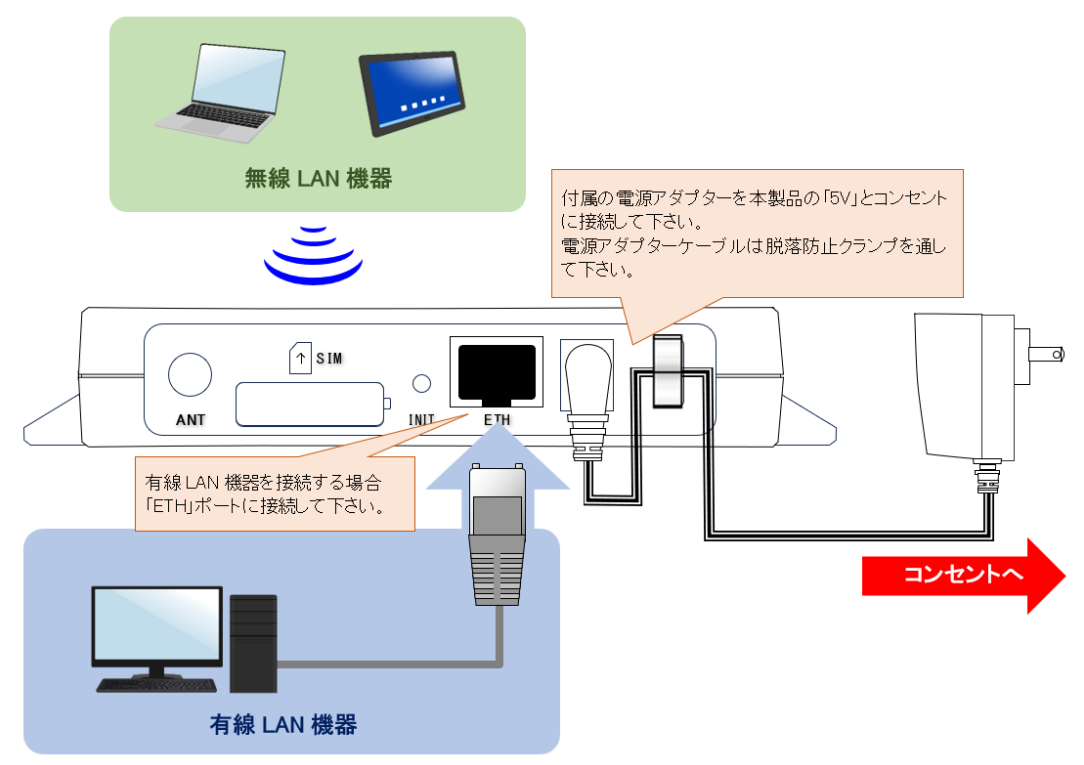

確認 外部アンテナ(オプション品)を使用する場合は、「ANT」のキャップを外して外部アンテナを取り付けて下さい。

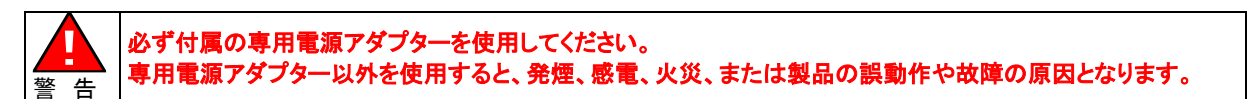

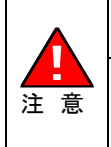

電源アダプターケーブルを脱落防止クランプに通す際は、ケーブルに余裕を持たせて下さい。 無理な力を加えると、本体や電源アダプターが破損する恐れがありますのでご注意下さい。 外部アンテナ(オプション品)を取り付ける場合は、コネクター部分を強く締めすぎないようにご注意下さい。 無理な力を加えると、MR-NVT340本体が破損する恐れがありますのでご注意下さい。 お取り扱いの誤りにより発生した故障については、製品保証期間内であっても有償修理となります。

#### <u>4.LED の確認</u>

「Power」、「WiFi」(※1)、「LAN」(※2)の LED が点灯し、「LTE」が低速点滅している事を確認して下さい。

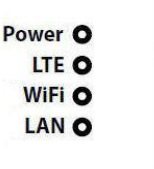

※1:無線 LAN ポートを無効にしている場合、WiFi は点灯しません。(工場出荷値有効) ※2:有線 LAN パソコンを接続していない場合、LAN は点灯しません。

以上で各機器との接続は完了です。

■有線 LAN パソコンで初期設定を行う場合 「3-2.」(次ページ) へ進んで下さい。

■無線 LAN パソコンで初期設定を行う場合

「3-2-2.無線 LAN パソコンで初期設定を行う」(13ページ)へ進んで下さい。

3-2.初期設定を行うパソコンの設定

#### <u>3-2-1.有線 LAN パソコンで初期設定を行う</u>

有線 LAN のパソコンで初期設定を行う場合の、パソコンの設定について説明します。

はじめに

ご利用のパソコンにイーサネットボード(ネットワークカード)が正しくセットアップされているか確認して下さい。 確認方法については、各 OS(オペレーティングシステム)のマニュアルやイーサネットボードのマニュアル等を参照して 下さい。

各 OS(オペレーティングシステム)の設定画面は、バージョンアップ等により変更となる場合があります。

#### 以降、Windows 11/10 を例に説明します。

①Windows を起動して下さい。

確認 Administrator(管理者)権限のあるユーザーアカウントでログオンして下さい。

②「コントロールパネル」を開いて下さい。

③[ネットワークとインターネット]をクリックして下さい。

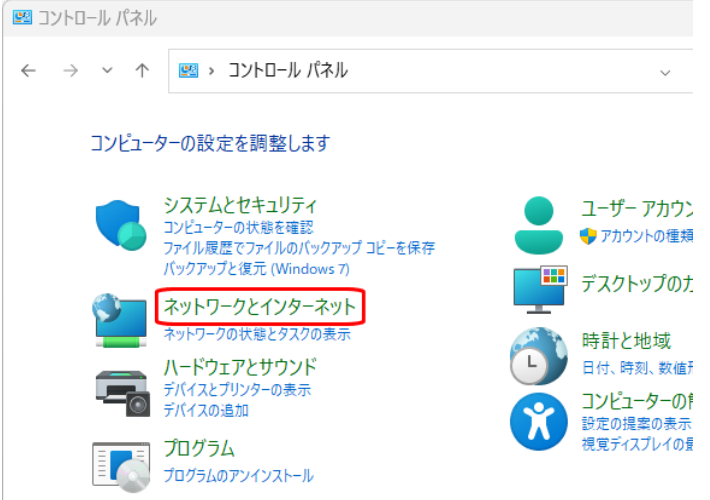

④[ネットワークと共有センター]をクリックして下さい。

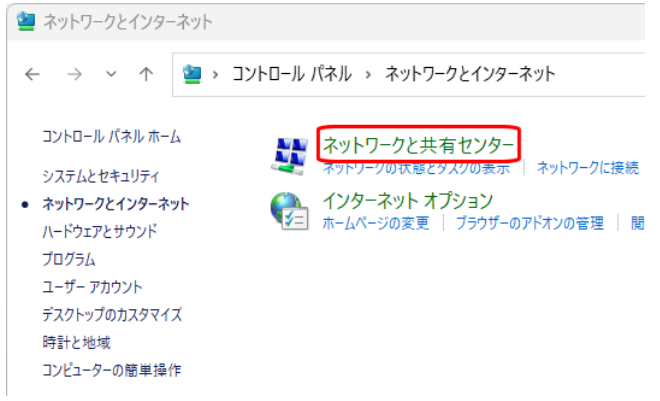

⑤[ネットワークと共有センター]が開きますので、[イーサネット]をクリックして下さい。

| 🕎 ネットワークと共有センター                                 |                                   |        | —                        |               | $\times$ |
|-------------------------------------------------|-----------------------------------|--------|--------------------------|---------------|----------|
| ← → ~ ↑                                         | ツ > ネットワークと共                      | ~ C    | コントロール パネルの              | 検索            | Q        |
| コントロール パネル ホーム                                  | 基本ネットワーク情報のき<br>アクティブなネットワークの表示 - | 表示と接続の | )セットアップ                  |               |          |
| アダプターの設定の変更<br>共有の詳細設定の変更<br>メディア ストリーミング オプション | <b>ネットワーク</b><br>プライベート ネットワーク    |        | アクセスの種類: インク<br>接続: 単イーサ | 9-ネット<br>ナネット |          |
|                                                 | ネットワーク設定の変更 ―――                   |        |                          |               |          |

⑥[イーサネットの状態]が開きますので、[プロパティ]ボタンをクリックして下さい。

| 🏺 イーサネットの状態    |                | >               |
|----------------|----------------|-----------------|
| 全般             |                |                 |
| 接続             |                |                 |
| IPv4 接続:       |                | インターネット         |
| IPv6 接続:       |                | ネットワーク アクセスなし   |
| メディアの状態:       |                | 有効              |
| 期間:            |                | 2 日 18:31:39    |
| 速度:            |                | 100.0 Mbps      |
| 詳細( <u>E</u> ) |                |                 |
| 動作状況           |                |                 |
|                | 送信 —— 斗        |                 |
| /ናተ፦           | 89,431,131     | 1,566,056,421   |
| ♥プロパティ(₽)      | ◆     無効にする(D) | 診断(G)           |
|                |                | 閉じる( <u>C</u> ) |

⑦[イーサネットのプロパティ]が開きますので、一覧の中の[インターネット プロトコル バージョン 4(TCP/IPv4)]を選択して、[プロパティ]ボタンをクリックして下さい。

| 📱 イーサネットのプロパティ                                                                                                    |                                                      |                                           |
|----------------------------------------------------------------------------------------------------|------------------------------------------------------|-------------------------------------------|
| ネットワーク 共有                                                                                                    |                                                      |                                           |
| 接続の方法:                                                                                                    |                                                      |                                           |
|                                                                                                    |                                                      |                                           |
|                                                                                                    |                                                      | 構成( <u>C</u> )                            |
| この接続は次の項目を使用します( <u>O</u> ):                                                                                                    | :                                                    |                                           |
| 🗹 🚚 QoS パケット スケジューラ                                                                                                    |                                                      | ^                                         |
| A 1/2 - A 1/2 - A 1 | ジョン 6 (TCP/IPv6)                                     |                                           |
| 🗹 🔺 インターネット プロトコル バーシ                                                                                                    | ジョン 4 (TCP/IPv4)                                     |                                           |
| Link-Layer Topology Disco                                                                                                    | overy Mapper I/O Driv                                | rer                                       |
| Microsoft Network Adapt                                                                                                    | ter Multiplexor Protoc                               | ol                                        |
| Microsoft LLDP フロトコル                                                                                                    | ドライバー                                                |                                           |
| 🗹 🔺 Link-Layer Topology Disc                                                                                                    | overy Responder                                      | *                                         |
| <                                                                                                    |                                                      | >                                         |
|                                                                                                    |                                                      |                                           |
| 1775-1(N)                                                                                                    |                                                      |                                           |
|                                                                                                    | ]除( <u>U)</u>                                        | プロパティ( <u>R</u> )                         |
| 説明                                                                                                    | 除(U)                                                 | プロパティ( <u>R</u> )                         |
| 説明<br>伝洋創御プロトコル/インターネット                                                                                                    |                                                      | プロパティ( <u>R</u> )                         |
| 説明<br>伝送制御プロトコル/インターネット<br>ネットワーク間の通信を提供する、1                                                                                                    | 除(U) プロトコル。相互接続され<br>既定のワイド エリア ネット                  | プロパティ( <u>R)</u><br>いたさまざまな<br>・ワーク プロトコ  |
| 説明<br>伝送制御プロトコル/インターネット<br>ネットワーク間の通信を提供する、<br>ルです。                                                                                                    | 除(凹) フ<br>プロトコル。相互接続され<br>既定のワイド エリア ネット             | プロパティ( <u>R)</u><br>いたさまざまな<br>・ワーク プロトコ  |
|                                                                                                    | 「除(U)<br>プロトコル。相互接続され<br>既定のワイドエリア ネット               | プロパティ( <u>R</u> )<br>いたさまざまな<br>∙ワ−ク プロトコ |
| 説明<br>伝送制御プロトコル/インターネット<br>ネットワーク間の通信を提供する、!<br>ルです。                                                                                                    | 除(U) オンス (単一) () () () () () () () () () () () () () | プロパティ( <u>R)</u><br>いたさまざまな<br>・ワーク プロトコ  |
| - 説明<br>伝送制御プロトコル/インターネット<br>ネットワーク間の通信を提供する、<br>ルです。                                                                                                    | 除(U) フ<br>プロトコル。相互接続され<br>既定のワイド エリア ネット             | プロパティ( <u>R</u> )<br>いたさまざまな<br>ワーク プロトコ  |

⑧[IP アドレスを自動的に取得する]、及び[DNS サーバーのアドレスを自動的に取得する]を選択して、[OK]ボタンを クリックして下さい。

| ,,,,,,,,,,,,,,,,,,,,,,,,,,,,,,,,,,,,,,,                      |                |             |                 |                  |         |
|--------------------------------------------------------------|----------------|-------------|-----------------|------------------|---------|
| インターネット プロトコル バージョン 4 (TCP/IPv4)の                            | プロパティ          |             |                 |                  | Х       |
| 全般 代替の構成                                                     |                |             |                 |                  |         |
| ネットワークでこの機能がサポートされている場合<br>きます。サポートされていない場合は、ネットワーク<br>ください。 | は、IP 設<br>7管理者 | 定を自<br>に適切な | 動的に取<br>g IP 設定 | 得することが<br>を問い合わせ | で<br>±τ |
| <ul> <li>IP アドレスを自動的に取得する(<u>O</u>)</li> </ul>               |                |             |                 |                  |         |
| ○次の IP アドレスを使う(S):                                           |                |             |                 |                  |         |
| IP アドレス( <u>)</u> ):                                         |                |             |                 |                  |         |
| サプネット マスク( <u>U</u> ):                                       |                |             |                 |                  |         |
| デフォルト ゲートウェイ( <u>D</u> ):                                    |                |             |                 |                  |         |
| ● DNS サーバーのアドレスを自動的に取得す                                      | る( <u>B</u> )  |             |                 |                  |         |
| ──○ 次の DNS サーバーのアドレスを使う( <u>E</u> ):                         |                |             |                 |                  |         |
| 優先 DNS サーバー( <u>P</u> );                                     |                |             |                 |                  |         |
| 代替 DNS サーバー( <u>A</u> ):                                     |                |             |                 |                  |         |
| □ 終了時に設定を検証する(L)                                             |                |             | ĪŤ              | 細設定(⊻)           |         |
|                                                              |                | 0           | K               | キャンセ             | zJV     |

各画面で[OK]ボタンをクリックして下さい。

以上で設定は完了です。

「3-3.CLI でのログイン方法」(17ページ)へ進んで下さい。

#### 無線 LAN のパソコンで初期設定を行う場合の、パソコンの設定について説明します。

| はじめに                                                             |
|------------------------------------------------------------------|
| ご利用のパソコンに無線 LAN アダプターが正しくセットアップされているか確認して下さい。                    |
| 確認方法については、無線 LAN アダプターのマニュアル等を参照して下さい。                           |
| 本項目では、OS(オペレーティングシステム)の標準の無線 LAN 接続について説明しています。                  |
| 無線 LAN アダプターに付属の無線 LAN クライアントソフト(ユーティリティソフト)を利用する場合は、無線 LAN アダプタ |
| ーのマニュアル等を参照して下さい。                                                |
| OS(オペレーティングシステム)の設定画面は、バージョンアップ等により変更となる場合があります。                 |

#### 以降、Windows 11/10を例に説明します。

①Windows を起動して下さい。

確認 Administrator(管理者)権限のあるユーザーアカウントでログオンして下さい。 ②「コントロールパネル」を開いて下さい。

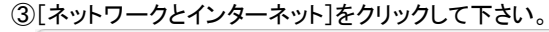

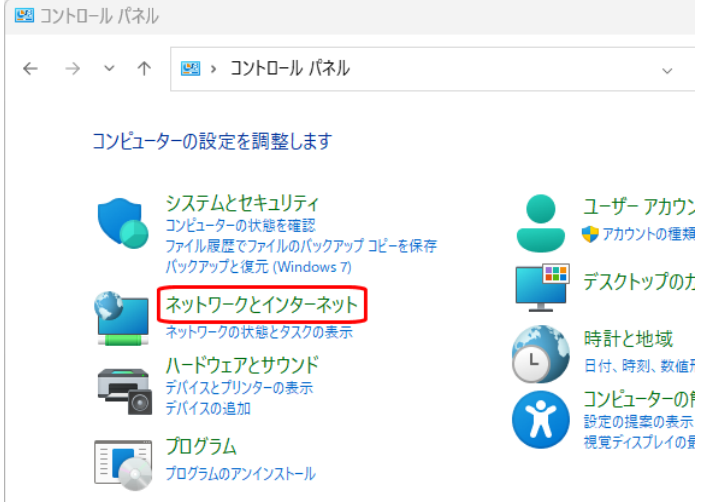

④[ネットワークと共有センター]をクリックして下さい。

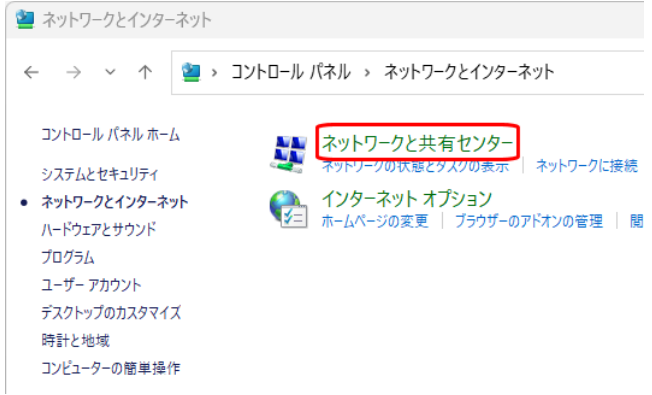

⑤[アダプターの設定の変更]をクリックして下さい。

| ← →            | ークとインターネット > ネットワークと共有センター |
|----------------|----------------------------|
| コントロール パネル ホーム | 基本ネットワーク情報の表示と接続のも         |
| アダプターの設定の変更    | アクティブなネットワークの表示 ――         |
| 共有の詳細設定の変更     | ネットワーク 5                   |
|                | プライベート ネットワーク              |
|                | ネットワーク設定の変更                |

⑥[Wi-Fi]アイコンを右クリックして、[接続/切断]を選択して下さい。

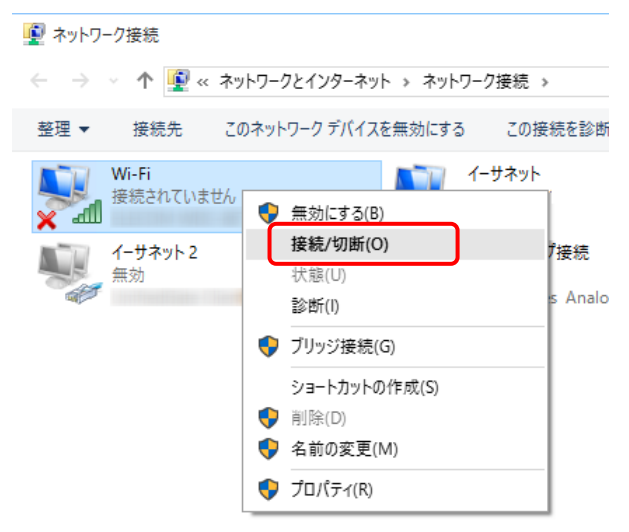

⑦Wi-Fi ネットワークのリストが表示されますので、「NVT340-xxxxxx」(xxxxxx は機器固有値)をクリックし、[接続]ボタンを クリックして下さい。

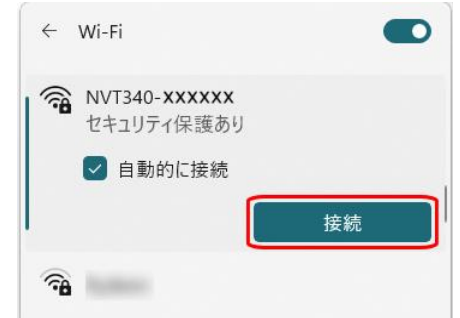

⑧セキュリティキーを要求されますので、本製品底面に貼付されているシールに記載されている WiFi pass を入力して、 [次へ]ボタンをクリックして下さい。

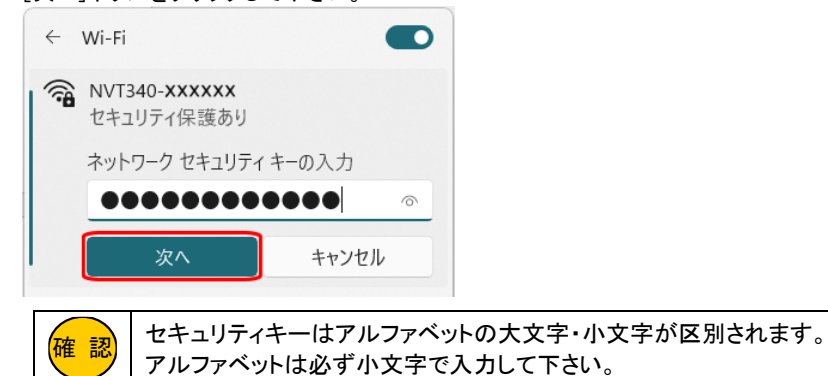

⑨以下のメッセージが表示された場合は、必要に応じて[はい]、または[いいえ]をクリックして下さい。

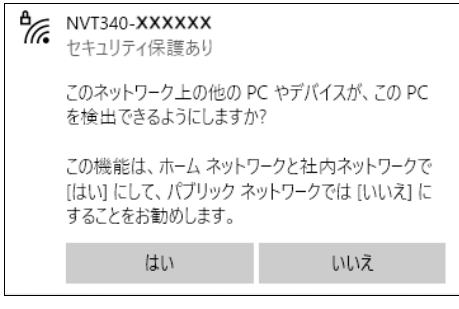

⑩接続状態になっている(切断ボタンが表示されている)ことを確認して下さい。

| ← Wi-Fi                                       |              |
|-----------------------------------------------|--------------|
| <b>     NVT340-XXXXXX</b> インターネットなし、セキ:     り | し<br>ユリティ保護あ |
|                                               | 切断           |

確認

「このネットワーク に接続できません」と表示された場合、手順⑧で入力したセキュリティキーに誤りが ないか再度確認して下さい。

①[コントロールパネル]の[ネットワークとインターネット]から[ネットワークと共有センター]をクリックして下さい。

 ネットワークとインターネット
 エントロール パネル 、 ネットワークとインターネット
 コントロール パネル 、 ネットワークと共有センター システムとセキュリティ
 ネットワークと大有センター ネットワークに接続
 ネットワークと大有センター オットワークの状態とタスクの表示
 ネットワークに接続
 ネットワークに接続
 インターネット オプション ホームページの変更 | ブラウザーのアドオンの管理 | 閲 ガログラム ユーザーアカウント デスクトッブのカスタマイズ 時計と地域 コンビューターの簡単操作

12[アダプターの設定の変更]をクリックして下さい。

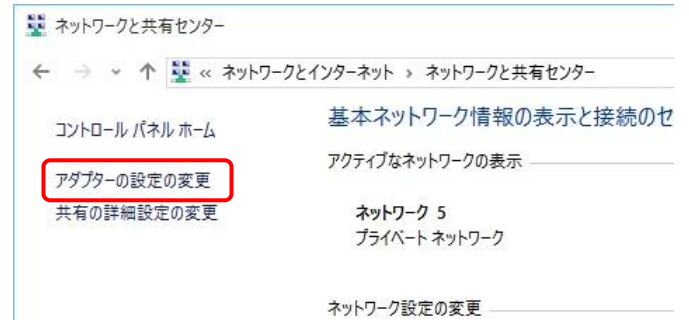

③[Wi-Fi]アイコンを右クリックして、[プロパティ]を選択して下さい。

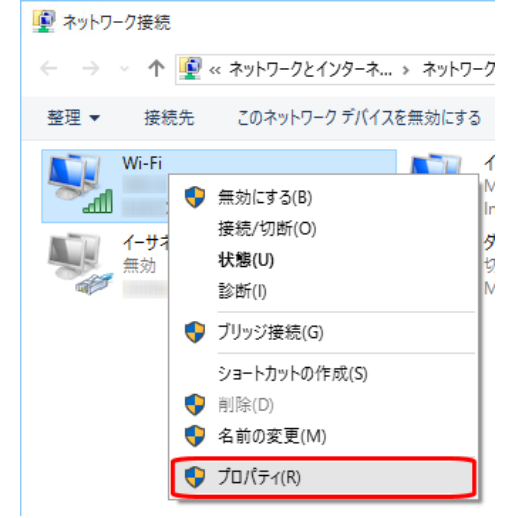

⑭[Wi-Fi のプロパティ]が開きますので、一覧の中の[インターネット プロトコル バージョン 4(TCP/IPv4)]を選択して、
 [プロパティ]ボタンをクリックして下さい。

| Wi-Fiのプロパティ                                                                                                    |
|----------------------------------------------------------------------------------------------------|
| ネットワーク 共有                                                                                                    |
| 接続の方法:                                                                                                    |
| CLEDIN OT OFFICE ONE AND IN THE CARD AND THE OFFICE OFFICE OFF |
| 構成(C)                                                                                                    |
| この接続は次の項目を使用します(O):                                                                                                    |
| <ul> <li>☑ 號 Microsoft ネットワーク用クライアント</li> <li>☑ 圓 Microsoft ネットワーク用ファイルとプリンター共有</li> <li>☑ 圓 QoS パケット スケジューラ</li> </ul>                                                                                                    |
| <ul> <li>✓ Link-Layer Topology Discovery Responder</li> <li>✓ インターネット プロトコル パージョン 4 (TCP/IPv4)</li> <li>✓ Link-Layer Topology Discovery Mapper I/O Driver</li> </ul>                                                                                                    |
| Microsoft Network Adapter Multiplexor Protocol     ✓     ✓     ✓     ✓     ✓     ✓     ✓     ✓     ✓     ✓     ✓     ✓     ✓     ✓     ✓     ✓     ✓     ✓     ✓     ✓     ✓     ✓     ✓     ✓     ✓     ✓     ✓     ✓     ✓     ✓     ✓     ✓     ✓     ✓     ✓     ✓     ✓     ✓     ✓     ✓     ✓     ✓     ✓     ✓     ✓     ✓     ✓     ✓     ✓     ✓     ✓     ✓     ✓     ✓     ✓     ✓     ✓     ✓     ✓     ✓     ✓     ✓     ✓     ✓     ✓     ✓     ✓     ✓     ✓     ✓     ✓     ✓     ✓     ✓     ✓     ✓     ✓     ✓     ✓     ✓     ✓     ✓     ✓     ✓     ✓     ✓     ✓     ✓     ✓     ✓     ✓     ✓     ✓     ✓     ✓     ✓     ✓     ✓     ✓     ✓     ✓     ✓     ✓     ✓     ✓     ✓     ✓     ✓     ✓     ✓     ✓     ✓     ✓     ✓     ✓     ✓     ✓     ✓     ✓     ✓     ✓     ✓     ✓     ✓     ✓     ✓     ✓     ✓     ✓     ✓     ✓     ✓     ✓     ✓     ✓     ✓     ✓     ✓     ✓     ✓     ✓     ✓     ✓     ✓     ✓     ✓     ✓     ✓     ✓     ✓     ✓     ✓     ✓     ✓     ✓     ✓     ✓     ✓     ✓     ✓     ✓     ✓     ✓     ✓     ✓     ✓     ✓     ✓     ✓     ✓     ✓     ✓     ✓     ✓     ✓     ✓     ✓     ✓     ✓     ✓     ✓     ✓     ✓     ✓     ✓     ✓     ✓     ✓     ✓     ✓     ✓     ✓     ✓     ✓     ✓     ✓     ✓     ✓     ✓     ✓     ✓     ✓     ✓     ✓     ✓     ✓     ✓     ✓     ✓     ✓     ✓     ✓     ✓     ✓     ✓     ✓     ✓     ✓     ✓     ✓     ✓     ✓     ✓     ✓     ✓     ✓     ✓     ✓     ✓     ✓     ✓     ✓     ✓     ✓     ✓     ✓     ✓     ✓     ✓     ✓     ✓     ✓     ✓     ✓     ✓     ✓     ✓     ✓     ✓     ✓     ✓     ✓     ✓     ✓     ✓     ✓     ✓     ✓     ✓     ✓     ✓     ✓     ✓     ✓     ✓     ✓     ✓     ✓     ✓     ✓     ✓     ✓     ✓     ✓     ✓     ✓     ✓     ✓     ✓     ✓     ✓     ✓     ✓     ✓     ✓     ✓     ✓     ✓     ✓     ✓     ✓     ✓     ✓     ✓     ✓     ✓     ✓     ✓     ✓     ✓     ✓     ✓     ✓     ✓     ✓     ✓     ✓     ✓     ✓     ✓     ✓     ✓     ✓     ✓     ✓     ✓     ✓     ✓     ✓     ✓     ✓     ✓     ✓     ✓     ✓     ✓     ✓     ✓     ✓     ✓     ✓     ✓      |
| インストール(N) 削除(U) プロパティ(R)                                                                                                    |

⑤[IP アドレスを自動的に取得する]、及び[DNS サーバーのアドレスを自動的に取得する]を選択して、[OK]ボタンを クリックして下さい。

| インターネット プロトコル バージョン 4 (TCP/IPv4)の                                          | プロパティ                                       | ×         |
|----------------------------------------------------------------------------|---------------------------------------------|-----------|
| 全般 代替の構成                                                                   |                                             |           |
| ネットワークでこの機能がサポートされている場合<br>きます。サポートされていない場合は、ネットワー?<br>ください。               | iは、IP 設定を自動的に取得することた<br>ク管理者に適切な IP 設定を問い合わ | がで<br>いせて |
| <ul> <li>IP アドレスを自動的に取得する(<u>O</u>)</li> </ul>                             |                                             |           |
| ○ 次の IP アドレスを使う(S):                                                        |                                             |           |
| IP アドレス( <u>()</u> :                                                       |                                             |           |
| サプネット マスク(山):                                                              |                                             |           |
| デフォルト ゲートウェイ( <u>D</u> ):                                                  |                                             |           |
| <ul> <li>DNS サーバーのアドレスを自動的に取得す</li> <li>次の DNS サーバーのアドレスを使う(E):</li> </ul> | 73(B)                                       |           |

以上で無線 LAN の接続は完了です。

「3-3.CLI でのログイン方法」(17 ページ)へ進んで下さい。

3-3.CLI でのログイン方法

本製品の設定は、SSH 接続による CLI(コマンドラインインターフェース)で行います。

設定を行うには、SSH 接続が可能な通信ソフトが必要です。

以降、ターミナルソフト TeraTerm v4.105<sup>※</sup>を使用した例で説明します。

\*Copyright (C)T. Teranishi/C) TeraTerm Project All rights reserved.

CLI でのログイン方法は、ユーザー名、パスワードでのログインと、秘密鍵でのログインの2種類があります。

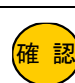

ユーザー名、パスワードでのログインと、秘密鍵でのログインは併用となります。 ユーザー名、パスワードでのログインを無効にする事はできません。

✔ (秘密鍵でのログインのみを許可する設定はできません。)

#### 3-3-1.ユーザー名、パスワードでのログイン方法

①Tera Term を起動して下さい。

②「新しい接続」が開きますので以下の設定を行ない、[OK]ボタンをクリックして下さい。

TCP/IP

ホスト: 192.168.2.1(有線 LAN 経由の場合の初期値) / 192.168.4.1(無線 LAN 経由の場合の初期値) TCP ポート: 22(初期値) サービス: SSH, SSH バージョン: SSH2

| ra lerm: 新しい弦 | 1871                                    |   |
|---------------|-----------------------------------------|---|
| • TCP/IP      | ホスト(T) 192.168.2.1                      | Ŷ |
|               | ピストリ(0)<br>サービス・O Telnet TCPポート#(P): 22 |   |
|               | ● SSH SSH/ (ージョン(V): SSH2               | Ý |
|               | つその他 IPバージョン(N): AUTO                   | Ŷ |
| 〇シリアIL(F)     | ポッート(R):                                | ~ |

③「セキュリティ警告」の画面が表示されましたら、[続行]ボタンをクリックして下さい。

- ④ユーザー名、パスフレーズを入力し、[OK]ボタンをクリックして下さい。
- ユーザー名、パスフレーズの工場出荷値は本体底面シールに記載しています。

| SSH認証            |                 | -  |        |
|------------------|-----------------|----|--------|
| ログイン中: 192.168.2 | 1               |    |        |
| 認証が必要です。         |                 |    |        |
| ユーザ名(N):         | NVT340-xxxxxx   |    |        |
| パスフレーズ(P):       | *********       |    |        |
| 🔽 バスワードを>        | モリ上に記憶する(M)     |    |        |
| □ エージェント転        | 送する(0)          |    |        |
| 認証方式             |                 |    |        |
| ○ ブレインバスワ        | ードを使う(L)        |    |        |
| O RSA/DSA/EC     | OSA/ED25519鍵を使う |    |        |
| 秘密鍵(K):          |                 |    |        |
| O rhosts(SSH1)?  | E使う             |    |        |
| ローカルのユ           | ーザ名(U):         |    |        |
| ホスト鍵(F):         |                 |    |        |
| ○キーボードイン         | タラクティブ認証を使う(1)  |    |        |
| ○ Pageantを使う     |                 |    |        |
|                  |                 | ОК | 接続断(D) |

⑤プロンプト画面が表示されます。

警告 : User/Password を工場出荷値から変更してください 001038xxxxxx >

以上でログインは完了です。 「3-4.設定例」(21ページ)へ進んで下さい。

# 3-3-2.秘密鍵でのログイン方法

3-3-2-1.公開鍵、秘密鍵の生成と設定

①Tera Term を起動して下さい。

# ②「新しい接続」画面が表示されますので、[キャンセル]ボタンを押して下さい。

| O TCP/IP | ホスト(T): | 192.168.2.1         | 1                           | Ŷ |
|----------|---------|---------------------|-----------------------------|---|
|          | サービス:   | ■ヒストリ()<br>○ Telnet | ))<br>TCPポート#(P): <u>22</u> |   |
|          |         | o ssh               | SSHバージョン(V): SSH2           | ~ |
|          |         | ○その他                | IPバージョン(N): AUTO            | ~ |
| ○シリアル(E) | ポート(R): |                     |                             | ~ |

③「設定」メニューから「SSH 鍵生成」をクリックして下さい。

# ④「鍵の種類」で「ED25519」を選択して[生成]ボタンをクリックして下さい。

| TTSSH: 鍵生成            |              | ×      |
|-----------------------|--------------|--------|
|                       | ビット数(B):     | 生成(G)  |
| CECDSA-256 CECDSA-384 | 256          | 閉じる(0) |
| O ECDSA-521 O ED25519 |              | ヘルプ(H) |
|                       |              |        |
| 鍵のパスフレーズ:             |              |        |
| パスフレーズの確認:            |              |        |
| コメント(0):              |              |        |
| Scrypt KDF形式(K)       | ラウンド数(N): 16 |        |
| 公開鍵の(保存(1)            | 秘密鍵の保存(P)    |        |

# ⑤「鍵のパスフレーズ」と「パスフレーズの確認」に鍵のパスフレーズを入力して下さい。

| TTSH: 鍵生成<br>鍵の種類<br>RSA1 RSA DSA<br>ECDSA-256 ECDSA-384<br>ECDSA-521 ED25519<br>健のパスフレーズ:<br>健のパスフレーズ:<br>健のパスフレーズの確認:<br>コント(の):<br>NVT340<br>PD75(KDF7)EST(K)<br>256<br>10<br>10 | 「コメント」に仕恵のコメントをノ                                                                                                    | く カレて 下さ                                                                          | い。                        |
|----------------------------------------------------------------------------------------------------|----------------------------------------------------------------------------------------------------|-----------------------------------------------------------------------------------|---------------------------|
| 鍵の種類                                                                                                    | TTSSH: 鍵生成                                                                                                    |                                                                                   | $\times$                  |
| 鍵のパスフレーズ: ●●●●●●●●●<br>パスフレーズの確認: ●●●●●●●●<br>コメント(0): NVT340 ② bcrypt KUP7/25(KN) 255/155(KN) 18                                                                                                    | 鍵の種類<br>() RSA 1 () RSA () DSA<br>() ECDSA-256 () ECDSA-384<br>() ECDSA-521 () ED25519                                             | ビット数(B):<br>256                                                                   | 生成(G)<br>閉じる(C)<br>ヘルプ(H) |
| 公開鍵の保存(I) 秘密鍵の保存(P)                                                                                                    | <ul> <li>200パスフレーズ:</li> <li>320レーズの確認:</li> <li>320ト(0):</li> <li>NVT340</li> <li>borypt KDF/B2K(K)</li> <li>公開鍵の保存(0)</li> </ul> | →<br>→<br>→<br>→<br>・<br>・<br>・<br>・<br>・<br>・<br>・<br>・<br>・<br>・<br>・<br>・<br>・ |                           |

鍵のパスフレーズは空欄で設定する事も可能です。

⑥[公開鍵の保存]ボタンをクリックして、任意の場所に公開鍵を保存して下さい。

⑦[秘密鍵の保存]ボタンをクリックして、任意の場所に秘密鍵を保存して下さい。

⑧[閉じる]ボタンを押して画面を閉じて下さい。

確認

⑨ファイルから「新しい接続」を選択して下さい。

⑩「新しい接続」が開きますので以下の設定を行ない、[OK]ボタンをクリックして下さい。
 TCP/IP
 ホスト:192.168.2.1(有線 LAN 経由の場合の初期値) / 192.168.4.1(無線 LAN 経由の場合の初期値)
 TCP ポート:22(初期値)

サービス:SSH、SSH バージョン:SSH2

| O TCP/IP | ホスト(T) 192.168.2.1                      | ~                               |
|----------|-----------------------------------------|---------------------------------|
|          | ■ヒストリ(0)<br>サービス: <u>O Telnet</u> TCPボー | <b>⊦</b> #(Р) <mark>:</mark> 22 |
|          | ● SSH SSHバージョン(                         | V): SSH2 ~                      |
|          | ○その他 IPバージョン(N                          | D: AUTO ~                       |
| ○シリアル(E) | ポート(R):                                 | ~                               |

⑪「セキュリティ警告」の画面が表示されましたら、[続行]ボタンをクリックして下さい。

| (12) | ユーザー名、             | 、パスフレーズを入       | カし、[OK]ボタ | ンをクリ | ックして下る | さい。     |
|------|--------------------|-----------------|-----------|------|--------|---------|
|      | ユーザー名              | 、パスフレーズのエ       | 場出荷値は本体   | 本底面シ | ールに記録  | 載しています。 |
|      | SSH認証              |                 | - [       | ×    |        |         |
|      | ログイン中: 192.168.2.1 | 1               |           |      |        |         |
|      | 認証が必要です.           |                 |           |      |        |         |
|      | ユーザ名(N):           | NVT340-xxxxxx   | <b>_</b>  |      |        |         |
|      | バスフレーズ(P):         | ********        | <b>_</b>  |      |        |         |
|      | 🗹 バスワードをメ          | モリ上に記憶する(M)     |           |      |        |         |
|      | □エージェント転           | 送する(0)          |           |      |        |         |
|      | 認証方式               |                 |           |      |        |         |
|      | ◎ ブレインバスワ          | ードを使う(L)        |           |      |        |         |
|      | O RSA/DSA/ECE      | )SA/ED25519鍵を使う |           |      |        |         |
|      | 秘密鍵(K):            |                 |           |      |        |         |
|      | U mosts(SSHI)/2    | 1X7             |           |      |        |         |
|      | H-7370071          | - 5 46(0).      |           |      |        |         |
|      | ホスト鍵(F):           |                 |           |      |        |         |
|      | ○ キーボードイン          | タラクティブ認証を使う(D   |           |      |        |         |
|      | ○ Pageantを使う       |                 |           |      |        |         |
|      |                    |                 |           |      |        |         |

OK

13プロンプト画面が表示されます。

| 「警告 : User/Password を工場出荷値から変更してください |
|--------------------------------------|
| 001038xxxxxx >                       |
|                                      |
|                                      |

⑭保存した公開鍵ファイル(id\_ed25519.pub)をメモ帳で開いて下さい。

| id_ed25519.pub | •   | +         |         |    | _    |   | $\times$ |
|----------------|-----|-----------|---------|----|------|---|----------|
| ファイル 編集 表示     | ÷   |           |         |    |      |   | ŝ        |
| ssh-ed25519    |     |           |         | NV | T340 | 1 |          |
|                | この部 | 分の文字列をコピ- | ーして下さい。 |    |      |   |          |

接続断(D)

16プロンプト画面に戻り、以下のコマンドを実行して下さい。

| cli s | set pubkey "コピーした文字列を張り付け" |
|-------|----------------------------|
| sav   | e                          |
| reb   | oot now                    |

※コピーした文字列を"(ダブルクォーテーション)で囲んで張り付けて下さい。

①本機が再起動してプロンプト画面が閉じます。

以上で公開鍵、秘密鍵の生成と設定は完了です。

①Tera Term を起動して下さい。

②「新しい接続」が開きますので以下の設定を行ない、[OK]ボタンをクリックして下さい。

TCP/IP ホスト: 192.168.2.1(有線 LAN 経由の場合の初期値) / 192.168.4.1(無線 LAN 経由の場合の初期値) TCP ポート: 22(初期値) サービス: SSH SSH パージョン: SSH2

| TCP/IP  | ホスト(T) 192.168.2.1                        | Ŷ   |
|---------|-------------------------------------------|-----|
|         | ■ヒストリ(O)<br>サービス: O Telnet TCPボート#(P): 2: | 2   |
|         | ● SSH SSHバージョン(V): SSH                    | : ~ |
|         | ○その他 IPバージョン(N): AUTO                     | Ŷ   |
| シリアル(E) | 카∜──┝(R):                                 | ~   |

#### ③ユーザー名と秘密鍵生成時に設定した鍵のパスフレーズを入力して下さい。

| SSH認証               |                    | - |  | $\times$ |  |  |  |
|---------------------|--------------------|---|--|----------|--|--|--|
| ログイン中: 192.168.2.   | ログイン中: 192.168.2.1 |   |  |          |  |  |  |
| 認証が必要です.            |                    |   |  |          |  |  |  |
| ユーザ名(N):            | NVT340-xxxxxx      | - |  |          |  |  |  |
| パスフレーズ(P):          | •••••              | • |  |          |  |  |  |
| ✓パスワードをメモリ上に記憶する(M) |                    |   |  |          |  |  |  |
| □ エージェント転送する(0)     |                    |   |  |          |  |  |  |
| 認証方式                |                    |   |  |          |  |  |  |

鍵のパスフレーズを空欄で生成した場合は、パスフレーズを空欄にして下さい。

# ④認証方式で「RSA/DSA/ECDSA/ED25519 鍵を使う」を選択して下さい。

[…]ボタンをクリックし、保存した秘密鍵ファイル(id\_ed25519)を開いて下さい。

| SSH認証                          |                  | _          |          |
|--------------------------------|------------------|------------|----------|
| ログイン中: 192.168.2.1<br>認証が必要です。 |                  |            |          |
| ユーザ名(N):                       | NVT340-xxxxxx    | <b>•</b>   |          |
| パスフレーズ(P):                     | ******           | <b></b>    |          |
| 🗹 バスワードをメ                      | モリ上に記憶する(M)      |            |          |
| □エージェント転送                      | ぎする(0)           |            |          |
| 認証方式                           |                  |            |          |
| 0 70-10-10-                    | ードを使う(L)         |            |          |
| RSA/DSA/ECE                    | SA/ED25519鍵を使う   |            |          |
| 秘密鍵(K):                        | /#3              | id_ed25519 |          |
|                                | 1まり<br>_ ザタ(11)・ |            |          |
| ц-ллолд.                       | - 9.44(0)/       |            |          |
| ホスト鍵(F):                       |                  |            |          |
| ○ キーボードイン:                     | タラクティブ認証を使う(1)   |            |          |
| ○ Pageantを使う                   |                  |            |          |
|                                |                  |            |          |
|                                |                  | OK         | - 接続新(D) |

#### ⑤プロンプト画面が表示されます。

確認

| 001038xxxxxx > |  |  |  |
|----------------|--|--|--|
|                |  |  |  |
|                |  |  |  |
|                |  |  |  |

以上でログインは完了です。 「3-4.設定例」(21ページ)へ進んで下さい。

#### 3-4.設定例

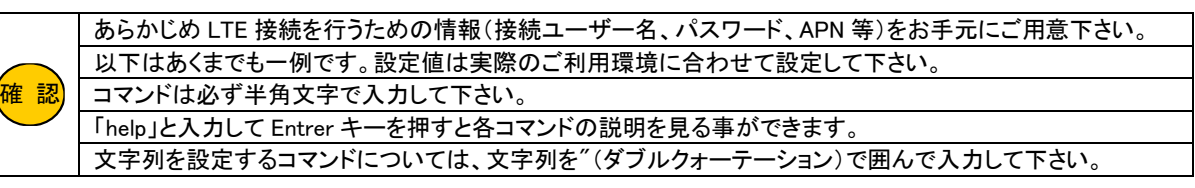

#### ●以下の設定を例に説明します。

・CLI でログインするユーザー名、パスワードを変更する。

・LTE 接続(インターネットへ接続)の設定を行う。

- ・無線 LAN の SSID、パスワードを変更する。
- ・有線 LAN ポートの IP アドレスを 192.168.2.1 から 192.168.3.1 に変更する。
- ・有線 LAN ポートの DHCP サーバー設定を有線 LAN ポートの IP アドレス変更に合わせて以下に変更する。
- 付与開始 IP アドレス: 192.168.3.2
- 付与サブネットマスク:255.255.255.0
- 付与デフォルトゲートウェイ: 192.168.3.1
- 付与 DNS サーバーIP アドレス:8.8.8.8(プライマリ)、8.8.4.4(セカンダリ) 💥
- 付与 IP アドレス数:5 個

※LAN 内の機器で IP アドレスを自動取得し、かつ DNS 通信を行う場合は設定必須です。

・無線 LAN ポートの IP アドレスを 192.168.4.1 から 192.168.5.1 に変更する。

・無線 LAN ポートの DHCP サーバー設定を無線 LAN ポートの IP アドレス変更に合わせて以下に変更する。

- 付与開始 IP アドレス: 192.168.5.2
- 付与サブネットマスク:255.255.255.0
- 付与デフォルトゲートウェイ: 192.168.5.1
- 付与 DNS サーバーIP アドレス:8.8.8.8(プライマリ)、8.8.4.4(セカンダリ) 💥
- 付与 IP アドレス数:5 個

※LAN 内の機器で IP アドレスを自動取得し、かつ DNS 通信を行う場合は設定必須です。

・回線監視機能(フェールセーフ機能)の設定を行う。

#### ■CLI でログインするためのユーザー名、パスワードを以下に変更します。

ユーザー名 : microresearch

パスワード:12ab34cd56ef

cli set user "microresearch" cli set pass "12ab34cd56ef"

#### ■LTE 接続の設定を行います。

APN: example.ne.jp

ユーザー名 : aaaa@bbbbb パスワード : cccc

Ite set apn "example.ne.jp" Ite set user "aaaa@bbbb" Ite set pass "cccc"

#### ■無線 LAN の SSID、セキュリティキーの設定を以下に変更します。

無線 LAN の SSID:MRLWIFI 無線 LAN のセキュリティキー:ab12cd34ef56

wifi set ssid "MRLWIFI" wifi set key "ab12cd34ef56"

## ■有線 LAN ポートの IP アドレスを以下に変更します。

有線 LAN ポートの IP アドレス: 192.168.3.1 有線 LAN ポートのサブネットマスク: 255.255.255.0

lan set ip 192.168.3.1 lan set netmask 255.255.255.0

#### ■有線 LAN ポートの DHCP サーバー設定を以下に変更します。

付与開始 IP アドレス:192.168.3.2 付与サブネットマスク:255.255.255.0 付与デフォルトゲートウェイ:192.168.3.1 付与 DNS サーバーIP アドレス:8.8.8(プライマリ)、8.8.4.4(セカンダリ) 付与 IP アドレス数:5 個

Idhcp set ip 192.168.3.2 Idhcp set netmask 255.255.255.0 Idhcp set gw 192.168.3.1 Idhcp set dns 8.8.8.8 8.8.4.4 Idhcp set count 5

#### ■無線 LAN ポートの IP アドレスを以下に変更します。

無線 LAN の IP アドレス: 192.168.5.1 無線 LAN のサブネットマスク: 255.255.255.0

wifi set ip 192.168.5.1 wifi set netmask 255.255.255.0 ■無線 LAN ポートの DHCP サーバー設定を以下に変更します。
 付与開始 IP アドレス: 192.168.5.2
 付与サブネットマスク: 255.255.255.0
 付与デフォルトゲートウェイ: 192.168.5.1
 付与 DNS サーバーIP アドレス: 8.8.8.8(プライマリ)、8.8.4.4(セカンダリ)
 付与 IP アドレス数: 5 個

wdhcp set ip 192.168.5.2 wdhcp set netmask 255.255.255.0 wdhcp set gw 192.168.5.1 wdhcp set dns 8.8.8.8 8.8.4.4 wdhcp set count 5

■回線監視(フェールセーフ)の設定を行います。 PING 回線監視:有効 PING 発行宛先:example.net PING 発行間隔:1 分 リトライ回数:5 回 本設定例では、PING 応答が連続無応答だった場合に約6分後に再接続処理に移行します。

ping\_mon set enable ping\_mon set fqdn "example.net" ping\_mon set interval 60 ping\_mon set retry 5

#### ■設定の保存と再起動を行います。

save reboot now

確認

再起動後、LTE ランプが低速点滅から点灯に変われば LTE 接続は完了です。 (通信中は LTE ランプが高速点滅します。)

> Power O LTE O WiFi O LAN O

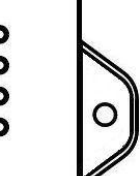

設定を行った PC からインターネット(WAN 側)へ通信できるか確認して下さい。

PC を接続直後は通信が大量に発生するため、他の通信がタイムアウトする可能性があります。

# 4.コマンドリファレンス

確認

#### 「help」と入力して Entrer キーを押すと各コマンドの説明を見る事ができます。

コマンドは必ず半角文字で入力して下さい。

文字列を設定する項目は設定値を"(ダブルクォーテーション)で囲んで入力して下さい。

#### 4-1.基本操作コマンド

4-1-1.設定ヘルプ(help)

【書式】

help

#### 【説明】

本装置の各コマンドの説明を表示します。

#### <u>4–1–2.ログアウト(quit)</u>

【書式】

quit

【説明】 本装置からログアウトします。

#### <u>4-1-3.設定保存(save)</u>

【書式】

save

# 【説明】

不揮発性メモリに設定を保存します。 設定変更後はこのコマンドを実行してください。 save コマンド実行後、reboot now コマンドを実行してシステム再起動を行って下さい。

#### <u>4-1-4.手動再起動(reboot now)</u>

【書式】

reboot now

# 【説明】

手動でシステム再起動をおこないます。 再起動時に SSH セッションが切断されます。 設定保存(save)していない設定は破棄されますので、設定変更した場合は必ず再起動前に save コマンドを実行してください。

# <u>4-1-5.設定バックアップ(backup)</u>

【書式】 backup

# 【説明】

現在の設定を再設定するために必要なコマンド群を出力します。 表示されたコマンド群をコピーしてメモ帳等に貼り付けて保存して下さい。 <u>4-1-6.設定の初期化(default)</u>

#### 【書式】

default

#### 【説明】

各種設定値を初期値(工場出荷状態)に戻します。

コマンド実行後に save コマンド、reboot now コマンドを実行すると再起動後に初期値に戻ります。

<u>4-1-7.メモリに保存した設定値の読み込み(load)</u>

# 【書式】

load

#### 【説明】

不揮発性メモリに保存されている設定値を読み込みます。

save コマンド実行前に変更した設定値は破棄され、不揮発メモリに保存されている設定値が読み込まれます。

<u>4-1-8.システム情報表示(info)</u>

【書式】

info

【説明】 システム情報を出力します。

# 【表示例】

[Firmware] product: MR-NVT340 version: v1.x.x build : Nov 8 2023 14:02:44

#### <u>4-1-9.時刻設定(time)</u>

【書式】

time

# 【説明】

現在システムに設定されている時刻情報を表示します。 LTE 接続時に基地局から時刻情報を取得した場合は、取得した時刻情報を表示します。 LTE 未接続時は「2020/1/1(Sat) 12:00:00」で設定されます。 time set <date> <ti>me>の書式でコマンドを実行すると、時刻情報を設定することができます。

<date> : yyyy/mm/dd <time> : hh:mm:ss

コマンド実行後に反映されますが、システム再起動を行うと設定した時刻情報は破棄されます。

【表示例】 [Time] Current : 2023/11/14(Tue) 21:54:16

#### <u>4-1-10.各機能の動作状況表示(stat)</u>

#### 【書式】

stat <command>

#### 【説明】

コマンドで設定可能な各機能の動作状況を出力します <command>を省略した場合は、時刻情報、各インターフェースの動作状況、LAN と無線 LAN ポートの ARP テーブルを出力します。

#### 【表示例】

[Time] Current : 2023/11/14(Tue) 21:49:55 [Interface] lan link : up address : 192.168.2.1 netmask : 255.255.255.0 : 00:10:38:xx:xx:xx mac wifi link : up address : 192.168.4.1 netmask : 255.255.255.0 : 00:10:38:xx:xx:xx mac ppp link : up address : \*\*\*.\*\*\*.\*\*\* netmask : 255.255.255.255 [ARP table] lan xx:xx:xx:xx:xx 192.168. 2.3

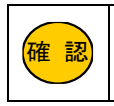

ARP テーブルの最大表示数は 10 個です。
### 4-2.CLI(コマンドラインインターフェース)の設定

### <u>4-2-1.CLI 設定ヘルプ(cli help)</u>

【書式】

cli help

【説明】 CLIの設定方法を表示します。

### <u>4-2-2.SSH 接続ログインユーザー名の設定(cli set user)</u>

【書式】

cli set user "<user>"

#### 【説明】

SSH 接続のログインユーザー名を設定します。 設定値は"(ダブルクォーテーション)で囲んで下さい。 <user>:0~31 文字の半角英数字記号 ""を設定すると0 文字で設定されます。 次回ログイン時に有効となりますが、保存(save)せずにシステムを再起動した場合、設定した内容は破棄されます。

【初期值】

機器固有値

## <u>4-2-3.SSH 接続ログインパスワードの設定(cli set pass)</u>

#### 【書式】

cli set pass "<pass>"  $\!\!$ 

#### 【説明】

SSH 接続のログインパスワードを設定します。 設定値は"(ダブルクォーテーション)で囲んで下さい。 <pass>:0~31 文字の半角英数字記号 ""を設定すると0文字で設定されます。 次回ログイン時から有効となりますが、保存(save)せずにシステムを再起動した場合、設定した内容は破棄されます。

【初期値】 機器固有値

<u>4-2-4.CLI プロンプトの設定(cli set prompt)</u> 【書式】 cli set prompt <sup>"</sup><prompt>"

#### 【説明】

プロンプトに使用する文字列を設定します。 設定値は"(ダブルクォーテーション)で囲んで下さい。 <prompt>:1~31 文字の半角英数字記号 ""を設定すると無線 LAN ポートの MAC アドレスが設定されます。 コマンド実行直後に反映されますが、保存(save)せずにシステムを再起動した場合、設定した内容は破棄されます。

【初期値】 無線 LAN ポートの MAC アドレス

#### <u>4-2-5.SSH 接続待ち受けポート番号設定(cli set port)</u>

### 【書式】

cli set port <port >

#### 【説明】

SSH 接続の待ち受けポート番号を設定します。 <port>:1~65535 保存(save)後のシステム再起動で反映されます。

### 【初期値】

22

#### <u>4-2-6.SSH 公開鍵設定(cli set pubkey)</u>

#### 【書式】

cli set pubkey "<pubkey>"

#### 【説明】

SSH 接続時の公開鍵を設定します。 設定値は"(ダブルクォーテーション)で囲んで下さい。 <pubkey>:0~127 文字 ""を設定すると0 文字で設定されます。 次回ログイン時から有効となりますが、保存(save)せずにシステムを再起動した場合、設定した内容は破棄されます。

### 【初期値】

4-2-7.CLI 無操作タイムアウト時間設定(cli set timeout)

#### 【書式】 ali sət timaqut / sə

cli set timeout <seconds>

### 【説明】

CLIの無操作タイムアウト時間を設定します。 ここで設定した秒数、無操作が続くと SSH 接続を強制的に切断します。 単位は秒です。 0を設定した場合、タイムアウトしません。 <seconds>:0~99999 コマンド実行直後に反映されますが、保存(save)せずにシステムを再起動した場合、設定した内容は破棄されます。

【初期值】

確認

3600

CLI の無操作タイムアウト時間を 0(タイムアウトをしない)で設定する場合、注意が必要です。 quit(ログアウト)コマンドを実行せずに CLI 画面を強制終了すると、MR-NVT340 に SSH 接続のセッションが 残ります。MR-NVT340 同時に最大 2 セッションの SSH 接続が可能です。 SSH セッションが 2 セッション残った状態で、新たに SSH 接続を行うとエラーとなりログインできなくなります。 その場合タイムアウト時間経過後にログイン可能になりますが、タイムアウトが 0 の場合、MR-NVT340 の電 源 OFF/ON を含むシステム再起動を行わないと新たな SSH 接続はできなくなりますのでご注意下さい。 <u>4-2-8.SSH 接続許可ポート設定(cli set accept)</u>

### 【書式】

cli set accept <netif>

### 【説明】

SSH 接続を許可するポートを設定します。 <netif>: wifi/lan/wan wifi: 無線 LAN ポート lan: 有線 LAN ポート wan: WAN(LTE)ポート all: 全ポート 複数のポートを設定する場合はパラメータの間に"+"を入れて設定して下さい。 保存(save)後のシステム再起動で反映されます。

## 【初期値】

lan+wifi(有線 LAN ポートと無線 LAN ポートから接続可)

## <u>4-2-9.CLI 設定表示(cli show)</u>

【書式】

cli show

## 【説明】 現在の CLI 設定を表示します。

### 【初期値】

cli settings

- : user ""
- : pass ""
- : pubkey ""

: port 22

: prompt ""

: timeout 3600

: accept lan+wifi

### 4-3.LTE 接続の設定

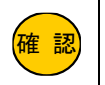

あらかじめ LTE 接続を行うための情報(接続ユーザー名、パスワード、APN 等)をお手元にご用意下さい。

### <u>4-3-1.LTE 設定ヘルプ(Ite help)</u>

【書式】

lte help

### 【説明】

LTE 接続の設定方法を表示します。

#### 4-3-2.LTE 接続 APN 設定(Ite set apn)

#### 【書式】

lte set ap<br/>n $``{\rm <apn}{>}''$ 

#### 【説明】

APN を設定します。 設定値は<sup>""(ダブルクォーテーション)で囲んで下さい。</sup> <apn>:0~31 文字の半角英数字記号 設定値は保存(save)後に反映されます。

#### 【初期値】

### <u>4-3-3.LTE 接続ユーザー名設定(Ite set user)</u>

【書式】 Ite set user <sup>"</sup><username>"

### 【説明】

LTE 接続用ユーザー名を設定します。 設定値は<sup>(\*\*</sup>(ダブルクォーテーション)で囲んで下さい。 <username>:0~32 文字の半角英数字記号 <sup>\*\*</sup>を設定すると0 文字で設定されます。 設定値は保存(save)後の LTE 通信モジュール再起動、またはシステム再起動で反映されます。

#### 【初期値】

<u>4-3-4.LTE 接続パスワード設定(Ite set pass)</u>

### 【書式】

Ite set pass "<password>"

#### 【説明】

LTE 接続用パスワードを設定します。 設定値は<sup>(''(</sup>ダブルクォーテーション)で囲んで下さい。 <password>:0~32 文字の半角英数字記号 ""を設定すると0 文字で設定されます。 設定値は保存(save)後の LTE 通信モジュール再起動、またはシステム再起動で反映されます。

### 【初期値】

4-3-5.LTE 接続リトライ回数設定(Ite set retry)

#### 【書式】

Ite set retry <retry>

#### 【説明】

接続リトライ回数を設定します。 リトライ回数を超えた場合、sysreset(4-3-7.Ite set sysreset)が enable に設定されている場合は、システムを再起動します。 <retry> : 1~255

コマンド実行直後に反映されますが、保存(save)せずにシステムを再起動した場合、設定した内容は破棄されます。

### 【初期値】

5

### <u>4-3-6.LTE アンテナ設定(Ite set ant)</u>

【書式】

Ite set ant [internal | external]

### 【説明】

LTE 内部アンテナ/外部アンテナの切り替えを行います。 internal:内部アンテナ external:外部アンテナ コマンド実行直後に反映されますが、保存(save)せずにシステムを再起動した場合、設定した内容は破棄されます。

【初期値】

internal(内部アンテナ)

4-3-7.LTE 接続失敗時の再起動設定(Ite set sysreset)

【書式】

Ite set sysreset [enable | disable]

### 【説明】

LTE 接続失敗時の再起動設定を指定します。 有効(enable)の場合、LTE 接続失敗時の接続リトライ回数(4-3-5.LTE 接続リトライ回数設定)を超えたときにシステムを再起動 します。 無効(disable)の場合、LTE 再接続動作を継続します。

コマンド実行直後に反映されますが、保存(save)せずにシステムを再起動した場合、設定した内容は破棄されます。

【初期值】 disable(<mark>無効</mark>)

### 4-3-8.LTE 接続設定表示(Ite show)

【書式】

Ite show

#### 【説明】

現在の LTE 接続設定を表示します。

#### 【初期値】

Ite settings

- : apn ""
- : user ""
- : pass ""
- : retry 5
- : ant internal
- : sysreset disable

### <u>4-3-9.LTE 動作状況表示(Ite stat)</u>

### 【書式】

lte stat

#### 【説明】 現在の LTE の動作状況を表示します。

### 【表示例】

| LTE St   | atus                                |
|----------|-------------------------------------|
| status   | : enable                            |
| power    | : on                                |
| active   | : up                                |
| apn      | : example.ne.jp                     |
| user     | : aaaa@bbbb                         |
| pass     | : cccc                              |
| baudrat  | e: 2000000                          |
| ant      | : internal                          |
| retry    | : 0                                 |
| imei     | : 1111111111111                     |
| iccid    | : 2222222222222222222222            |
| rat&ban  | d: 7,6,,101,103,108,118,119,126,128 |
| revision | : 69421.1000.00.00.00.20            |
| signal_s | : 25,99                             |
| signal_q | : 99,99,255,255,22,56               |
| operato  | r: NTT DOCOMO, 7                    |
| [PPP S   | tatus]                              |
| status   | : enable                            |
| link     | : up                                |
| address  | ******                              |
| netmasl  | < : 255.255.255.255                 |
| dns-1    | : ###.###.###.###                   |
| dns-2    | : +++.+++.+++.+++                   |
|          |                                     |

## 【signal\_s(シグナル強度)について】

signal\_s は、シグナル強度(RSSI)を表します。
 フォーマットは以下の通りです。
 signal\_s: <rssi>,99 (99は非該当の値です。<rssi>の値のみを参照して下さい。)
 rssi: 0~31、または、99(電波未捕捉)
 0:-113dBm 以下
 1:-111dBm
 2~30:-109dBm~-53dBm
 31:-51dBm 以上
 詳しくは「Q.シグナル強度(RSSI)を知りたい。」(71 ページ)を参照して下さい。
 ※RSSI は最後に接続した際の値が表示されます。
 リアルタイムの値ではありません。

## 【signal\_q(シグナル品質)について】

signal\_q は、シグナル品質(RSRQ、RSRP)を表します。
 フォーマットは以下の通りです。
 signal\_q: 99,99,255,255,
 (srsrp>) (99,255 は非該当の値です。
 (rsrq>, (rsrp>)の値のみを参照して下さい。)
 rsrq: 0~33(3GPP TS 36.133 9.1.7 準拠)、または、255(電波未捕捉)
 rsrp: 0~97(3GPP TS 36.133 9.1.4 準拠)、または、255(電波未捕捉)
 詳しくは「Q. シグナル品質(RSRQ、RSRP)を知りたい。」(72 ページ)
 を参照して下さい。
 ※RSRQ、RSRP は最後に接続した際の値が表示されます。
 リアルタイムの値ではありません。

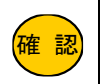

ここで設定する DNS サーバー設定は、MR-NVT340 が行う通信に使用されます。 (回線監視機能、ファームウェアアップデート機能)

### <u>4-4-1.DNS 設定ヘルプ(dns help)</u>

【書式】

dns help

### 【説明】

DNS の設定方法を表示します。

### <u>4-4-2.DNS サーバー設定(dns set ip)</u>

【書式】

dns set ip <primary> <secondary>

### 【説明】

MR-NVT340 が使用するプライマリ DNS サーバーとセカンダリ DNS サーバーの IP アドレスを指定する場合に設定します。 未設定時(0.0.00 0.0.00 設定時)は LTE 接続時に自動取得した DNS サーバーを使用します。 保存(save)後のシステム再起動で反映されます。

【初期値】 0.0.0.0 0.0.0.0(自動取得)

### 4-4-3.DNS 設定表示(dns show)

【書式】 dns show

\_\_\_\_\_

【説明】 現在の DNS 設定を表示します。

【初期値】

dns settings : ip 0.0.0.0 0.0.0.0

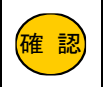

有線 LAN ポートの各設定値は、保存(save)後のシステム再起動後に反映されます。

### <u>4-5-1.有線 LAN ポート設定ヘルプ(lan help)</u>

### 【書式】

lan help

## 【説明】

有線 LAN ポートの設定方法を表示します。

### <u>4-5-2.有線 LAN ポート IP アドレス設定(lan set ip)</u>

#### 【書式】

lan set ip <ipadress>

#### 【説明】

有線 LAN ポートの IP アドレスを設定します。

<ipadress>の後ろに / とサブネットのビット数(1~32)を指定するとサブネットマスクも同時に設定することが可能です。

#### 【初期値】

192.168.2.1

<u>4-5-3.有線 LAN ポート サブネットマスク設定(lan set netmask)</u>

## 【書式】

lan set netmask <subnetmask>

### 【説明】

有線 LAN ポートのサブネットマスクを設定します。

#### 【初期値】

255.255.255.0

<u>4-5-4.有線 LAN ポート設定表示(lan show)</u>

#### 【書式】

lan show

【説明】 現在の有線 LAN ポートの設定を表示します。

### 【初期値】

lan settings : ip 192.168.2.1 : netmask 255.255.255.0 <u>4-5-5.有線 LAN ポート動作状況表示(lan stat)</u>

### 【書式】

lan stat

### 【説明】 現在の有線 LAN ポートの動作状況を表示します。

### 【表示例】

[LAN Status] status : enable link : up address : 192.168. 2.1 netmask : 255.255.255.0 mac : 00:10:38:xx:xx:xx dhcp=s : started

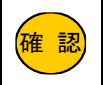

無線 LAN ポートの各設定値は、保存(save)後のシステム再起動後に反映されます。

### <u>4-6-1.無線 LAN ポート設定ヘルプ(wifi help)</u>

### 【書式】

wifi help

## 【説明】

無線 LAN ポートの設定方法を表示します。

### 4-6-2.無線 LAN ポートの有効/無効設定(wifi set enable | disable)

#### 【書式】

wifi set [enable | disable]

#### 【説明】

無線 LAN ポートの有効(enable)/無効(disable)を設定します。

### 【初期値】

enable (有効)

### <u>4-6-3.無線 LAN ポート IP アドレス設定(wifi set ip)</u>

### 【書式】

wifi set ip  ${\rm \langle ipadress \rangle}$ 

### 【説明】

無線 LAN ポートの IP アドレスを設定します。

#### 【初期値】

192.168.4.1

### <u>4-6-4.無線 LAN ポート サブネットマスク設定(wifi set netmask)</u>

#### 【書式】

wifi set netmask <subnetmask>

#### 【説明】

無線 LAN ポートのサブネットマスクを設定します。

#### 【初期値】

255.255.255.0

<u>4-6-5.SSID 設定(wifi set ssid)</u>

#### 【書式】

wifi set ssid "<ssid>"

#### 【説明】

無線 LAN の SSID を設定します。 設定値は""(ダブルクォーテーション)で囲んで下さい。 <ssid>:1~31 文字の半角英数字記号

## 【初期値】

機器固有値

<u>4-6-6.セキュリティキー設定(wifi set key)</u>

### 【書式】

wifi set key "<key>"

### 【説明】

無線 LAN のセキュリティキーを設定します。 設定値は""(ダブルクォーテーション)で囲んで下さい。 <key>:8~63 文字の半角英数字記号

【初期値】 機器固有値

### <u>4-6-7.チャンネル番号設定(wifi set ch)</u>

【書式】 wifi set ch <ch>

【説明】 無線 LAN のチャンネルを設定します。 <ch>: 0~13 0 を設定した場合、自動選択となります。。

【初期值】 0(自動選択)

<u>4-6-8.SSID ステルス設定(wifi set hidden)</u> 【書式】 wifi set hidden [enable | disable]

### 【説明】

無線 LAN の SSID ステルス機能の有効(enable)/無効(disable)を設定します。 有効にした場合、SSID はステルスとなります。

【初期值】

disable(無効)

### <u>4-6-9.最大同時接続数設定(wifi set maxconn)</u>

#### 【書式】

wifi set maxconn <max>

### 【説明】

## 無線 LAN クライアントの最大同時接続数を設定します。

<max> : 1~5

### 【初期値】

4

### <u>4-6-10.暗号化方式設定(wifi set enc)</u>

### 【書式】

wifi set enc <enc-type>

#### 【説明】

無線 LAN の暗号化方式を設定します。 <enc-type> : tkip/ccmp/tkip+ccmp

### 【初期値】

tkip+ccmp

### <u>4-6-11.認証方式設定(wifi set auth)</u>

## 【書式】

wifi set auth <auth-type>

### 【説明】

無線 LAN の認証方式を設定します。 <auth-type> : wpa/wpa2/wpa+wpa2

#### 【初期値】

wpa+wpa2

## <u>4-6-12.通信規格設定(wifi set mode)</u>

【書式】 wifi set mode <mode>

# 【説明】

無線 LAN の通信規格を設定します。 <mode>: b/bg/bgn b:IEEE802.11b g:IEEE802.11g

n : IEEE802.11n

## 【初期値】

bgn

<u>4-6-13.無線 LAN ポート設定表示(wifi show)</u>

#### 【書式】

wifi show

### 【説明】

現在の無線 LAN ポートの設定を表示します。

#### 【初期値】

wifi settings

: enable

: ip 192.168.4.1

- : netmask 255.255.255.0
- : ssid <sup>″</sup>機器固有值″
- : key <sup>"</sup>機器固有值"
- : ch 0
- : hidden disable
- : maxconn 4
- : enc tkip+ccmp
- : auth wpa+wpa2

: mode bgn

## <u>4-6-14.無線 LAN ポート動作状況表示(wifi stat)</u>

#### 【書式】

wifi stat

#### 【説明】

現在の無線 LAN ポートの動作状況を表示します。

### 【表示例】

[Wifi Status] status : enable link : up address : 192.168.4.1 netmask : 255.255.255.0 : 00:10:38:xx:xx:xx mac dhcp-s : started : MRLWIF ssid : ab12cd34ef56 key channel : 3 [Clients] aid mode mac ip 1 bgn xx:xx:xx:xx:xx 192.168.4.2

### 4-7.有線 LAN ポート DHCP サーバー設定

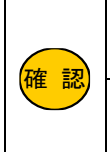

有線 LAN ポートと無線 LAN ポートの DHCP サーバーは別設定になります。 無線 LAN ポートの DHCP サーバー設定については「4-8.無線 LAN ポート DHCP サーバー設定」(44 ページ)を参 照して下さい。 DCHP サーバーの各設定値やエントリー内容は、保存(save)後のシステム再起動後および、DHCP サーバー機能 を disable から enable に設定が変更されたときに反映されます。 ただし、保存(save) せずにシステム再起動した場合は、設定した内容は破棄されます。

### <u>4-7-1.DHCP サーバー設定ヘルプ(Idhcp help)</u>

#### 【書式】

Idhcp help

#### 【説明】

有線 LAN ポートの DHCP サーバーの設定方法を表示します。

#### <u>4-7-2.DHCP サーバー有効/無効設定(Idhcp set enable disable)</u>

#### 【書式】

Idhcp set [enable | disable]

#### 【説明】

有線 LAN ポートの DHCP サーバーの有効(enable)/無効(disable)を設定します。

各設定値やエントリー内容は、保存(save)後のシステム再起動時および disable から enable に設定が変更されたときに反映されます。

enable から disable に設定すると、既に割り当て済みの IP アドレスは解放されます。

## 【初期値】

enable

### <u>4-7-3.付与開始 IP アドレス設定(Idhcp set ip)</u>

【書式】 Idhcp set ip <ipadress>

#### 【説明】

有線 LAN ポートの DHCP サーバーの付与開始 IP アドレスを設定します。 <ipadress>の後ろに "/" とサブネットのビット数(1~32)を指定するとサブネットマスクも同時に設定することが可能です。

# 【初期值】

192.168.2.2

### <u>4-7-4.付与サブネットマスク設定(Idhcp set netmask)</u>

【書式】 Idhcp set netmask <subnetmask>

## 【説明】

有線 LAN ポートの DHCP サーバーの付与サブネットマスクを設定します。

#### 【初期値】 255.255.255.0

### <u>4-7-5.付与 IP アドレス数設定(Idhcp set count)</u>

#### 【書式】

ldhcp set count <count>

#### 【説明】

有線 LAN ポートの DHCP サーバーの付与 IP アドレス数を設定します。 <count>: 1~128

### 【初期値】

16

### <u>4-7-6.付与デフォルトゲートウェイ設定(Idhcp set gw)</u>

#### 【書式】

Idhcp set gw <ipadress>

## 【説明】

有線 LAN ポートの DHCP サーバーの付与デフォルトゲートウェイを設定します。

## 【初期値】

192.168.2.1

<u>4-7-7.付与 DNS サーバーIP アドレス設定(Idhcp set dns)</u>

## 【書式】

Idhcp set dns <primarydns> <secondarydns>

#### 【説明】

有線 LAN ポートの DHCP サーバーの付与するプライマリ DNS サーバーとセカンダリ DNS サーバーの IP アドレスを設定 します。

### 【初期値】

0.0.0.0 0.0.0.0

### <u>4-7-8.付与リース期限設定(Idhcp set leasetime)</u>

【書式】

 $\mathsf{Idhcp \ set \ leasetime} \mathrel{{<\!\!\!\!\!sec\!\!\!\!>}}$ 

#### 【説明】

有線 LAN ポートの DHCP サーバーのリース期限を設定します。 単位は秒です。 <sec>: 300~8640000

#### 【初期值】 43200

43200

<u>4-7-9.固定 IPドレス設定追加(Idhcp add)</u>

#### 【書式】

Idhcp add <line> <macadress> <ipadress>

### 【説明】

有線 LAN ポートの DHCP サーバーの固定 IP アドレス設定を追加します。

最大8行まで追加可能です。

<macadress> : MAC アドレス

<ipadress> : IP アドレス

IP アドレスは、付与 IP アドレスの範囲内の IP アドレスを設定して下さい。

### 【初期値】 登録無し

<u>4-7-10.固定 IP アドレス設定編集(Idhcp modify)</u>

【書式】

ldhcp modify <line> <macadress> <ipadress>

### 【説明】

指定されたエントリーをパラメーターで指定された内容に上書き編集します。

<u>4-7-11.固定 IP アドレス設定削除(Idhcp del)</u>

【書式】 Idhcp del <line>

【説明】 指定されたエントリーを削除します。 <line>: 削除行 <u>4-7-12.DHCP サーバー設定表示(Idhcp show)</u>

### 【書式】

Idhcp show

### 【説明】

現在の有線 LAN ポートの DHCP サーバーの設定を表示します。

### 【表示例】

Idhcp settings : enable : ip 192.168.2.2 : count 16 : netmask 255.255.255.0 : gw 192.168.2.1 : dns 8.8.8.8 8.8.4.4 : leasetime 43200 [Entry list] 1: xx:xx:xx:xx 192.168.2.5 2: yy:yy:yy:yy:yy:yy 192.168.2.10

### <u>4-7-13.DHCP サーバー設定動作状況表示(Idhcp stat)</u>

【書式】

ldhcp stat

### 【説明】

現在の有線 LAN ポートの DHCP サーバーの動作状況を表示します。

### 【表示例】

[LAN DHCP Status] status : enable assignment : mac ip remain xx:xx:xx:xx 192.168.2.2 43141

### 4-8.無線 LAN ポート DHCP サーバー設定

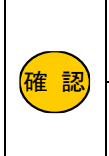

有線 LAN ポートと無線 LAN ポートの DHCP サーバーは別設定になります。 有線 LAN ポートの DHCP サーバー設定については「4-7.有線 LAN ポート DHCP サーバー設定」(40 ページ)を参照 して下さい。 DHCP サーバーの各設定値やエントリー内容は、保存(save)後のシステム再起動後および、DHCP サーバー機能を disable から enable に設定が変更されたときに反映されます。 ただし、保存(save)せずにシステム再起動した場合は、設定した内容は破棄されます。

### <u>4-8-1.DHCP サーバー設定ヘルプ(wdhcp help)</u>

#### 【書式】

wdhcp help

#### 【説明】

無線 LAN ポートの DHCP サーバーの設定方法を表示します。

### <u>4-8-2.DHCP サーバー有効/無効設定(wdhcp set enable | disable)</u>

#### 【書式】

wdhcp set [enable | disable]

#### 【説明】

無線 LAN ポートの DHCP サーバーの有効(enable)/無効(disable)を設定します。

各設定値やエントリー内容は、保存(save)後のシステム再起動時および disable から enable に設定が変更されたときに反映されます。

enable から disable に設定すると、既に割り当て済みの IP アドレスは解放されます。

## 【初期値】

enable

#### 4-8-3.付与開始 IP アドレス設定(wdhcp set ip)

【書式】 wdhcp set ip <ipadress>

#### 【説明】

無線 LAN ポートの DHCP サーバーの付与開始 IP アドレスを設定します。 <ipadress>の後ろに ″/″ とサブネットのビット数(1~32)を指定するとサブネットマスクも同時に設定することが可能です。

# 【初期值】

192.168.4.2

#### <u>4-8-4.付与サブネットマスク設定(wdhcp set netmask)</u>

#### 【書式】

wdhcp set netmask  $\langle$ subnetmask $\rangle$ 

#### 【説明】

無線 LAN ポートの DHCP サーバーの付与サブネットマスクを設定します。

## 【初期値】

255.255.255.0

### <u>4-8-5.付与 IP アドレス数設定(wdhcp set count)</u>

#### 【書式】

wdhcp set count <count>

#### 【説明】

無線 LAN ポートの DHCP サーバーの付与 IP アドレス数を設定します。 <count>: 1~128

### 【初期値】

16

### <u>4-8-6.付与デフォルトゲートウェイ(wdhcp set gw)</u>

#### 【書式】

wdhcp set gw <ipadress>

### 【説明】

無線 LAN ポートの DHCP サーバーの付与デフォルトゲートウェイを設定します。

## 【初期値】

192.168.4.1

<u>4-8-7.付与 DNS サーバーIP アドレス設定(wdhcp set dns)</u>

## 【書式】

wdhcp set dns <primarydns> <secondarydns>

### 【説明】

無線 LAN ポートの DHCP サーバーの付与するプライマリ DNS サーバーとセカンダリ DNS サーバーの IP アドレスを設定します。

## 【初期値】

0.0.0.0 0.0.0.0

<u>4-8-8.付与リース期限設定(wdhcp set leasetime)</u> 【書式】 wdhcp set leasetime <sec>

#### 【説明】

無線 LAN ポートの DHCP サーバーのリース期限を設定します。 単位は秒です。 <sec>: 300~8640000

### 【初期値】

43200

<u>4-8-9.固定 IP アドレス設定追加(wdhcp add)</u>

#### 【書式】

wdhcp add <line> <macadress> <ipadress>

#### 【説明】

無線 LAN ポートの DHCP サーバーの固定 IP アドレス設定を追加します。 最大 8 行まで追加可能です。

IP アドレスは、付与 IP アドレスの範囲内の IP アドレスを設定して下さい。

### 【初期値】 登録無し

<u>4-8-10.固定 IP アドレス設定編集(wdhcp modify)</u>

# 【書式】

 ${\tt ldhcp\ modify} <\!\!{\tt line} <\!\!{\tt macadress} <\!\!{\tt ipadress} >$ 

### 【説明】

指定されたエントリーをパラメーターで指定された内容に上書き編集します。

4-8-11.固定 IP アドレス設定削除 wdhcp del

【書式】 Idhcp del <line>

【説明】 指定されたエントリーを削除します。 <line>: 削除行 <u>4-8-12.DHCP サーバー設定表示(wdhcp show)</u>

### 【書式】

wdhcp show

### 【説明】

現在の無線 LAN ポートの DHCP サーバーの設定を表示します。

### 【表示例】

wdhcp settings : enable : ip 192.168.4.2 : count 16 : netmask 255.255.255.0 : gw 192.168.4.1 : dns 8.8.88 8.8.4.4 : leasetime 43200 [Entry list] 1: xx:xx:xx:xx:xx 192.168.4.5 2: yy:yy:yy:yy:yy:yy 192.168.4.10

<u>4-8-13.DHCP サーバー設定動作状況表示(wdhcp stat)</u>

### 【書式】

wdhcp stat

### 【説明】

現在の有線 LAN ポートの DHCP サーバーの動作状況を表示します。

#### 【表示例】 [WIFI DHCP Status]

status : enable assignment : mac ip remain xx:xx:xx:xx:xx 192.168.4.2 43141

### 4-9.IP フィルタリング設定

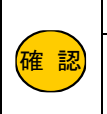

IP フィルタリングの対象となるのは TCP/UDP プロトコルです。ICMP プロトコルは対象外です。 IP フィルタリングの各設定値やエントリー内容は、保存(save)後のシステム再起動後、および IP フィルタリング機能を disable から enable に設定が変更されたときに反映されます。 ただし、保存(save)せずにシステム再起動した場合は、設定した内容は破棄されます。

### <u>4-9-1.IP フィルタリング設定ヘルプ(filter help)</u>

【書式】

filter help

【説明】

IP フィルタリング機能の設定方法を表示します。

### <u>4-9-2.IP フィルタリング機能有効/無効設定(filter set enable | disable)</u>

【書式】

filter set [enable | disable]

### 【説明】

IP フィルタリング機能の有効(enable)/無効(disable)を設定します。

コマンド実行直後に反映されますが、保存(save)せずにシステムを再起動した場合、保存されている設定値に戻ります。 以降の各設定値やエントリー内容は、保存(save)後のシステム再起動時および disable から enable に設定が変更されたときに反映 されます。

### 【初期値】

disable(無効)

### <u>4-9-3.IP フィルタリングデフォルトポリシー設定(filter set pass | drop)</u>

【書式】 filter set [pass | drop]

### 【説明】

IP フィルタリング機能のデフォルトポリシー(基本動作)を設定します。

pass :追加

drop:破棄

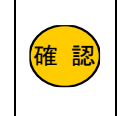

IP フィルタリング機能のデフォルトポリシー(基本動作)を drop に設定する場合、MR-NVT340 への SSH 接続を pass する設定を追加する必要があります。 MR-NVT340 への SSH 接続を pass するフィルターの設定例については、「6-2.デフォルトポリシー(基本動作)が drop (破棄)の場合の設定例」(63 ページ)を参照して下さい。

【初期值】 pass(通過)

### <u>4-9-4.IP フィルタリング設定追加(filter add)</u>

### 【書式】

### 【説明】

IP フィルタリング設定を追加します。

<in\_if>と<out\_if>、<src-ip>と<dst-ip>、<src-port>と<dst-port>、いずれも両方設定した場合は AND 条件となります。

それぞれの項目は「""」(ダブルクォーテーション2つ)で指定無しとなります。

### 最大16行まで追加可能です。

| <line></line>         | <li><li>&lt;を入力した場合、指定した行の前に設定を追加します。</li></li>               |
|-----------------------|---------------------------------------------------------------|
|                       | 省略した場合、または0を入力すると最終行に追加されます。                                  |
| <in_if></in_if>       | 入力インターフェースの条件を指定します。wifi/lan/wan/all を指定できます。                 |
|                       | 複数のインターフェースを+で指定した場合は、各インターフェースの OR 条件となります。                  |
|                       | <sup>""</sup> または all を指定した場合、wifi+lan+wan を設定した場合と同じ条件となります。 |
| <out_if></out_if>     | 出力インターフェースの条件を指定します。wifi/lan/wan/all を指定できます。                 |
|                       | 複数のインターフェースを+で指定した場合は、各インターフェースの OR 条件となります。                  |
|                       | <sup>"</sup> "または all を指定した場合、wifi+lan+wan を設定した場合と同じ条件となります。 |
| <proto></proto>       | プロトコル条件を指定します。tcp/udp/tcp+udp が指定可能でです。                       |
|                       | tcp+udp は OR 条件となります。                                         |
|                       | <sup>""を</sup> 設定した場合、tcp+udpとなります。                           |
| <src-ip></src-ip>     | パケットの送信元 IP アドレスを指定します。IP アドレスに続けてスラッシュの後ろにサブネットのビット数(1~      |
|                       | 32)を指定すると、そのサブネット範囲の IP アドレスが条件となります。 (サブネットマスクに/32を指定する      |
|                       | と、サブネットマスクの指定無しとなります。)                                        |
|                       | <sup>22</sup> を設定した場合、無指定となります。                               |
| <dst-ip></dst-ip>     | パケットの宛先 IP アドレスを指定します。IP アドレスに続けてスラッシュの後ろにサブネットのビット数(1~       |
|                       | 32)を指定すると、そのサブネット範囲の IP アドレスが条件となります。 (サブネットマスクに/32を指定する      |
|                       | と、サブネットマスクの指定無しとなります。)                                        |
|                       | <sup>"</sup> を設定した場合、無指定となります。                                |
| <src-port></src-port> | パケットの送信元ポートを指定します。ポート番号をハイフン(-)で設定する事によりポート範囲の指定が可            |
|                       | 能です。指定可能なポートは 1~65535 です。                                     |
|                       | <sup>"</sup> を設定した場合、無指定となります。                                |
| <dst-port></dst-port> | パケットの宛先元ポートを指定します。ポート番号をハイフン(-)で設定する事によりポート範囲の指定が可            |
|                       | 能です。指定可能なポートは 1~65535 です。                                     |
|                       | "を設定した場合、無指定となります。                                            |
| <policy></policy>     | 設定した条件を満たしたときの動作を指定します。                                       |
|                       | passを指定すると「通過」に、dropを指定すると「破棄」となります。                          |
|                       | 「無指定」の場合はデフォルトポリシー(基本動作)の反対の動作が設定されます。                        |

### 【初期値】 登録無し

## <u>4-9-5.IP フィルタリング設定編集(filter modify)</u>

【書式】

 $\label{eq:intermodify} filter \ modify \ line \ line \ l$ 

### 【説明】

指定されたエントリーをパラメーターで指定された内容に上書き編集します。

<line>: 編集行

その他のパラメーターについては「4-9-4.IP フィルタリング設定追加(filter add)」(49 ページ)を参照して下さい。

<u>4-9-6.IP フィルタリング設定削除(filter del)</u>

### 【書式】

filter del <line>

### 【説明】

指定されたエントリーを削除します。 e>:削除行

## <u>4-9-7.IP フィルタリング設定表示(filter show)</u>

【書式】

filter show

### 【説明】

現在の IP フィルタリング設定を表示します。

### 【表示例】

filter settings

: enable

: pass

[Entry list]

1: lan+wifi wan tcp+udp <sup>""</sup> 192.168.0.0/24 <sup>""</sup> 80 pass 2: lan+wifi wan tcp+udp <sup>""</sup> <sup>""</sup> <sup>""</sup> <sup>""</sup> drop

### 4-10.ポートフォワーディング設定

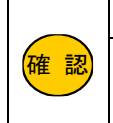

ポートフォワーディングの対象となるのは TCP/UDP プロトコルです。ICMP プロトコルは対象外です。 ポートフォワーディングの各設定値やエントリー内容は、保存(save)後のシステム再起動後、およびポートフ ォワーディング機能を disable から enable に設定が変更されたときに反映されます。 ただし、保存(save)せずにシステム再起動した場合は、設定した内容は破棄されます。

## <u>4-10-1.ポートフォワーディング設定ヘルプ(forward help)</u>

#### 【書式】

forward help

【説明】

ポートフォワーディング機能の設定方法を表示します。

### <u>4-10-2.ポートフォワーディング機能有効/無効設定(forward set enable | disable)</u>

#### 【書式】

forward set [enable | disable]

### 【説明】

ポートフォワーディング機能の有効(enable)/無効(disable)を設定します。 各設定値やエントリー内容は、保存(save)後のシステム再起動時および disable から enable に設定が変更されたときに反映されま す。

#### 【初期値】

disable

4-10-3.ポートフォワーディング設定追加(forward add)

#### 【書式】

forward add  $\langle \text{line} \rangle \langle \text{proto} \rangle \langle \text{dst-ip} \rangle \langle \text{src-port} \rangle \langle \text{dst-port} \rangle$ 

#### 【説明】

ポートフォワーディング設定を追加します。

## 最大 16 行まで追加可能です。

<proto>: プロトコル(tcp/udp/tcp+udp)

<dst-ip>: 転送先 IP アドレス

<src-port> : WAN 側待ち受けポート番号

<dst-port> : LAN 側転送先ポート番号

#### 【初期値】 登録無し

### 【設定例】

・WAN 側 TCP ポート番号 80 宛の通信を LAN 側 IP アドレス 192.168.2.2 へ変換せずに転送する例。
 forward add tcp 192.168.2.2 80 80

・WAN 側 TCP ポート番号 80 宛の通信を LAN 側 IP アドレス 192.168.2.2 ヘポート番号 8080 に変換して転送する例。 forward add tcp 192.168.2.2 80 8080 <u>4-10-4.ポートフォワーディング設定編集(forward modify)</u>

### 【書式】

forward modify  $\langle line \rangle \langle proto \rangle \langle dst-ip \rangle \langle src-port \rangle \langle dst-por \rangle$ 

#### 【説明】

指定されたエントリーをパラメーターで指定された内容に上書き編集します。 <line>:編集行 <proto>: プロトコル(tcp/udp/tcp+udp) <dst-ip>: 転送先 IP アドレス <src-port>: WAN 側待ち受けポート番号

<dst-por> : LAN 側転送先ポート番号

## <u>4-10-5.ポートフォワーディング設定削除(forward del)</u>

【書式】

forward del <line>

#### 【説明】

指定されたエントリーをパラメーターで指定された内容に上書き編集します。 line>:削除行

<u>4-10-6.ポートフォワーディング設定表示(forward show)</u>

### 【書式】

forward show

## 【説明】

現在のポートフォワーディング設定を表示します。

#### 【表示例】

forward settings : enable [Entry list] 1: tcp 192.168.2.2 80 8080 2: tcp 192.168.2.2 21 21

### 4-11.自動再起動設定

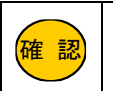

自動再起動の各設定値は、保存(save)後のシステム再起動後および、自動再起動機能を disable から enable に設定 が変更されたときに反映されます。

ただし、保存(save)せずにシステム再起動した場合は、設定した内容は破棄されます。

### <u>4-11-1.自動再起動設定ヘルプ(reboot help)</u>

#### 【書式】

reboot help

### 【説明】

自動再起動機能の設定方法を表示します。

### 4-11-2.自動再起動機能有効/無効設定(reboot set enable | disable)

#### 【書式】

reboot set [enable | disable]

#### 【説明】

自動再起動機能の有効(enable)/無効(disable)を設定します。 各設定値は、保存(save)後のシステム再起動時および disable から enable に設定が変更されたときに反映されます。

#### 【初期値】

disable(無効)

#### <u>4-11-3.自動再起動実行曜日設定(reboot set week)</u>

【書式】

reboot set week <week>

#### 【説明】

## 自動再起動を実行する曜日を指定します。

<week>:0~7 0(毎日)、1(日)、2(月)、3(火)、4(水)、5(木)、6(金)、7(土)

#### 【初期値】

0(毎日)

### <u>4-11-4.自動再起動実行時刻設定(reboot set time)</u>

# 【書式】

reboot set time  $\langle hour \rangle$ 

### 【説明】

#### 自動再起動を実行する時刻を設定します。

<hour> : 0~23

分は設定できません。

# 【初期值】

0(0時)

<u>4-11-5.自動再起動最大ゆらぎ設定(reboot set swing)</u>

#### 【書式】

reboot set swing <minutes>

### 【説明】

最大揺らぎ時間を分単位で指定します。 <minutes>:0~360 reboot set time で設定した時刻から最大揺らぎ時間で設定した分の間でランダムに自動再起動が実行されます。

## 【初期値】

0(0分)

### 【設定例】

reboot set time 3 reboot set swing 30 上記設定の場合、3:00~3:30 の間にランダムで実行されます。

<u>4-11-6.自動再起動設定表示(reboot show)</u>

# 【書式】

reboot show

## 【説明】

現在の自動再起動設定を表示します。

## 【初期値】

reboot settings

: disable

:week 0 (毎日)

: time 0

: swing 0

## <u>4-11-7.自動再起動スケジュール表示(reboot stat)</u>

## 【書式】

reboot stat

【説明】 自動再起動のスケジュールを表示します。

## 【表示例】

[Reboot schedule] Status : enable Origin : 2023/11/19(Sun) 03:00:00 Actual : 2023/11/19(Sun) 03:11:00

※Origin:基本日時(揺らぎ考慮前の日時)、Actual:再起動予定日時(揺らぎ考慮後の日時)

### 4-12.回線監視の設定

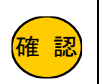

回線監視の各設定値は、保存(save)後のシステム再起動後および、回線監視機能を disable から enable に設定が変更 されたとき、または LTE が再接続したときに反映されます。 ただし、保存(save)せずにシステム再起動した場合は、設定した内容は破棄されます。

### <u>4-12-1.回線監視設定ヘルプ(ping\_mon help)</u>

#### 【書式】

ping\_mon help

【説明】

回線監視機能の設定方法を表示します。

4-12-2.回線監視機能有効/無効設定(ping\_mon set enable/disable)

#### 【書式】

ping\_mon set [enable | disable]

#### 【説明】

回線監視機能の有効(enable)/無効(disable)を設定します。

各設定値は、保存(save)後のシステム再起動時および、disable から enable に設定が変更されたとき、または LTE が再接続したとき に有効となります。

enable で動作中に各設定を変更した場合は、動作に反映されません。

【初期値】

disable(無効)

### <u>4-12-3.PING 送信先設定(ping\_mon set fqdn)</u>

【書式】 ping\_mon set fqdn <sup>"</sup><fqdn>"

【説明】 PING の送信先を FQDN または IP アドレスで設定します。 設定値は<sup>(\*\*</sup>(ダブルクォーテーション)で囲んで下さい。

<fqdn>: 最大 63 文字

【初期値】 8.8.8.8

0.0.0.0

### <u>4-12-4.PING 発行間隔設定(ping\_mon set interval)</u>

【書式】 ping\_mon set interval <seconds>

【説明】 PING の送信間隔を秒で設定します。 <seconds>:1~3600

【初期値】 60

### <u>4-12-5.PING 送信リトライ回数設定(ping\_mon set retry)</u>

### 【書式】

ping\_mon set retry <count>

#### 【説明】

PING が無応答だった時のリトライ回数を設定します。 ここで設定した回数連続で無応答だった場合、LTE の再接続を実行します。 <count>:1~256

### 【初期値】

5

### <u>4-12-6.回線監視設定表示(ping\_mon show)</u>

【書式】

ping\_mon show

#### 【説明】 現在の回線監想設定を表

現在の回線監視設定を表示します。

### 【初期値】

ping\_mon settings

: disable

: fqdn "8.8.8.8"

: interval 60

: retry 5

### <u>4-12-7.回線監視動作状況表示(ping\_mon stat)</u>

### 【書式】

ping\_mon stat

### 【説明】

現在の回線監視動作状況を表示します。

### 【表示例】

[Ping monitor Status]
status : enable
fqdn : "example.com" -> \*\*\*.\*\*\*.\*\*\*
interval: 60
retry : 5
ttl : 243
elapsed : 354ms
timeout : 0
success : 8

### 4-13.ファームウェアアップデート設定

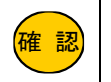

設定値はコマンド実行直後に反映されますが、保存(save)せずにシステムを再起動した場合は、設定した内容は破棄 されます。

## <u>4-13-1.ファームウェアアップデート設定ヘルプ(update help)</u>

#### 【書式】

update help

#### 【説明】

ファームウェアアップデートの設定方法を表示します。

4-13-2.ファームウェアダウンロード先 URL 設定(update set url)

#### 【書式】

update set url "<url>"

#### 【説明】

ファームウェアダウンロード先の URL を設定します。 設定値は"(ダブルクォーテーション)で囲んで下さい。 <url>には"http:"または"https:"の指定が必要です。 <url>に設定可能な文字数は最大 127 文字です。

(山)に設定可能な大子奴は取入 127 大子です。

<sup>"https:"</sup>を設定する場合は、ルート証明書の設定も必要です。

### 【初期値】 設定無し

<u>4-13-3.ルート証明書設定(update set cert)</u>

【書式】 update set cert [1|2] update set cert [-1|-2]

#### 【説明】

ファームウェアをダウンロードする際の SSL/TLS 接続に必要なルート証明書を設定します。

ルート証明書は1と2の2つ設定可能です。

update set cert 1 (update set cert 2) コマンドを実行後、ルート証明書の入力状態になります。

ルート証明書を入力後、enter キーを2回、または CTRL+Z キー、または#入力で入力完了となり、ルート証明書が設定されます。 ルート証明書を削除する時は番号にマイナスを付けて下さい。

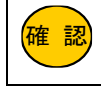

| ルート証明書はサーバー管理者より入手して下さい。

#### 【初期値】 登録無し

<u>4-13-4.ファームウェアアップデート開始(update start)</u>

【書式】

update start

### 【説明】

ファームウェアアップデートを開始します。

コマンドを実行するとファームウェアアップデートが開始され、成功すると以下のメッセージが表示されます。

ファームウェアアップデートを開始します URL: "https://example.com/MR-NVT340.bin" しばらくお待ちください 1140320/1140320(100%) 成功しました(download 1140320bytes) "reboot now"で再起動してください

reboot now コマンドを実行して再起動して下さい。

### <u>4-13-5.ファームウェアアップデート設定表示(update show)</u>

### 【書式】

update show

【説明】

現在のファームウェアアップデート設定を表示します。

### 【初期値】

: url <sup>‴″</sup> : cert.1 = **無し** 

: cert.2 = 無し

# 5.コマンド一覧

## 基本操作コマンド

| コマンド       | 説明                            | ページ |
|------------|-------------------------------|-----|
| help       | 各コマンドの説明を表示します。               | 24  |
| quit       | CLI からログアウトします。               | 24  |
| save       | 不揮発性メモリに設定を保存します。             | 24  |
| reboot now | システム再起動をおこないます。               | 24  |
| backup     | 現在の設定を再設定するために必要なコマンド群を出力します。 | 24  |
| default    | 各種設定値を初期値(工場出荷状態)に戻します。       | 25  |
| load       | 不揮発性メモリに保存されている設定値を読み込みます。    | 25  |
| info       | システム情報を出力します。                 | 25  |
| stat       | コマンドで設定可能な各機能の動作状況を出力します。     | 26  |
| time       | 現在の時刻の表示・設定をします。              | 25  |

## C山(コマンドラインインターフェース)の設定

| コマンド            | 説明                      | ページ |
|-----------------|-------------------------|-----|
| cli help        | CLIの設定方法を表示します。         | 27  |
| cli set user    | SSH 接続のログインユーザー名を設定します。 | 27  |
| cli set pass    | SSH 接続のログインパスワードを設定します。 | 27  |
| cli set prompt  | プロンプトに使用する文字列を設定します。    | 27  |
| cli set port    | SSH 接続の待ち受けポート番号を設定します。 | 28  |
| cli set pubkey  | SSH 接続時の公開鍵を設定します。      | 28  |
| cli set timeout | CLI の無操作タイムアウト時間を設定します。 | 28  |
| cli set accept  | SSH 接続を許可するポートを設定します。   | 29  |
| cli show        | 現在の CLI 設定を表示します。       | 29  |

## 内蔵通信モジュール(LTE)の設定

| コマンド             | 説明                           | ページ |
|------------------|------------------------------|-----|
| lte help         | 内蔵通信モジュール(LET)の設定方法を表示します。   | 30  |
| lte set apn      | APNを設定します。                   | 30  |
| lte set user     | LTE 接続用ユーザー名を設定します。          | 30  |
| lte set pass     | LTE 接続用パスワードを設定します。          | 30  |
| lte set retry    | LTE 接続のリトライ回数を設定します。         | 31  |
| lte set ant      | LTE 内部アンテナ/外部アンテナの切り替えを行います。 | 31  |
| lte set sysreset | LTE 接続失敗時の再起動設定を指定します。       | 31  |
| Ite show         | 現在の LTE 接続設定を表示します。          | 32  |
| lte stat         | 現在の LTE の動作状況を表示します。         | 32  |

### DNS 設定

| コマンド       | 説明                              | ページ |
|------------|---------------------------------|-----|
| dns help   | DNS の設定方法を表示します。                | 33  |
| dns set ip | DNS サーバーの IP アドレスを指定する場合に設定します。 | 33  |
| dns show   | 現在の DNS 設定を表示します。               | 33  |

### 有線 LAN ポートの設定

| コマンド            | 説明                         | ページ |
|-----------------|----------------------------|-----|
| lan help        | 有線 LAN ポートの設定方法を表示します。     | 34  |
| lan set ip      | 有線 LAN ポートの IP アドレスを設定します。 | 34  |
| lan set netmask | 有線 LAN ポートのサブネットマスクを設定します。 | 34  |
| lan show        | 現在の有線 LAN ポートの設定を表示します。    | 34  |
| lan stat        | 現在の有線 LAN ポートの動作状況を表示します。  | 35  |

## 無線 LAN ポートの設定

| コマンド                        | 説明                                                 | ページ |
|-----------------------------|----------------------------------------------------|-----|
| wifi help                   | 無線 LAN ポートの設定方法を表示します                              | 36  |
| wifi set [enable   disable] | 無線 LAN ポートの有効(enable)/無効(disable)を設定します。           | 36  |
| wifi set ip                 | 無線 LAN ポートの IP アドレスを設定します。                         | 36  |
| wifi set netmask            | 無線 LAN ポートのサブネットマスクを設定します。                         | 36  |
| wifi set ssid               | 無線 LAN の SSID を設定します。                              | 37  |
| wifi set key                | 無線 LAN のセキュリティキーを設定します。                            | 37  |
| wifi set ch                 | 無線 LAN のチャンネルを設定します。                               | 37  |
| wifi set hidden             | 無線 LAN の SSID ステルス機能の有効(enable)/無効(disable)を設定します。 | 37  |
| wifi set maxconn            | 無線 LAN クライアントの最大同時接続数を設定します。                       | 38  |
| wifi set enc                | 無線 LAN の暗号化方式を設定します。                               | 38  |
| wifi set auth               | 無線 LAN の認証方式を設定します。                                | 38  |
| wifi set mode               | 無線 LAN の通信規格を設定します。                                | 38  |
| wifi show                   | 現在の無線 LAN ポートの設定を表示します。                            | 39  |
| wifi stat                   | 現在の無線 LAN ポートの動作状況を表示します。                          | 39  |

## 有線 LAN ポート DHCP サーバー設定

| コマンド                         | 説明                                                  | ページ |
|------------------------------|-----------------------------------------------------|-----|
| ldhcp help                   | 有線 LAN ポートの DHCP サーバーの設定方法を表示します。                   | 40  |
| ldhcp set [enable   disable] | 有線 LAN ポートの DHCP サーバーの有効(enable)/無効(disable)を設定します。 | 40  |
| ldhcp set ip                 | 有線 LAN ポートの DHCP サーバーの付与開始 IP アドレスを設定します。           | 40  |
| ldhcp set netmask            | 有線 LAN ポートの DHCP サーバーの付与サブネットマスクを設定します。             | 40  |
| ldhcp set count              | 有線 LAN ポートの DHCP サーバーの付与 IP アドレス数を設定します。            | 41  |
| ldhcp set gw                 | 有線 LAN ポートの DHCP サーバーの付与デフォルトゲートウェイを設定します。          | 41  |
| ldhcp set dns                | 有線 LAN ポートの DHCP サーバーの付与 DNS サーバーの IP アドレスを設定します。   | 41  |
| ldhcp set leasetime          | 有線 LAN ポートの DHCP サーバーのリース期限を設定します。                  | 41  |
| ldhcp add                    | 有線 LAN ポートの DHCP サーバーの固定 IP アドレス設定を追加します。           | 42  |
| ldhcp modify                 | 有線 LAN ポートの DHCP サーバーの固定 IP アドレス設定を上書き編集します。        | 42  |
| ldhcp del                    | 有線 LAN ポートの DHCP サーバーの固定 IP アドレス設定を削除します。           | 42  |
| Idhcp show                   | 現在の有線 LAN ポートの DHCP サーバーの設定を表示します。                  | 43  |
| ldhcp stat                   | 現在の有線 LAN ポートの DHCP サーバーの動作状況を表示します。                | 43  |

## 無線 LAN ポート DHCP サーバー設定

| コマンド                         | 説明                                                  | ページ |
|------------------------------|-----------------------------------------------------|-----|
| wdhcp help                   | 無線 LAN ポートの DHCP サーバーの設定方法を表示します。                   | 44  |
| wdhcp set [enable   disable] | 無線 LAN ポートの DHCP サーバーの有効(enable)/無効(disable)を設定します。 | 44  |
| wdhcp set ip                 | 無線 LAN ポートの DHCP サーバーの付与開始 IP アドレスを設定します。           | 44  |
| wdhcp set netmask            | 無線 LAN ポートの DHCP サーバーの付与サブネットマスクを設定します。             | 44  |
| wdchp set count              | 無線 LAN ポートの DHCP サーバーの付与 IP アドレス数を設定します。            | 45  |
| wdhcp set gw                 | 無線 LAN ポートの DHCP サーバーの付与デフォルトゲートウェイを設定します。          | 45  |
| wdhcp set dns                | 無線 LAN ポートの DHCP サーバーの付与 DNS サーバーの IP アドレスを設定します。   | 45  |
| wdhcp set leasetime          | 無線 LAN ポートの DHCP サーバーのリース期限を設定します。                  | 45  |
| wdhcp add                    | 無線 LAN ポートの DHCP サーバーの固定 IP アドレス設定を追加します。           | 46  |
| wdhcp modify                 | 無線 LAN ポートの DHCP サーバーの固定 IP アドレス設定を上書き編集します。        | 46  |
| wdhcp del                    | 無線 LAN ポートの DHCP サーバーの固定 IP アドレス設定を削除します。           | 46  |
| wdhcp show                   | 無線 LAN ポートの DHCP サーバーの設定を表示します。                     | 47  |
| wdhcp stat                   | 無線 LAN ポートの DHCP サーバーの動作状況を表示します。                   | 47  |

## IP フィルタリング設定

| コマンド                          | 説明                                         | ページ |
|-------------------------------|--------------------------------------------|-----|
| filter help                   | IP フィルタリング機能の設定方法を表示します。                   | 48  |
| filter set [enable   disable] | IP フィルタリング機能の有効(enable)/無効(disable)を設定します。 | 48  |
| filter set [pass   drop]      | IP フィルタリング機能のデフォルトポリシー(基本動作)を設定します。        | 48  |
| filter add                    | IP フィルタリング設定を追加します。                        | 49  |
| filter modify                 | IP フィルタリング設定を上書き編集します。                     | 49  |
| filter del                    | IP フィルタリング設定を削除します。                        | 50  |
| filter show                   | 現在の IP フィルタリング設定を表示します。                    | 50  |

## ポートフォワーディング設定

| コマンド                           | 説明                                          | ページ |
|--------------------------------|---------------------------------------------|-----|
| forward help                   | ポートフォワーディング機能の設定方法を表示します。                   | 51  |
| forward set [enable   disable] | ポートフォワーディング機能の有効(enable)/無効(disable)を設定します。 | 51  |
| forward add                    | ポートフォワーディング設定を追加します。                        | 51  |
| forward modify                 | ポートフォワーディング設定を上書き編集します。                     | 52  |
| forward del                    | ポートフォワーディング設定を削除します。                        | 52  |
| forward show                   | 現在のポートフォワーディング設定を表示します。                     | 52  |

## 自動再起動設定

| コマンド                          | 説明                                    | ページ |
|-------------------------------|---------------------------------------|-----|
| reboot help                   | 自動再起動機能の設定方法を表示します。                   | 53  |
| reboot set [enable   disable] | 自動再起動機能の有効(enable)/無効(disable)を設定します。 | 53  |
| reboot set week               | 自動再起動を実行する曜日を指定します。                   | 53  |
| reboot set time               | 自動再起動を実行する時刻を設定します。                   | 53  |
| reboot set swing              | 自動再起動を実行する時刻の最大揺らぎ時間を指定します。           | 54  |
| reboot show                   | 現在の自動再起動設定を表示します。                     | 54  |
| reboot stat                   | 自動再起動のスケジュールを表示します。                   | 54  |

## 回線監視の設定

| コマンド                            | 説明                                   | ページ |
|---------------------------------|--------------------------------------|-----|
| ping_mon help                   | 回線監視機能の設定方法を表示します。                   | 55  |
| ping_mon set [enable   disable] | 回線監視機能の有効(enable)/無効(disable)を設定します。 | 55  |
| ping_mon set fqdn               | PING の送信先を設定します。                     | 55  |
| ping_mon set interval           | PING の送信間隔を設定します。                    | 55  |
| ping_mon set retry              | PING が無応答だった時のリトライ回数を設定します。          | 56  |
| ping_mon show                   | 現在の回線監視設定を表示します。                     | 56  |
| ping_mon stat                   | 現在の回線監視動作状況を表示します。                   | 56  |

## ファームウェアアップデート設定

| コマンド            | 説明                                            | ページ |
|-----------------|-----------------------------------------------|-----|
| update help     | ファームウェアアップデートの設定方法を表示します。                     | 57  |
| update set url  | ファームウェアダウンロード先の URL を設定します。                   | 57  |
| update set cert | ファームウェアをダウンロードする際 SSL/TLS 接続に必要なルート証明書を設定します。 | 57  |
| update start    | ファームウェアアップデートを開始します。                          | 58  |
| update show     | 現在のファームウェアアップデート設定を表示します。                     | 58  |
# 6.IP フィルター設定例

IP フィルターの設定例です。

以下はあくまでも一例です。設定値は実際のご利用環境に合わせて設定して下さい。

## 6-1.デフォルトポリシー(基本動作)が pass(通過)の場合の設定例

1.有線 LAN+無線 LAN から WAN 側への特定のIPアドレス(\*\*\*.\*\*\*.\*\*\*)宛の TCP 通信のみを通過し、それ以外の WAN 側へのTCP通信を破棄します。

<u>-</u>1

filter add lan+wifi wan tcp <sup>~~</sup> \*\*\* \*\*\* \*\*\* \*\*\* <sup>\*\*\*</sup> <sup>~~</sup> <sup>~</sup> pass filter add lan+wifi wan tcp <sup>~~</sup> <sup>~~</sup> <sup>~</sup> <sup>~</sup> <sup>~</sup> drop

6-2.デフォルトポリシー(基本動作)が drop(破棄)の場合の設定例

1.有線 LAN+無線 LAN と MR-NVT340 間の SSH 接続を通過します。 (有線 LAN ポートの IP アドレス:192.168.2.1、無線 LAN ポートの IP アドレス:192.168.4.1 の例です。)

2.有線 LAN+無線 LAN と MR-NVT340 間の DHCP 通信を通過します。 (有線 LAN ポートの IP アドレス: 192.168.2.1、無線 LAN ポートの IP アドレス: 192.168.4.1 の例です。)

3.有線 LAN+無線 LAN と特定のIPアドレス(\*\*\*.\*\*\*.\*\*\*)間の TCP 通信を通過します。

4.全方向の DNS 通信を通過します。

5.MR-NVT340のアップデート(HTTPS)の通信を通過します。

| filter add ‴″lan tcp ‴″192,168,2,1 ″″22 pass 🦳                                                                                                    |
|----------------------------------------------------------------------------------------------------|
| filter add lan "" top 192,168,2,1 "" 22 "" pass                                                                                                    |
| filter add "" wifi tcn "" 192 168 4 1 "" 22 pass $1$                                                                                                    |
| filter add wift $\frac{77}{7}$ top 102.168 4.1 $\frac{77}{7}$ 22 $\frac{77}{7}$ pase                                                                                                    |
| filter add "" wifi $\pm$ lop udp "" "" 67-68 page                                                                                                    |
| $\frac{1}{100} = \frac{1}{100} + \frac{1}{100} + \frac{1}{100} + \frac{1}{100} + \frac{1}{100} = \frac{1}{100} + \frac{1}{100} + \frac{1}$ |
| Ther add Ian udp 192.108.2.1 $07-08$ pass -2                                                                                                    |
| filter add wifi 🖤 udp 192.168.4.1 🖤 67-68 🖤 pass 🖉                                                                                                    |
| filter add lan+wifi wan tcp ‴ *** *** *** *** *** ″ ″ ″ pass                                                                                                    |
| filter add wan lan+wifi tcp ***.***.***.*** ″″ ″″ ″″ pass 🦵 3                                                                                                    |
| filter add "" "" udp "" "" 53 pass                                                                                                    |
| filter add "" "" udp "" "" 53 "" pass $4$                                                                                                    |
| filter add <sup>""</sup> wan top "" "" 443 pass                                                                                                    |
| filter add wan "" top "" "" 443 "" pass 5                                                                                                    |
|                                                                                                    |
|                                                                                                    |
|                                                                                                    |

7.仕様

| 分類              |           | 仕様                                                                                                    |  |  |
|-----------------|-----------|----------------------------------------------------------------------------------------------------|--|--|
| 通信モジュール         | 通信モジュール   | MA510-GL-21-00(Fibocom Wireless)                                                                             |  |  |
|                 | 通信方式      | FDD-LTE                                                                                                    |  |  |
|                 | 対応バンド     | LTE Cat.M1:B1/B3/B8/B18/B19/B26/B28                                                                          |  |  |
|                 | 通信速度(理論値) | LTE Cat.M1:最大 375Kbps (DL), 1119Kbps (UL)                                                                    |  |  |
|                 | SIM スロット  | nanoSIM カード(12.3mm×8.8mm)サイズ                                                                                 |  |  |
|                 | アンテナ      | 内蔵(外部アンテナへの切り替え可能)                                                                                           |  |  |
| 無線 LAN インターフェース |           | 規格:IEEE802.11 b/g/n ※IEEE 802.11n (2.4 GHz), up to 150 Mbps<br>セキュリティ:WPA-PSK(TKIP/CCMP)/WPA2-PSK(TKIP/CCMP) |  |  |
| 有線 LAN インターフェース |           | 1 ポート(RJ-45)<br>10BASE-T/100BASE-TX:AUTO MDI/MDI-X 対応                                                        |  |  |
| ルーター機能          |           | NAPT(IP マスカレード)、DHCP サーバー<br>ポート開放(ポートフォワーディング)、IP フィルター                                                     |  |  |
| 機器設定            |           | CLI(コマンドラインインターフェース)                                                                                         |  |  |
| 電源アダプター         |           | AC アダプター 入力:100VAC 50/60Hz 出力:DC5V 2A                                                                        |  |  |
| 筐体              | k         | 約 116(W) × 62.1(D) × 23(H)mm<br>(ネジ止め用突起部、及びその他突起部は除く)                                                       |  |  |
| 重量              |           | 約 95g(本体のみ)                                                                                                  |  |  |
| 環境条件            |           | 温度:-20~60℃<br>湿度:25~85%(結露しないこと)                                                                             |  |  |
| 環境対応            |           | RoHS 指令準拠                                                                                                    |  |  |

8.Q&A

本製品を使用する上での Q&A 集です。

本製品が正しく動作しないときや、不明な点があるときに参照して下さい。

| 設定時の Q&A                                                         | 66 |
|------------------------------------------------------------------|----|
| Q. ランプが点灯しない。                                                    | 66 |
| Q. CLI ヘログインできない。                                                | 66 |
| Q. CLI にログインすると「Another shell is already running!!」とエラーメッセージが出る。 | 67 |
| Q. ユーザ名、パスワードを入力しても CLI ヘログオンできない。                               | 67 |
| Q. ログインユーザー名、パスワードを忘れたため、CLI ヘログインできなくなった。                       | 67 |
| Q. 無線 LAN の SSID が検索できない。                                        | 67 |
| Q. 無線 LAN の SSID とセキュリティーキーを知りたい。                                | 67 |
| Q. ポートを開けたい。                                                     |    |
| Q. インターネット(WAN)側から CLI ヘログインしたい。                                 |    |
| 設定後の Q&A                                                         | 69 |
| Q. LTE ランプが点灯しない。                                                |    |
| Q. 有線 LAN 接続で WAN 側へ通信できない。                                      |    |
| Q. 無線 LAN 接続で WAN 側へ通信できない。                                      | 70 |
| Q. インターネットに接続できるが、速度が遅い。                                         | 70 |
| Q. プロバイダから自動取得した IP アドレスを知りたい。                                   | 70 |
| Q. 固定 IP アドレス付与機能が動作しない。                                         | 71 |
| Q. シグナル強度(RSSI)を知りたい。                                            | 71 |
| Q. シグナル品質(RSRQ、RSRP)を知りたい。                                       | 72 |
| その他の Q&A                                                         | 73 |
| Q. ファームウェアバージョンを知りたい。                                            | 73 |
| Q. 各インターフェースの MAC アドレスを知りたい。                                     | 73 |
| Q. 設定を工場出荷値に戻したい。                                                | 73 |

設定時の Q&A

<u>Q. ランプが点灯しない。</u>

A. 以下の各項目を確認して下さい。

■「Power」ランプが点灯しない。

本製品付属の専用電源アダプターを使用しているか確認して下さい。 他製品の電源アダプターは使用できませんのでご注意下さい。

■「WIFI」ランプが点灯しない。

本製品の無線 LAN 機能が有効になっているか確認して下さい。 「4-6-2.無線 LAN ポートの有効/無効設定(wifi set enable | disable)」(36 ページ)を参照して下さい。

■「LTE」ランプが点灯しない。

LTE ランプが低速点滅、もしくは消灯している場合、回線接続が完了していません。

- •SIM カードが正しく取り付けられているか確認して下さい。 「3-1.各機器との接続」(8ページ)を参照して下さい。
- ・LTE 接続用ユーザー名、パスワード、APN が正しく設定されているか確認して下さい。 「4-3.LTE 接続の設定」(30 ページ)を参照して下さい。
- ・SIM カードが開通しているか確認して下さい。 SIM カードが使用できる状態か、通信事業者にご確認下さい。

#### ■「LAN」が点灯しない。

・LAN ケーブルが正しく接続されているか確認して下さい。 接触不良等を起こしていないか確認して下さい。

・LAN ケーブルを交換してみて下さい。

LAN ケーブルを別の物に交換してみて下さい。

・本製品とHUBを経由して接続している場合、本製品に直接接続してみて下さい。 HUBを経由せずに接続できるか確認して下さい。

## Q. CLI ヘログインできない。

#### A. 以下の各項目を確認して下さい。

■製品付属の専用電源アダプターを接続していますか?

(本製品の電源は ON になっていますか?) 他の電源アダプターを接続した場合、本製品は正しく動作しません。必ず本製品に付属の専用電源アダプターを接続して 下さい。(パソコンの電源を ON にする前に、本製品の電源を ON にして下さい。)

■本製品が起動中ではありませんか? 本体上面の「Power」ランプ「WiFi」ランプが点灯するまでお待ち下さい。

■パソコンと本製品が正しく接続さていますか?

・有線 LAN の場合

LAN ケーブルが正しく接続されているか確認して下さい。

・無線 LAN の場合

パソコン側の無線 LAN アダプターが正しくセットアップされているか確認して下さい。 確認方法については、無線 LAN アダプターのマニュアル等を参照して下さい。

■パソコンにネットワークアダプターが複数セットアップされていませんか?

パソコンにネットワークアダプター(無線 LAN も含む)が複数セットアップされている場合は、MR-NVT340に接続していない ネットワークアダプターを一時的に無効(未使用)にして下さい。

■本製品の DHCP サーバーを使用する(工場出荷値)場合、IP アドレスが正しく取得されていますか? パソコンが IP アドレスを正しく取得できているか確認して下さい。

■SSH 待ち受けポート番号を変更していませんか?

SSH 待ち受けのポート番号(工場出荷値:22)から変更している場合、変更後のポート番号を指定して接続して下さい。

#### ■SSH 接続可能ポート設定を変更していませんか?

SSH 接続可能ポート(工場出荷値:有線 LAN ポート+無線 LAN ポートから接続可)を変更している場合、接続可能ポートから接続して下さい。

<次ページへ進んで下さい>

#### ■ファイアウォール/セキュリティ対策ソフトウェア等により通信が遮断されていませんか?

設定を行うパソコンにファイアウォール/セキュリティ対策ソフトウェアがインストールされている・常駐している場合、ソフトウェア側で SSH 通信を遮断する設定になっていないか確認して下さい。 確認方法・設定方法等について、詳しくはソフトウェアのマニュアルを参照して下さい。

## Q. CLI にログインすると「Another shell is already running!!」とエラーメッセージが出る。

#### A. 複数のユーザーが CLI にログインしていないか確認して下さい。

CLI への同時ログインは最大 2 セッションです。 3 セッション目にログインすると「Another shell is already running!!」とエラーメッセージが表示されます。 他のユーザーがログアウトしてからお試し下さい。

## Q. ユーザ名、パスワードを入力しても CLI ヘログオンできない。

### A. 以下の各項目を確認して下さい。

■ユーザー名、パスワードを間違えていませんか? 正しいユーザー名、パスワードを入力して下さい。 工場出荷値のユーザー名、パスワードは、本体底面のシールに記載しています。 ユーザー名、パスワードがわからなくなってしまった場合は、設定を初期化して下さい。 詳しくは以下を参照して下さい。 Q.ログインユーザー名、パスワードを忘れたため、設定画面へログインできなくなった。(次項)

## Q. ログインユーザー名、パスワードを忘れたため、CLI ヘログインできなくなった。

## A. 以下の手順で設定を初期化して下さい。

確認

設定内容は全て初期化されます。

- 1)本製品の電源を切って下さい。(電源アダプターを外して下さい。)
- 2) INIT ボタンを押しながら電源を投入(電源アダプターを接続)して下さい。
- 3)本体背面の INIT ボタンを 5 秒以上押し続けて下さい。
- 4) 5 秒以上たったら INIT ボタンを放して下さい。
- 5) WiFi ランプが高速点滅→消灯すれば初期化完了です。

## Q. 無線 LAN の SSID が検索できない。

## A. 以下の各項目を確認して下さい。

## ■本製品の SSID ステルス設定が有効になっていないか確認して下さい。(工場出荷値:無効) 本製品の SSID ステルス設定が「有効」(enable)になっている場合、SSID は検索できません。 SSID ステルス設定については以下を参照して下さい。 「4-6-8.SSID ステルス設定(wifi set hidden)」(37 ページ)

## ■パソコン側無線 LAN アダプターが正しくセットアップされているか確認して下さい。 パソコン側無線 LAN アダプターが正しくセットアップされていること、正しく動作していることを確認して下さい。 確認方法については、無線 LAN アダプターのマニュアル等を参照して下さい。

### ■無線 LAN の電波状況を改善して下さい。

・本製品と無線 LAN クライアントの距離を短くして下さい。

・本製品と無線 LAN クライアントの間に障害物がある場合は、取り除いて下さい。

## ・本製品の無線 LAN チャンネル番号を変更して下さい。

無線 LAN チャンネル番号の変更方法については以下を参照して下さい。 「4-6-7.チャンネル番号設定(wifi set ch)」(37 ページ)

### Q. 無線 LAN の SSID とセキュリティーキーを知りたい。

### A. 以下の方法で確認することができます。

工場出荷値(初期値)の SSID、セキュリティキーは、本体底面のシールに記載しています。 CLI では、「wifi show」コマンドで確認する事ができます。 「4-6-13.無線 LAN ポート設定表示(wifi show)」(39 ページ)

# <u>Q. ポートを開けたい。</u>

## A. ポートフォワーディング設定を行って下さい。

ポートを空ける必要がある場合は、ポートフォワーディング設定を行って下さい。 詳しくは、「4-10.ポートフォワーディング設定」(51 ページ)を参照して下さい。

## Q. インターネット(WAN) 側から CLI ヘログインしたい。

## A. SSH 接続許可ポートの設定で WAN からの設定を許可して下さい。(工場出荷値:不許可)

詳しくは、「4-2-8.SSH 接続許可ポート設定(cli set accept)」(29 ページ)を参照して下さい。

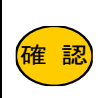

インターネット上から CLI ヘログインする場合、プロバイダから付与される IP アドレスが「グローバル IP アド レス」である必要があります。 付与される IP アドレスが「プライベート IP アドレス」の場合は、インターネット上からログインする事はできま

せんのでご注意下さい。

設定後の Q&A

## Q. LTE ランプが点灯しない。

- A. 以下の各項目を確認して下さい。
  - ■SIM カードが正しく取り付けられているか確認して下さい。 「3-1.各機器との接続」(8ページ)を参照して下さい
  - ■LTE 接続用ユーザー名、パスワード、APN が正しく設定されているか確認して下さい。 「4-3.LTE 接続の設定」(30 ページ)を参照して下さい。
  - ■SIM カードが開通しているか確認して下さい。 SIM カードが使用できる状態になっているか、通信事業者にご確認下さい。

### Q. 有線 LAN 接続で WAN 側へ通信できない。

#### A. 以下の各項目を確認して下さい。

- ■LAN ケーブルが正しく接続されているか確認して下さい。 本製品の LAN ランプが点灯しているか確認して下さい。 点灯していない場合は、接触不良を起こしていないか、LAN ケーブルに異常がないか等、確認して下さい。
- ■本製品の DHCP サーバー機能を使用している場合は、IP アドレスが正しく取得できているか確認して下さい。 DHCP サーバー設定が初期値の場合、付与する DNS サーバーが 0.0.0.0 で設定されています。 接続する機器の TCP/IP 設定が自動取得であり、かつ DNS 通信を行う場合は、必ず付与する DNS サーバー アドレスを設定して下さい。 「4-7-7.付与 DNS サーバーIP アドレス設定(Idhcp set dns)」(41 ページ)を参照して下さい。
- ■LTE ランプが点灯、もしくは高速点滅しているか確認して下さい。 LTE ランプが消灯・低速点滅している場合、回線接続が完了していません。
  - 以下の各項目を確認して下さい。
    - •SIM カードが正しく取り付けられているか確認して下さい。 「3-1.各機器との接続」(8ページ)を参照して下さい
    - LTE 接続用ユーザー名、パスワード、APN が正しく設定されているか確認して下さい。
       「4-3.LTE 接続の設定」(30 ページ)を参照して下さい。
    - •SIM カードが開通しているか確認して下さい。 SIM カードが使用できる状態か、通信事業者にご確認下さい。
- ■パソコン等から WAN 側への通信が大量に発生した場合、他の通信がタイムアウトする可能性があります。 不要な端末の接続を解除する等して通信負荷を減らしてご確認下さい。

- Q. 無線 LAN 接続で WAN 側へ通信できない。
- A. 以下の各項目を確認して下さい。
  - ■無線 LAN クライアントの無線 LAN 機能が正しく動作しているか確認して下さい。 確認方法については、無線 LAN クライアント機器のマニュアル等を参照して下さい。
  - ■無線 LAN 環境を確認して下さい。
  - ・本製品と無線 LAN クライアントの距離を短くして下さい。
  - ・本製品と無線 LAN クライアントの間に障害物がある場合は、取り除いて下さい。
  - ・本製品の無線 LAN チャンネル番号を変更して下さい。
  - 無線 LAN チャンネル番号の変更方法については以下を参照して下さい。 「4-6-7.チャンネル番号設定(wifi set ch)」(37 ページ)
  - ■本製品と無線 LAN クライアントの無線 LAN セキュリティ設定が一致しているか確認して下さい。
    本製品に設定されているセキュリティ設定が無線 LAN クライアント側と一致しているか確認して下さい。
    セキュリティ設定については以下を参照して下さい。
    「4-6-13.無線 LAN ポート設定表示(wifi show)」(39 ページ)
  - ■本製品のDHCP サーバー機能を使用している場合は、IP アドレスが正しく取得できているか確認して下さい。 DHCP サーバー設定が初期値の場合、付与する DNS サーバーが 0.0.00 で設定されています。 接続する機器の TCP/IP 設定が自動取得であり、かつ DNS 通信を行う場合は、必ず付与する DNS サーバー アドレスを設定して下さい。

「4-8-7.付与 DNS サーバーIP アドレス設定(wdhcp set dns)」(45 ページ)を参照して下さい。

- ■LTE ランプが点灯、もしくは高速点滅しているか確認して下さい。
  - LTE ランプが消灯・低速点滅している場合、回線接続が完了していません。 以下の各項目を確認して下さい。
    - ・SIM カードが正しく取り付けられているか確認して下さい。 「3-1.各機器との接続」(8ページ)を参照して下さい
    - ・LTE 接続用ユーザー名、パスワード、APN が正しく設定されているか確認して下さい。 「4-3.LTE 接続の設定」(30 ページ)を参照して下さい。
  - •SIM カードが開通しているか確認して下さい。 SIM カードが使用できる状態か、通信事業者にご確認下さい。
- ■パソコン等から WAN 側への通信が大量に発生した場合、他の通信がタイムアウトする可能性があります。
  不要な端末の接続を解除する等して通信負荷を減らしてご確認下さい。

## Q. インターネットに接続できるが、速度が遅い。

#### A. 以下の各項目を確認して下さい。

- ■パソコン等から WAN 側への通信が大量に発生した場合、他の通信がタイムアウトする可能性があります。
  不要な端末の接続を解除する等して通信負荷を減らしてご確認下さい。
- ■回線事業者側で速度制限をしていないか確認して下さい。 モバイル通信でご利用の場合、回線事業者側で速度制限をしている場合があります。 速度制限については、ご契約の回線事業者にお問い合わせ下さい。

## Q. プロバイダから自動取得した IP アドレスを知りたい。

## A.「Ite stat」コマンドで確認することができます。

詳しくは「4-3-9.LTE 動作状況表示(Ite stat)」(32 ページ)を参照して下さい。

## Q. 固定 IP アドレス付与機能が動作しない。

#### A. 以下の各項目を確認して下さい。

■DHCP サーバー設定は、有線 LAN ポート、無線 LAN ポートで個別の設定になっています。

固定 IP アドレスを付与するポートの DHCP サーバー設定が正しく行われているか確認して下さい。

```
・有線 LAN ポート
```

「4-7-12.DHCP サーバー設定表示(Idhcp show)」(43 ページ)を参照して下さい。

・無線 LAN ポート

「4-8-12.DHCP サーバー設定表示 (wdhcp show)」(47 ページ)を参照して下さい。

■固定付与する IP アドレスが DHCP サーバーの付与範囲に含まれている事を確認して下さい。

固定付与する IP アドレスは、MR-NVT340 の DHCP サーバー機能が付与する範囲に含まれている必要があります。 設定が正しく行われているか確認して下さい。

・有線 LAN ポート

「4-7-12.DHCP サーバー設定表示(Idhcp show)」(43 ページ)を参照して下さい。

・無線 LAN ポート

「4-8-12.DHCP サーバー設定表示(wdhcp show)」(47 ページ)を参照して下さい。

■DHCP サーバー 固定 IP アドレス付与リストに登録した MAC アドレスが正しいか確認して下さい。

イーサネットアダプターのマニュアル等を参照し、登録した MAC アドレスに間違いがないか確認して下さい。

## Q. シグナル強度(RSSI)を知りたい。

#### A. Ite stat コマンドで知る事ができます。

CLI コマンドで、「Ite stat」コマンドを実行して下さい。(4-3-9.LTE 動作状況表示(Ite stat)(32 ページ))

【表示例】 [LTE Status] status : enable power : on

active : up : example.ne.jp apn : aaaa@bbbb user : cccc pass baudrate: 2000000 ant : internal retry : 0 : 11111111111111111 imei iccid : 2222222222222222 rat&band: 7.6.,101,103,108,118,119,126,128 revision: 69421.1000.00.00.00.20 signal\_s: 25,99 ←シグナル強度(RSSI) signal\_q: 99,99,255,255,22,56 operator: NTT DOCOMO, 7 [PPP Status] status : enable link : up address : \*\*\*.\*\*\*.\*\*\* netmask : 255.255.255.255 dns-1 : ###.###.###

dns-2 : +++.+++.+++

```
【signal_s(シグナル強度)について】
signal_sは、シグナル強度(RSSI)を表します。
フォーマットは以下の通りです。
signal_s: <rssi>,99 (99は非該当の値です。<rssi>の値のみを参照し
て下さい。)
<rssi>:0~31、または、99(電波未捕捉)
0 :-113dBm 以下
1 :-111dBm
2~30:-109dBm~-53dBm
31 :-51dBm 以上
RSSI は最後に接続した際の値が表示されます。
リアルタイムの値ではありません。
```

## Q. シグナル品質(RSRQ、RSRP)を知りたい。

## A. Ite stat コマンドで知る事ができます。

CLI コマンドで、「Ite stat」コマンドを実行して下さい。(4-3-9.LTE 動作状況表示(Ite stat)(32 ページ))

#### 【表示例】

[LTE Status] status : enable power : on active : up : example.ne.jp apn : aaaa@bbbb user pass : cccc baudrate: 2000000 : internal ant retry : 0 : 1111111111111111 imei iccid : 2222222222222222222222 rat&band: 7,6,,101,103,108,118,119,126,128 revision: 69421.1000.00.00.00.20 signal\_s: 25,99 signal\_q: 99,99,255,255,22,56 ←シグナル品質(RSRQ、RSRP) operator: NTT DOCOMO, 7 [PPP Status] status : enable link : up address : \*\*\*.\*\*\*.\*\*\* netmask : 255.255.255.255 dns-1 : ###.###.### dns-2 : +++.+++.+++

#### 【signal\_q(シグナル品質)について】 signal g は、シグナル品質(RSRQ、RSRP)を表します。 フォーマットは以下の通りです。 signal q: 99,99,255,255,**<rsrp>**(99,255 は非該当の値です。 <rsrq>,<rsrp>の値のみを参照して下さい。) rsrq: 0~33、または、255(電波未捕捉) 0 :-19.5dB 未満 :-19.5dB 以上、-19dB 未満 1 2 :-19dB 以上、-18.5dB 未満 ····(0.5dB単位で-19.5~-3dBmまで定義) 31 :-4dB 以上、-3.5dB 未満 :-3.5dB 以上、-3dB 未満 32 33 :-3dB 121 F ※3GPP TS 36.133 9.1.7 準拠の値です。 rsrp: 0~97、または、255(電波未捕捉) 0 :-140dBm 未満 1 :-140dBm 以上、-139dBm 未満 :-139dBm 以上、-138dBm 未満 2 ···. (1dBm 単位で-140~-44dBm まで定義) :-46dBm 以上、-45dBm 未満 95 96 :-45dBm 以上、-44dBm 未満 :--44dBm 以上 97 ※3GPP TS 36.133 9.1.4 準拠の値です。 RSSQ、RSRP は最後に接続した際の値が表示されます。

RSSQ、RSRPは取後に接続した际の値が表示されます。 リアルタイムの値ではありません。 その他の Q&A

# Q. ファームウェアバージョンを知りたい。

## A.「info」コマンドで確認する事ができます。

詳しくは「4-1-8.システム情報表示(info)」(25ページ)を参照して下さい。

## Q. 各インターフェースの MAC アドレスを知りたい。

A.「stat」コマンドで確認することができます。

詳しくは「4-1-10.各機能の動作状況表示(stat)」(26ページ)を参照して下さい。

## Q. 設定を工場出荷値に戻したい。

## A. 以下の手順で設定を初期化して下さい。

- 1)本製品の電源を切って下さい。(電源アダプターを外して下さい。)
- 2) 本体背面の INIT ボタンを押しながら電源を投入(電源アダプターを接続)して下さい。
- 3) INIT ボタンを 5 秒以上 押し続けて下さい。
- 4) 5 秒以上たったら INIT ボタンを放して下さい。
- 5) WiFi ランプが高速点滅→消灯すれば初期化完了です。

# 9.ユーザーサポート

#### ユーザーサポートについて

| 確認                        | お問い合わせ頂く前に、サポート規定をご確認下さい。<br>MRL 製品サポート規定 https://www.mrl.co.jp/support/kitei.html |  |  |  |  |
|---------------------------|------------------------------------------------------------------------------------|--|--|--|--|
| 本製品のユーザーサポートは以下で行っています。   |                                                                                    |  |  |  |  |
| 株式会社マイクロリサーチ ユーザーサポートセンター |                                                                                    |  |  |  |  |
| ■サポー                      | ト直通電話番号 : 03-3458-9031                                                             |  |  |  |  |
| 土日、礼                      | 祝日を除く 10:00~12:00、13:00~17:00                                                      |  |  |  |  |
| ■カスタマ                     | マーサポート問い合わせフォーム                                                                    |  |  |  |  |
| URL                       | : https://www.mrl.co.jp/contact/support-inquiry/                                   |  |  |  |  |
| ■インターネットホームページ            |                                                                                    |  |  |  |  |
| URL                       | : https://www.MRL.co.jp (トップページ)                                                   |  |  |  |  |

当社からのお知らせ、最新情報の提供を行っています。

## お問い合わせ頂く際のお願い

お問い合わせ頂く際は、以下の各項目についてあらかじめご確認(メモ等)して頂くことで、よりスムーズなサポートを受けることが出来ます。

- ◆お名前
- ◆製品名(型番)
- ◆ファームウェアバージョン
- ◆接続されているパソコン等の台数
- ◆設定内容

◆製造番号

◆使用しているパソコン等のメーカー名・型番

◆ご住所/電話番号·FAX 番号

- ◆使用しているイーサネットボード/無線 LAN のメーカー名・型番
- ◆使用しているパソコンの OS 及びバージョン
- ◆使用している SIM のキャリア名やご契約プラン名等
- ◆具体的な症状(エラーメッセージ等も含め、できる限り詳細に。)

確認| お問い合わせ頂く前に、Q&A 集の内容を確認して下さい。

## 本製品の修理について

確認 MF

修理をご依頼頂く前に、修理規定をご確認下さい。 MRL 製品修理規定 https://www.mrl.co.jp/support/repair/index.html

本製品が故障してしまった場合、以下の項目をご確認のうえ、弊社修理センターへ送付して下さい。

(修理品送付に伴う送料は、送り主負担とさせて頂きます。)

- ■修理品には必ず、使用環境、故障状況等を詳しくお書き添え下さい。
- ■修理期間中の代替機のお貸し出しは行っておりませんので、あらかじめご了承下さい。
- ■修理品の設定内容は動作確認のため初期化されますので、あらかじめご了承下さい。
- ■保証期間中は無償で修理を行います。

ただし、以下の場合は有償修理となりますのでご了承下さい。

- ◆保証書が同梱されていない場合。
- ◆保証書の所定事項が未記入の場合。
- ◆誤った操作等により発生した故障や破損の場合。
- ◆落雷、火災等の事故により発生した故障や破損の場合。

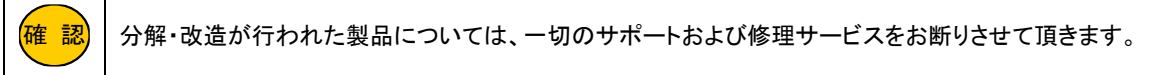

■修理品の送付先は以下の通りです。

株式会社マイクロリサーチ 修理センター

〒140-0004 東京都品川区南品川 2-2-10 南品川 Nビル 2F